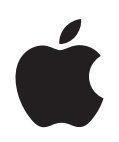

# iPod touch Przegląd funkcji

# Spis treści

| Rozdział 1 | 4<br>4<br>5<br>9                       | Pierwsze kroki<br>Co będzie potrzenbe<br>Konfiguracja iPoda touch<br>Kopiowanie muzyki, wideo i innych rzeczy do iPoda touch<br>Odłączanie iPoda touch od komputera                              |
|------------|----------------------------------------|----------------------------------------------------------------------------------------------------|
| Rozdział 2 | 10<br>10<br>12<br>15<br>21<br>22<br>23 | Podstawy<br>Rzut oka na iPoda touch<br>Ekran początkowy<br>Przyciski i ekran dotykowy iPoda touch<br>Podłączanie do Internetu<br>Ładowanie baterii<br>Czyszczenie iPoda touch                    |
| Rozdział 3 | 24<br>24<br>25<br>30<br>32<br>33       | <b>Muzyka i wideo</b><br>Synchronizowanie treści z biblioteki iTunes<br>Odtwarzanie muzyki<br>Oglądanie filmów<br>Ustawianie zegara usypiania<br>Zmiana przycisków na ekranie Muzyka             |
| Rozdział 4 | 34<br>34<br>35<br>37                   | <b>Zdjęcia</b><br>Synchronizowanie zdjęć z komputera<br>Przeglądanie zdjęć<br>Używanie zdjęcia jako tapety                                                                                       |
| Rozdział 5 | 39<br>39<br>42<br>43<br>44<br>44       | <b>iTunes Wi-Fi Music Store</b><br>Przeglądanie i szukanie<br>Kupowanie utworów i albumów<br>Synchronizowanie kupionych rzeczy<br>Sprawdzanie zakupów<br>Zmiana informacji o koncie iTunes Store |

| Rozdział 6 | 45 | Programy                                                |
|------------|----|---------------------------------------------------------|
|            | 45 | Safari                                                  |
|            | 50 | Kalendarz                                               |
|            | 53 | Poczta                                                  |
|            | 58 | Kontakty                                                |
|            | 60 | YouTube                                                 |
|            | 63 | Giełda                                                  |
|            | 64 | Мару                                                    |
|            | 69 | Pogoda                                                  |
|            | 70 | Zegar                                                   |
|            | 72 | Kalkulator                                              |
|            | 73 | Notatki                                                 |
| Rozdział 7 | 74 | Ustawienia                                              |
|            | 74 | Wi-Fi                                                   |
|            | 75 | Jasność                                                 |
|            | 75 | Ogólne                                                  |
|            | 79 | Muzyka                                                  |
|            | 80 | Wideo                                                   |
|            | 81 | Zdjęcia                                                 |
|            | 81 | Poczta                                                  |
|            | 83 | Safari                                                  |
|            | 84 | Kontakty                                                |
|            | 84 | Przywracanie lub przenoszenie ustawień iPoda touch      |
| Dodatek A  | 86 | Porady i usuwanie problemów                             |
|            | 86 | Wskazówki ogólne                                        |
|            | 90 | Uaktualnianie i przywracanie oprogramowania iPoda touch |
|            | 90 | Używanie ułatwień dla niepełnosprawnych w iPodzie touch |
| Dodatek B  | 91 | Więcej informacji, serwis i pomoc techniczna            |

## Pierwsze kroki

# 1

Aby uniknąć uszkodzenia ciała, przeczytaj wszystkie instrukcje obsługi z niniejszego podręcznika, a także informacje dotyczące bezpieczeństwa z broszury *Ważne informacje o produkcie*, dostępnej na stronie www.apple.com/pl/support/manuals/ipod, zanim zaczniesz używać iPoda touch.

## Co będzie potrzebne

/!\

Aby używać iPoda touch, musisz mieć:

- komputer Mac lub PC z gniazdem USB 2.0 i jeden z poniższych systemów operacyjnych:
  - Mac OS X 10.4.10 lub nowszy,
  - Windows XP Home lub Professional z Service Pack 2 lub nowszym,
  - Windows Vista Home Premium, Business, Enterprise lub Ultimate,
- iTunes 7.6 lub nowsze, dostępne na stronie www.apple.com/pl/itunes,
- konto w iTunes Store (do kupowania muzyki przez Wi-Fi),
- połączenie z Internetem.

## Konfiguracja iPoda touch

Zanim użyjesz jakiejkolwiek funkcji iPoda touch, musisz użyć iTunes, aby go skonfigurować. Możesz też zarejestrować iPoda touch i utworzyć konto w iTunes Store (dostępne w wybranych krajach), jeśli jeszcze nie masz takiego konta.

#### Konfigurowanie iPoda touch

- 1 Pobierz i zainstaluj najnowszą wersję iTunes z www.apple.com/pl/itunes.
- 2 Podłącz iPoda touch do gniazda USB 2.0 Maca lub PC używając przewodu z zestawu .

Gniazda USB w większości klawiatur nie posiadają wystarczającej mocy. Jeśli twoja klawiatura nie ma zasilanego gniazda USB 2.0, musisz podłączyć iPoda touch do gniazda USB 2.0 w komputerze.

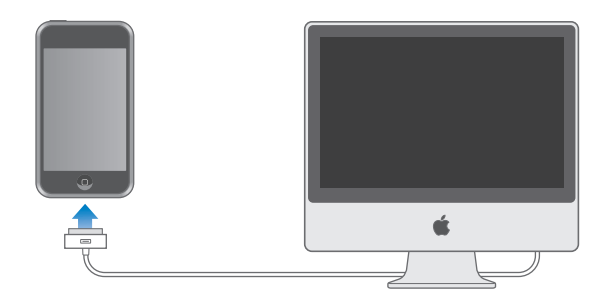

3 Wykonaj instrukcje ekranowe w iTunes, aby skonfigurować iPoda touch i zsynchronizować muzykę, wideo, zdjęcia i inne rzeczy.

Twój komputer musi być podłączony do Internetu.

Domyślnie iTunes automatycznie synchronizuje wszystkie utwory i wideo z twojej biblioteki iTunes do iPoda touch. Jeśli twoja biblioteka zawiera więcej rzeczy niż może się zmieścić w iPodzie touch, iTunes ostrzega, że nie może zsynchronizować. Musisz użyć iTunes, aby wybrać utwory, wideo i inne rzeczy do synchronizacji. W następnej części dowiesz się, jak to zrobić.

## Kopiowanie muzyki, wideo i innych rzeczy do iPoda touch

iPod touch pozwala cieszyć się muzyką, wideo, zdjęciami i innymi rzeczami dzięki wspaniałej jakości dźwięku i zachwycającemu ekranowi o przekątnej 3,5 cala. Pliki multimedialne i inne przenosisz na iPoda touch podłączając iPoda touch do komputera i używając iTunes do synchronizacji biblioteki iTunes i innych danych z twojego komputera.

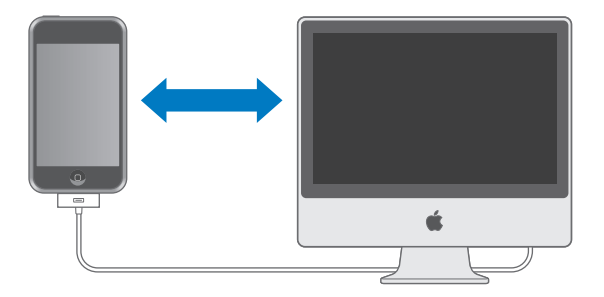

Możesz ustawić w iTunes synchronizację następujących rzeczy:

- muzyka i książki audio,
- filmy,
- programy TV,

- podcasty,
- zdjęcia,
- kontakty nazwiska, numery telefonów, adresy pocztowe i email itd.,
- kalendarze spotkania i zdarzenia,
- ustawienia konta email,
- zakładki do stron WWW.

Muzyka, filmy, programy TV i podcasty są synchronizowane z twojej biblioteki iTunes. Jeśli nie masz jeszcze żadnej zawartości w iTunes, możesz z łatwością zakupić lub zaprenumerować treści z iTunes Store (część iTunes, dostępny w wybranych krajach) i pobrać je do iTunes. Możesz też importować muzykę do iTunes z płyt muzycznych CD. Aby uzyskać więcej informacji o iTunes i iTunes Store, otwórz iTunes i wybierz Pomoc > Pomoc iTunes.

Zdjęcia, kontakty, kalendarze i zakładki stron WWW są synchronizowane z programów na twoim komputerze, według poniższego opisu.

Ustawienia konta email mogą być synchronizowane wyłącznie z programu pocztowego na komputerze do iPod touch. Pozwala to dostosowywać ustawienia konta email w iPodzie touch bez naruszania ustawień konta email w komputerze.

Możesz skonfigurować iPoda touch, aby pobrał tylko część rzeczy z twojego komputera. Możesz np. pobrać niektóre listy odtwarzania, najnowsze nieobejrzane filmy, najnowsze odcinki twoich ulubionych programów TV i wszystkie nieodtworzone podcasty. Ustawienia synchronizacji umożliwiają pobranie na iPoda touch tego, co chcesz. Ustawienia synchronizacji możesz zmieniać zawsze, gdy iPod touch jest podłączony do komputera.

*Ważne:* Możesz w tym samym czasie podłączyć i synchronizować tylko jednego iPoda. Odłącz jednego przed podłączeniem następnego. Przed podłączeniem iPoda touch należy zalogować się do komputera z własnego konta użytkownika. Jeśli na komputerze PC synchronizujesz kilka iPodów na tym samym koncie użytkownika, używaj dla każdego iPoda tych samych ustawień synchronizacji.

## Synchronizowanie iPoda touch

Za pomocą paneli ustawień iPoda touch w iTunes możesz wskazać zawartość iTunes oraz inne informacje, które będą synchronizowane do iPoda touch.

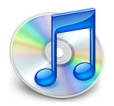

#### Synchronizowanie iPoda touch

1 Podłącz iPoda touch do komputera i otwórz iTunes, jeśli program nie otworzy się automatycznie.

Gniazda USB w większości klawiatur nie posiadają wystarczającej mocy. Musisz podłączyć iPoda touch do gniazda USB 2.0 w komputerze, jeśli twoja klawiatura nie ma zasilanego gniazda USB 2.0.

- 2 Zaznacz iPoda touch na liście źródeł iTunes (pod Urządzeniami, po lewej).
- 3 Skonfiguruj ustawienia synchronizacji w każdym z paneli ustawień.
- 4 Kliknij w przycisk Zastosuj w dolnym prawym rogu ekranu.

Następne części zawierają opis każdego z paneli ustawień iPoda touch. Aby uzyskać więcej informacji, otwórz iTunes i wybierz Pomoc > Pomoc iTunes.

|                                                                                                    | r se se se se se se se se se se se se se                  | Ogólne                                     | Muzyka                                     | Filmy                                   | Programy TV                                                          | Podcasty     | Zdjęcia     | Info |  |
|----------------------------------------------------------------------------------------------------|-----------------------------------------------------------|--------------------------------------------|--------------------------------------------|-----------------------------------------|----------------------------------------------------------------------|--------------|-------------|------|--|
| iPod                                                                                                    |                                                           | 4                                          | We                                         | Na<br>Pojem<br>Irsja progi<br>Numer sei | azwa: iPod toucl<br>ność: 14.64 GB<br>'amu: 1.1.3<br>'yjny: A123456' | n<br>7890    |             |      |  |
| Wersja                                                                                                    | l<br>Oprogramowanio<br>automatycznie s<br>ponownie w dniu | e iPoda jest<br>prawdzi do:<br>1 15-01-200 | aktualne. i'<br>stępność ua<br>8.          | Funes<br>ktualnień                      | Spraw                                                                | vdź dostępne | ość uaktual | nień |  |
| Gdyby ten iPod sprawiał problemy, można przywrócić<br>jego fabryczne ustawienia klikając w Odtwórz. Odtwórz |                                                           |                                            |                                            |                                         |                                                                      |              |             |      |  |
| Opcje                                                                                                    |                                                           | ☑ Otw<br>□ Syn<br>□ Ręc                    | órz iTunes,<br>chronizuj ty<br>znie zarząd | gdy iPod<br>Iko zaznac<br>zaj muzyk     | est podłączony<br>czone utwory i pl<br>ą i plikami wideo             | iki wideo    |             |      |  |

#### Panel Ogólne

Zaznacz opcję "Otwórz iTunes, gdy iPod jest podłączony", aby iTunes otwierało się automatycznie i synchronizowało iPoda touch po każdym podłączeniu go do komputera. Wyłącz tę opcję, jeśli chcesz dokonywać synchronizacji ręcznie za pomocą przycisku Synchronizuj w iTunes. Więcej informacji o zapobieganiu automatycznej synchronizacji znajdziesz na stronie 9.

Zaznacz opcję "Synchronizuj tylko zaznaczone utwory i pliki wideo", jeśli chcesz synchronizować tylko rzeczy zaznaczone w bibliotece iTunes.

Zaznacz "Ręcznie zarządzaj muzyką i plikami wideo", aby wyłączyć synchronizację w panelach ustawień Muzyka, Filmy i Programy TV.

#### Panele Muzyka, Filmy, Programy TV i Podcasty

Za pomocą tych paneli możesz wskazać zawartość biblioteki iTunes, którą chcesz synchronizować. Możesz synchronizować wszystkie utwory muzyczne, filmy, programy TV i podcasty lub zaznaczyć wybrane listy odtwarzania i inne rzeczy, które mają się znaleźć w iPodzie touch. Książki audio i muzyczne wideo są synchronizowane razem z utworami muzycznymi. Jeśli chcesz oglądać w iPodzie touch wypożyczone filmy, przenieś je do iPoda touch za pomocą panelu Filmy w iTunes.

Jeśli w iPodzie touch jest za mało miejsca na wszystkie zaznaczone rzeczy, iTunes zapyta, czy chcesz utworzyć specjalną listę odtwarzania i zsynchronizować ją z iPodem touch. Następnie iTunes losowo zapełni listę odtwarzania.

#### Panel Zdjęcia

Zdjęcia możesz synchronizować z iPhoto 4.0.3 lub nowszego na Macu lub z Adobe Photoshop Album 2.0 bądź z Adobe Photoshop Elements 3.0 (lub nowszych) na PC. Możesz też synchronizować zdjęcia z katalogu ze zdjęciami na twoim komputerze.

#### **Panel Informacje**

Panel Informacje pozwala skonfigurować ustawienia synchronizacji dla kontaktów, kalendarzy i zakładek stron WWW.

#### Kontakty

Możesz synchronizować kontakty z programami taki jak Książka adresowa Mac OS X, Microsoft Entourage i Yahoo! Address Book na komputerze Mac lub z Yahoo! Address Book, Windows Address Book (Outlook Express) bądź Microsoft Outlook 2003 lub 2007 na komputerze PC. (Na Macu możesz synchronizować kontakty na twoim komputerze z kilku programów. Na PC możesz synchronizować kontakty tylko z jednego programu.)

Jeśli synchronizujesz z Yahoo! Address Book, musisz tylko kliknąć w przycisk Konfiguruj, aby wprowadzić nowe informacje logowania, gdy zmienisz nazwę lub hasło Yahoo! po ustawieniu synchronizacji.

*Uwaga:* Synchronizacja nie spowoduje usunięcia z Książki adresowej Yahoo! żadnych kontaktów zawierających Messenger ID, nawet jeśli usuniesz taki kontakt z książki adresowej na twoim komputerze. Aby usunąć kontakt z Messenger ID, zaloguj się do swojego konta Yahoo! i usuń kontakt w sieciowej Książce adresowej Yahoo!

#### Kalendarze

Możesz synchronizować kalendarze z programów takich jak iCal i Microsoft Entourage na Macu lub Microsoft Outlook na PC. (Na Macu możesz synchronizować kalendarze na twoim komputerze z kilku programów. Na PC możesz synchronizować kalendarze tylko z jednego programu.)

#### Konta email

Możesz synchronizować ustawienia konta email z programu Mail na Macu, z programu Microsoft Outlook 2003 lub 2007 bądź z Outlook Express na komputerze PC. Ustawienia konta email mogą być przeniesione wyłącznie z komputera do iPod touch. Zmiany w ustawieniach konta zrobione w iPodzie touch nie będą miały wpływu na konto na komputerze. Hasło do konta email Yahoo! nie jest zachowane na komputerze. Jeśli synchronizujesz konto email Yahoo!, musisz wprowadzić hasło w iPodzie touch. Na głównym ekranie wybierz Ustawienia > Poczta, wybierz konto Yahoo!, po czym wprowadź hasło w polu hasła.

#### Przeglądarka WWW

Możesz synchronizować zakładki z Safari na Macu lub z Safari i Microsoft Internet Explorera na PC.

#### Zaawansowane

Te opcje pozwalają zastąpić informacje w iPodzie touch informacjami z komputera podczas następnej synchronizacji.

#### Zapobieganie automatycznej synchronizacji

Możesz wyłączyć automatyczną synchronizację iPoda touch, jeśli wolisz dodawać rzeczy ręcznie lub jeśli podłączasz iPoda touch do komputera innego niż ten, z którym był synchronizowany.

#### Wyłączanie automatycznej synchronizacji iPoda touch

 Podłącz iPoda touch do twojego komputera, po czym zaznacz iPoda touch na liście źródeł iTunes (pod Urządzeniami, po lewej) i kliknij w kartę Ogólne. Wyłącz opcję "Otwórz iTunes, gdy iPod jest podłączony". Możesz nadal używać iTunes do ręcznej synchronizacji za pomocą przycisku Synchronizuj.

#### Jednorazowe wyłączenie automatycznej synchronizacji bez zmiany ustawień

 Otwórz iTunes. Następnie, po podłączeniu iPoda touch do komputera, wciśnij i przytrzymaj przyciski Command-Opcja (jeśli używasz Maca) lub Shift-Control (jeśli używasz PC), aż ujrzysz iPoda touch na liście źródeł iTunes (pod Urządzeniami, po lewej).

#### Synchronizowanie ręczne

 Zaznacz iPoda touch na liście źródeł iTunes, po czym kliknij w Synchronizuj w dolnym prawym rogu okna. Jeśli zostały zmienione jakiekolwiek ustawienia synchronizacji, kliknij w Zastosuj.

## Odłączanie iPoda touch od komputera

Jeśli iPod touch nie jest właśnie synchronizowany z komputerem, możesz odłączyć go od komputera w dowolnym momencie.

Gdy iPod touch jest synchronizowany z komputerem, wyświetlany jest komunikat "Synchronizuję". Jeśli odłączysz iPoda touch przed zakończeniem synchronizacji, część danych może nie być przeniesiona. Gdy iPod touch zakończy synchronizację, iTunes wyświetli komunikat "Synchronizacja iPoda zakończona".

Aby anulować synchronizację i odłączyć iPoda touch, przeciągnij suwak "anuluj".

# Podstawy

# 2

## Rzut oka na iPoda touch

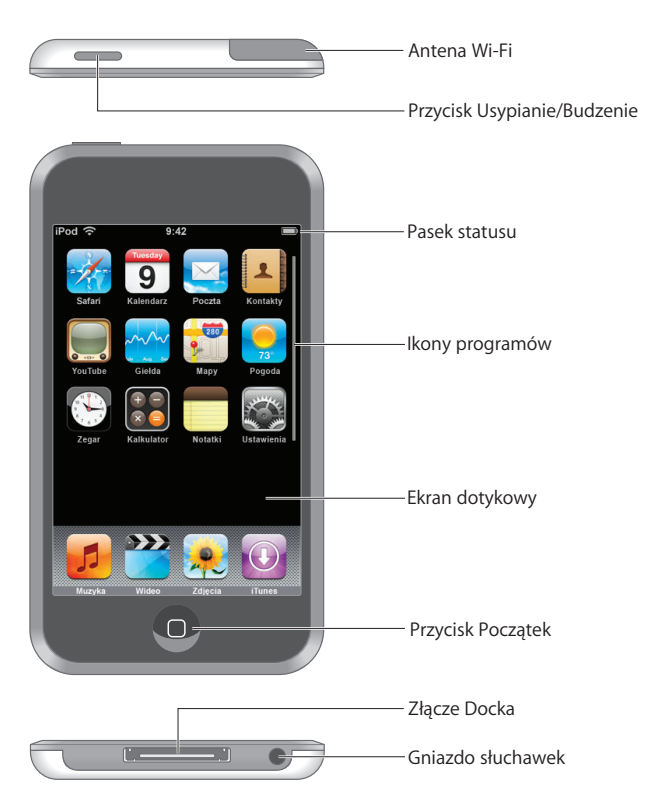

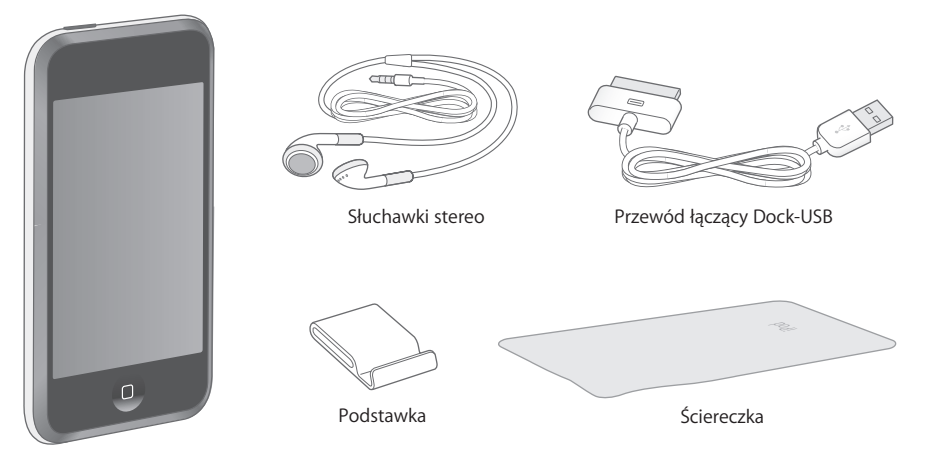

| Przedmiot                   | Do czego służy                                                                                                    |
|-----------------------------|----------------------------------------------------------------------------------------------------|
| Słuchawki stereo            | Słuchanie muzyki i wideo.                                                                                                    |
| Przewód łączący<br>Dock-USB | Przewód służy do podłączenia iPoda touch do komputera w celu<br>synchronizacji i ładowania lub do zasilacza Apple USB Power Adapter<br>(sprzedawanego oddzielnie) w celu ładowania.<br>Przewód może być użyty z opcjonalnym Dockiem lub podłączony<br>bezpośrednio do iPoda touch. |
| Podstawka                   | Możesz w niej ustawić iPoda touch, aby oglądać wideo lub pokazy slajdów.                                                                                                    |
| Ściereczka                  | Służy do czyszczenia ekranu iPoda touch.                                                                                                    |

## Ikony statusu

Ikony w pasku statusu u góry ekranu pokazują informacje o iPodzie touch:

| lkona statusu |             | Znaczenie                                                                                                    |
|---------------|-------------|----------------------------------------------------------------------------------------------------|
| (î·           | Wi-Fi       | Informuje, że iPod touch jest podłączony do sieci Wi-Fi. Im więcej<br>pasków, tym silniejsze połączenie. Zobacz strona 21. |
|               | Blokada     | Informuje, że iPod touch jest zablokowany. Zobacz strona 15.                                                               |
|               | Odtwarzanie | Informuje, że jest odtwarzany utwór. Zobacz strona 26.                                                                     |
| 0             | Alarm       | Informuje, że jest ustawiony alarm. Zobacz strona 71.                                                                      |
| <b>-</b>      | Bateria     | Pokazuje poziom naładowania baterii lub status ładowania.<br>Zobacz strona 22.                                             |

## Ekran początkowy

W każdej chwili możesz nacisnąć przycisk Początek 🗋 , aby zobaczyć programy iPoda touch. Stuknij w ikonę dowolnego programu, aby zacząć.

## Programy iPoda touch

iPod touch zawiera następujące programy:

| <b>JJ</b><br>Muzyka   | Słuchanie utworów muzycznych, podcastów i książek audio.                                                                                                    |
|-----------------------|----------------------------------------------------------------------------------------------------|
| Wideo                 | Oglądanie filmów, nagrań muzycznych wideo, podcastów wideo i programów TV.                                                                                                    |
| Zdjęcia               | Oglądanie zdjęć przeniesionych z komputera. Możesz je oglądać w poziomie lub<br>w pionie. Możesz też powiększyć każde zdjęcie. Możesz obejrzeć pokaz slajdów.<br>Możesz też używać zdjęć jako tapet.                                                                                                    |
| iTunes                | Przeszukiwanie katalogu muzycznego iTunes Wi-Fi Music Store lub przeglądanie,<br>przesłuchiwanie i kupowanie nowości, przebojowych utworów i albumów itd. <sup>1</sup><br>W wybranych lokalach Starbucks <sup>2</sup> możesz sprawdzić, jaki utwór jest odtwarzany<br>w lokalu i natychmiast go kupić. Możesz też przeglądać, przesłuchiwać i kupować<br>inne utwory z bogatych kolekcji Starbucks. |
| Safari                | Przeglądanie stron WWW dzięki połączeniu Wi-Fi. Możesz obrócić iPoda touch, aby<br>oglądać strony w poziomie. Stuknij dwukrotnie, aby powiększyć lub zmniejszyć –<br>Safari automatycznie dopasuje elementy strony do ekranu. Na początkowym ekranie<br>możesz wstawiać klipy WWW z Safari, aby mieć szybki dostęp do ulubionych witryn.                                                            |
| <b>9</b><br>Kalendarz | Przeglądanie kalendarza pochodzącego z programów iCal, Microsoft Entourage lub<br>Microsoft Outlook na twoim komputerze.                                                                                                    |
| Poczta                | Wysyłanie i odbieranie poczty za pomocą istniejących kont pocztowych. iPod touch<br>współpracuje z najbardziej popularnymi systemami poczty, w tym z Yahoo! Mail,<br>Google email, AOL i .Mac Mail, jak również z większością standardowych systemów<br>poczty POP3 i IMAP.                                                                                                    |
| Kontakty              | Synchronizacja danych kontaktowych z Książką adresową Mac OS X, a także z Yahoo!<br>Address Book, Windows Address Book (Outlook Express) i Microsoft Outlook. Możesz<br>też dodawać, zmieniać i usuwać kontakty, a zmiany będą potem zsynchronizowane<br>z komputerem.                                                                                                    |
| YouTube               | Odtwarzanie nagrań wideo z internetowej kolekcji YouTube. <sup>3</sup> Możesz szukać<br>określonych filmów lub przeglądać filmy polecane, najczęściej oglądane, ostatnio<br>dodane i najwyżej oceniane.                                                                                                    |
|                       |                                                                                                    |

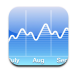

Śledzenie kursów akcji, aktualizowanych automatycznie z Internetu.

#### Giełda

| 280  |
|------|
| •    |
|      |
| Mapy |

Mapy drogowe, zdjęcia satelitarne lub widok mieszany całego świata. Możesz powiększać w celu zobaczenia szczegółów. Możesz znaleźć w przybliżeniu miejsce swojego pobytu. Możesz uzyskać szczegółowe instrukcje nawigacyjne oraz sprawdzić bieżące informacje drogowe.<sup>4</sup> Możesz wyszukać firmy w swojej okolicy.

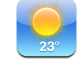

Bieżąca sytuacja pogodowa i prognoza na sześć dni. Możesz wprowadzić swoje ulubione miasta, aby mieć szybko dostęp do informacji pogodowych.

Pogoda

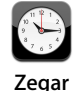

Możesz sprawdzać czas w miastach na całym świecie i tworzyć zegary dla ulubionych miejsc. Możesz też ustawiać alarmy. Zegar ma też funkcję stopera odliczającego czas od zera lub w dół do zera.

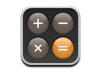

Dodawanie, odejmowanie, mnożenie i dzielenie.

Kalkulator

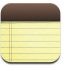

Zapisywanie notatek – przypomnień, list zakupów, pomysłów. Każdą notatkę możesz wysłać jako wiadomość email.

Notatki

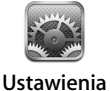

Zmienianie wszystkich ustawień iPoda touch w jednym wygodnym miejscu. Podłączanie do sieci Wi-Fi. Ustawianie tapety i podświetlenia ekranu oraz ustawienia dla muzyki, wideo, zdjęć i innych. Ustawianie automatycznej blokady i kodu bezpieczeństwa.

<sup>1</sup> Dostępne w wybranych krajach.

<sup>2</sup>Tylko w USA.

<sup>3</sup>Dostępne w wybranych krajach.

<sup>4</sup>Niektóre funkcje i usługi nie są dostępne we wszystkich regionach.

#### Zmiana układu ekranu początkowego

Możesz zmienić układ ikon na ekranie początkowym – w tym ikon Docka u dołu ekranu. Jeśli chcesz, możesz ułożyć ikony na kilku ekranach początkowych.

#### Przestawianie ikon

- 1 Dotknij i przytrzymaj dowolną ikonę na ekranie początkowym, aż wszystkie ikony zaczną się poruszać.
- 2 Poprzestawiaj ikony przeciągając je.
- 3 Naciśnij przycisk Początek 🗋, aby zachować nowe ustawienie ikon.

Na ekranie początkowym możesz też umieścić klipy WWW do ulubionych stron WWW. Zobacz "Dodawanie klipów WWW z Safari do ekranu początkowego" na stronie 49.

#### Tworzenie dodatkowych ekranów początkowych

 Podczas przestawiania ikon przeciągnij ikonę do brzegu ekranu, a pojawi się nowy ekran. Możesz przekręcić stronę wracając na oryginalny ekran i przeciągnąć więcej ikon na nowy ekran.

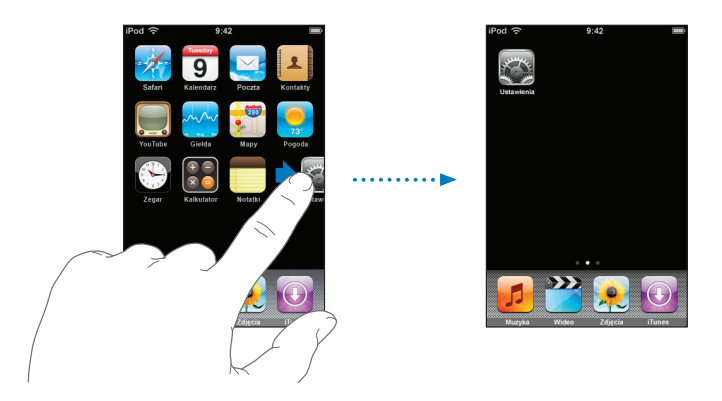

Możesz w ten sposób utworzyć osiem dodatkowych ekranów (do łącznej liczby dziewięciu). Liczba kropek na dole ekranu pokazuje bieżącą liczbę ekranów oraz ekran, na którym właśnie jesteś.

#### Przechodzenie do kolejnego ekranu początkowego

Przesuń palcem w lewo lub w prawo.

#### Przywracanie pierwotnego układu ekranu początkowego

 Na głównym ekranie wybierz Ustawienia > Ogólne > Wyzeruj > i stuknij w Wyzeruj ekran początkowy.

## Przyciski i ekran dotykowy iPoda touch

Kilka prostych w obsłudze przycisków i ekran dotykowy wysokiej rozdzielczości sprawiają, że obsługa iPoda touch jest bardzo prosta.

#### Blokowanie iPoda touch oraz włączanie i wyłączanie

Gdy nie używasz iPoda touch, możesz go zablokować. Gdy iPod touch jest zablokowany, nic się nie stanie, jeśli dotkniesz ekranu. Domyślnie iPod touch zablokuje się automatycznie, jeśli nie dotkniesz ekranu przez minutę.

|                                | 00000 |
|--------------------------------|-------|
| Przycisk<br>Usypianie/Budzenie |       |

Zablokowanie iPoda touch nie przerywa odtwarzania muzyki, możesz więc zablokować iPoda touch i nadal słuchać muzyki. Aby na chwilę wyświetlić przyciski odtwarzania, gdy iPod touch jest zablokowany, kliknij dwukrotnie przyciskiem Początek.

| Sposób wykonania                                                                                                    |
|----------------------------------------------------------------------------------------------------|
| Wciśnij przycisk Usypianie/Budzenie.                                                                                                  |
| Wciśnij przycisk Początek 🗋 lub przycisk Usypianie/Budzenie, po czym przesuń suwak.                                                   |
| Wciśnij i przytrzymaj przez kilka sekund przycisk Usypianie/<br>Budzenie, aż pojawi się czerwony suwak, po czym przeciągnij<br>suwak. |
| Wciśnij i przytrzymaj przycisk Usypianie/Budzenie, aż pojawi<br>się logo Apple.                                                       |
| Kliknij dwukrotnie przyciskiem Początkiem.                                                                                            |
|                                                                                                    |

Informacje o blokowaniu iPoda touch za pomocą kodu bezpieczeństwa znajdziesz w części "Blokada z kodem zabezpieczającym" na stronie 77.

## Używanie ekranu dotykowego

Przyciski sterujące na ekranie dotykowym zmieniają się dynamicznie w zależności od zadania, które wykonujesz.

Stuknij w dowolny program, aby go otworzyć.

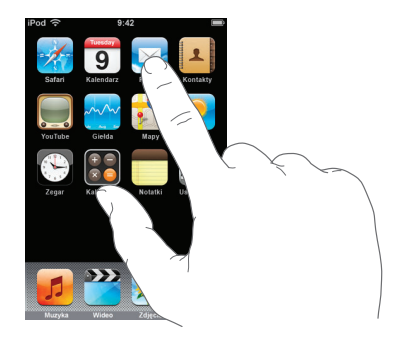

- W dowolnym momencie możesz wcisnąć przycisk Początek 
  pod ekranem, aby wrócić do głównego ekranu i ujrzeć wszystkie programy.
- Przeciągnij w górę lub w dół, aby przewinąć.

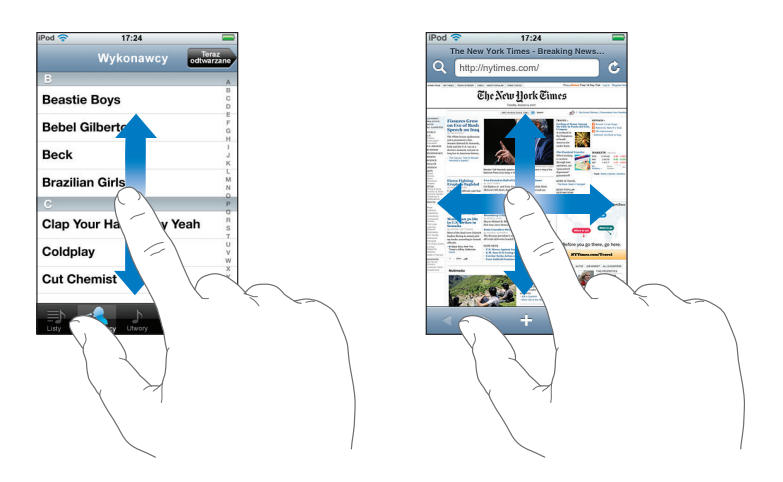

Przeciągnięcie palcem w celu przewinięcia nie spowoduje wybrania ani aktywowania czegokolwiek na ekranie.

• Możesz też przewijać szybko (analogia do kartkowania).

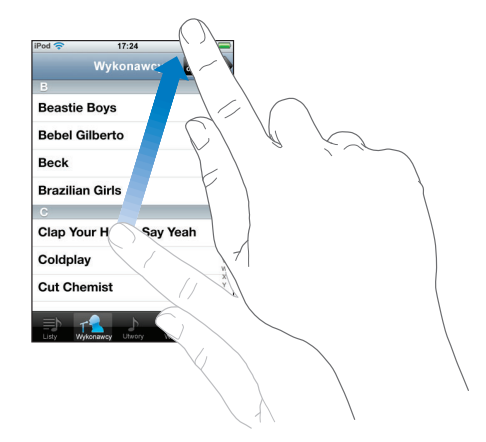

Możesz zaczekać, aż przewijanie się zakończy lub stuknąć bądź dotknąć w dowolnym miejscu ekranu, aby przerwać je natychmiast. Stuknięcie lub dotknięcie w celu przerwania przewijania nie spowoduje wybrania ani aktywowania czegokolwiek na ekranie.

 Niektóre listy mają po prawej stronie indeks. Stuknij w literę, aby przeskoczyć do pozycji zaczynającej się na tę literę. Przeciągnij palcem wzdłuż indeksu, aby szybko przewinąć listę.

| iPod 奈    | 17:24            |             |
|-----------|------------------|-------------|
|           | Wykonawcy odł    | eraz        |
| В         |                  | A           |
| Beastie E | Boys             | BCD         |
| Bebel Gil | berto            | Indeks      |
| Beck      |                  | I<br>J<br>K |
| Brazilian | Girls            | L<br>M<br>N |
| С         |                  | P           |
| Clap You  | r Hands Say Yeah | R<br>S<br>T |
| Coldplay  |                  | U<br>V<br>W |
| Cut Cher  | nist             | X<br>Y<br>Z |
|           |                  | e e e       |

- Stuknij w pozycję na liście, aby ją wybrać. W zależności od listy stuknięcie w pozycję może dać różny efekt – może np. spowodować otwarcie kolejnej listy, odtworzenie utworu lub wyświetlenie informacji o kontakcie.
- Przycisk powrotu w górnym lewym rogu pokazuje nazwę poprzedniej listy. Stuknij w ten przycisk, aby wrócić.

Gdy oglądasz zdjęcia, strony WWW, wiadomości email lub mapy, możesz je powiększać lub zmniejszać. Zsuń lub rozsuń dwa palce na ekranie. W przypadku zdjęć i stron WWW możesz stuknąć dwukrotnie (stuknąć szybko dwa razy), aby powiększyć, po czym stuknąć dwukrotnie jeszcze raz, aby zmniejszyć. Na mapie stuknij dwukrotnie, aby powiększyć i stuknij raz dwoma palcami, aby zmniejszyć.

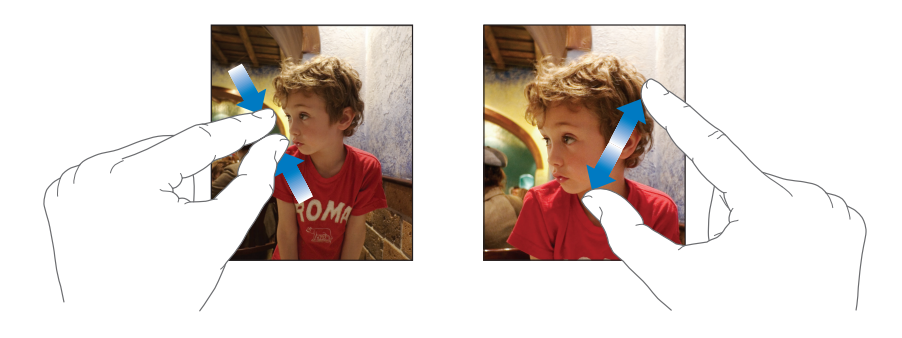

#### Klawiatura ekranowa

Za pomocą ekranowej klawiatury możesz wprowadzać tekst, np. dane kontaktowe. Inteligentna klawiatura automatycznie sugeruje poprawki w czasie pisania (tylko dla wybranych języków), aby zapobiec błędom w pisaniu.

iPod touch posiada klawiatury dla różnych języków i obsługuje następujące formaty klawiatur:

- QWERTY,
- QWERTZ,
- AZERTY,
- QZERTY,
- Japoński IME.

Informacje o włączaniu klawiatur dla różnych języków i innych ustawieniach klawiatury znajdziesz w części "Klawiatura" na stronie 78.

#### Wprowadzanie tekstu

Zacznij od wpisywania za pomocą jednego palca wskazującego. Gdy dojdziesz do wprawy, możesz pisać szybciej używając kciuków.

- 1 Stuknij w pole tekstowe, takie jak notatka lub nowy kontakt, aby wywołać klawiaturę.
- 2 Stukaj w klawisze klawiatury.

Gdy piszesz, każda litera pojawia się nad twoim palcem. Jeśli dotkniesz złego klawisza, możesz przesunąć palec na prawidłowy klawisz. Litera jest wprowadzana dopiero wtedy, gdy podniesiesz palec z klawisza.

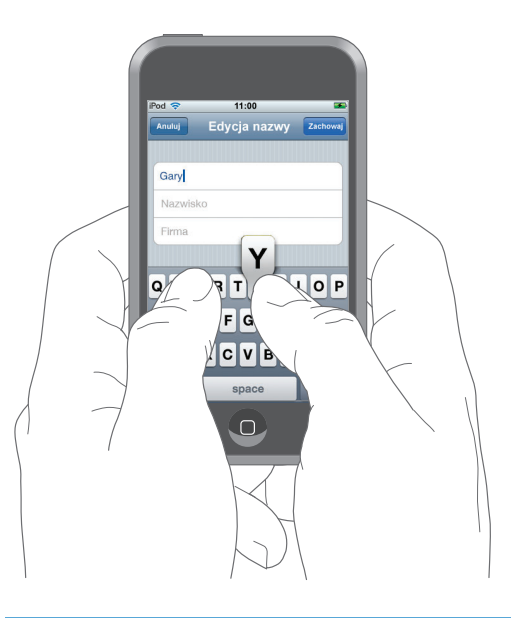

| Funkcja                                                 | Sposób wykonania                                                                                                    |
|---------------------------------------------------------|----------------------------------------------------------------------------------------------------|
| Wpisywanie dużych liter                                 | Stuknij w klawisz Shift 合 przed stuknięciem w literę.                                                                                                    |
| Szybkie wpisanie kropki i spacji                        | Stuknij dwukrotnie w klawisz spacji.                                                                                                    |
| Włączenie blokady dużych liter                          | Włącz Duże litery (zobacz strona 78), po czym stuknij<br>dwukrotnie w klawisz Shift 合 . Klawisz Shift stanie się niebieski<br>i wszystkie wpisywane litery będą duże. Stuknij ponownie<br>w klawisz Shift, aby wyłączyć blokadę dużych liter. |
| Wyświetlenie cyfr, znaków<br>interpunkcyjnych i symboli | Stuknij w klawisz Liczby 3123 . Stuknij w klawisz Symbol 🕮,<br>aby ujrzeć dodatkowe znaki interpunkcyjne i symbole.                                                                                                    |

#### Akceptowanie lub odrzucanie sugestii słownika

iPod touch ma wbudowane słowniki dla jezyka angielskiego (wersja amerykańska i brytyjska), francuskiego (również dla Kanady), niemieckiego, japońskiego, hiszpańskiego, włoskiego i niderlandzkiego. Właściwy słownik jest aktywowany automatycznie po wybraniu klawiatury w iPodzie touch.

iPod touch używa aktywnego słownika do sugerowania poprawek lub do kończenia wpisywanych słów. Jeśli używasz klawiatury, dla której nie ma słownika, iPod touch nie będzie proponował poprawek.

|                    | iPod 🗢           | 11:00        | <b>5</b> |
|--------------------|------------------|--------------|----------|
|                    | Anuluj           | Edycja nazwy | Zachowaj |
|                    |                  |              |          |
|                    | Gary             |              |          |
|                    | Knox             |              |          |
| Sugerowane słowo — | Applr<br>Apple × | )            |          |

Nie musisz przerywać pisania, aby zaakceptować sugerowane słowo.

- Aby użyć sugerowanego słowa, wpisz spację, znak interpunkcyjny lub Return.
- Aby odrzucić sugerowane słowo, dokończ pisanie słowa na swój sposób, po czym stuknij w "x", aby odrzucić sugestię przed wpisaniem kolejnych słów. Każde kolejne odrzucenie tego samego słowa spowoduje zwiększenie szansy, że iPod touch zaakceptuje twoją wersję następnym razem.

#### Edycja tekstu

 Dotknij i przytrzymaj, aby zobaczyć powiększenie, po czym przeciągnij, aby ustawić miejsce wstawienia.

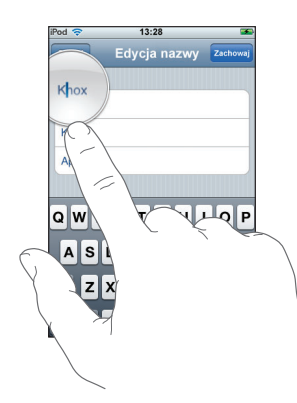

## Podłączanie do Internetu

iPod touch łączy się z Internetem przez sieci Wi-Fi 🖘. iPod touch może się podłączać do sieci AirPort i innych sieci Wi-Fi w domu, w biurze lub w miejscach publicznych na całym świecie. Gdy iPod touch jest podłączony do sieci Wi-Fi mającej połączenie z Internetem, łączy się automatycznie, gdy używasz programów Poczta, Safari, YouTube, Giełda, Mapy, Pogoda lub iTunes Wi-Fi Music Store.

Wiele sieci Wi-Fi jest dostępnych za darmo. Niektóre sieci Wi-Fi wymagają opłat. Aby podłączyć się do płatnej sieci Wi-Fi, należy otworzyć Safari, aby zobaczyć stronę WWW, która pozwala się zarejestrować i skorzystać z usługi.

#### Podłączanie do sieci Wi-Fi

Ustawienia Wi-Fi pozwalają włączyć Wi-Fi i podłączać się do sieci Wi-Fi.

#### Włączanie Wi-Fi

Wybierz Ustawienia > Wi-Fi i włącz Wi-Fi.

#### Podłączanie się do sieci Wi-Fi

 Wybierz Ustawienia > Wi-Fi, poczekaj, aż iPod touch wykryje sieci w zasięgu, po czym wybierz sieć. Jeśli to konieczne, wprowadź hasło i stuknij w Przyłącz (sieci, które wymagają hasła, są oznaczone ikoną kłódki).

Gdy podłączysz się ręcznie do sieci Wi-Fi, iPod touch będzie automatycznie łączył się z tą siecią, jeśli znajdzie się w jej zasięgu. Jeśli w zasięgu jest kilka sieci już używanych, iPod touch podłączy się do sieci ostatnio używanej.

Gdy iPod touch jest podłączony do sieci Wi-Fi, ikona Wi-Fi 🗢 w pasku statusu u góry ekranu pokazuje jakość połączenia. Im więcej pasków widzisz, tym lepsze jest połączenie.

Więcej informacji o podłączaniu do sieci Wi-Fi i konfigurowaniu ustawień Wi-Fi znajdziesz na stronie 74.

## Ładowanie baterii

iPod touch ma wewnętrzną ładowalną baterię.

**OSTRZEŻENIE:** Ważne informacje bezpieczeństwa na temat ładowania baterii iPoda touch znajdziesz w broszurze *Ważne informacje o produkcie* na stronie www.apple.com/pl/support/manuals/ipod.

#### Ładowanie baterii i synchronizacja iPoda touch

 Podłącz iPoda touch do komputera (nie do klawiatury) za pomocą przewodu zawartego w zestawie.

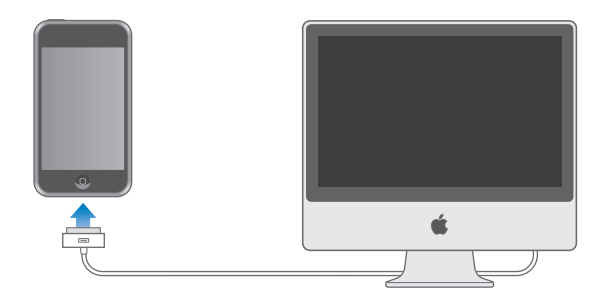

*Uwaga:* Jeśli iPod touch jest podłączony do komputera, który jest wyłączony, uśpiony lub w trybie czuwania, bateria iPoda touch może się rozładowywać zamiast ładować.

Ikona w górnym prawym rogu ekranu pokazuje status ładowania baterii.

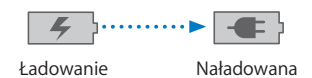

Jeśli ładujesz baterię podczas synchronizacji lub używania iPoda touch, ładowanie może potrwać dłużej. Możesz też ładować iPoda touch za pomocą zasilacza Apple USB Power Adapter, sprzedawanego oddzielnie. *Ważne:* Jeśli iPod touch ma bardzo rozładowaną baterię, może wyświetlać jeden z poniższych obrazków sygnalizujących, że iPod touch wymaga ładowania w ciągu najbliższych dziesięciu minut przed użyciem go. Jeśli iPod touch jest zupełnie rozładowany, ekran może pozostawać pusty przez około dwóch minut, zanim pojawi się jeden z obrazków sygnalizujących niski poziom naładowania baterii.

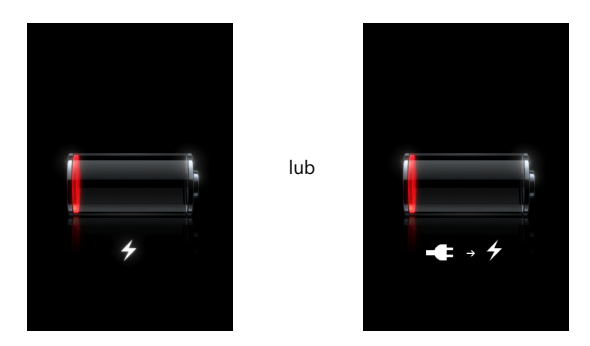

Baterie mają ograniczoną liczbę cykli ładowania i po pewnym czasie mogą wymagać wymiany. Bateria iPoda touch nie może być wymieniona przez użytkownika; może być wymieniona wyłącznie w autoryzowanym serwisie. Aby uzyskać więcej informacji, idź do: www.apple.com/pl/batteries

## Czyszczenie iPoda touch

Za pomocą ściereczki dołączonej do iPoda touch delikatnie przetrzyj ekran i obudowę.

Możesz też użyć miękkiej, lekko wilgotnej i pozbawionej włókien szmatki. Odłącz i wyłącz iPoda touch (wciśnij i przytrzymaj przycisk Usypianie/Budzenie, po czym przeciągnij czerwony suwak na ekranie).

Nie pozwól, aby wilgoć przedostała się do wnętrza iPoda. Do czyszczenia iPoda touch nie używaj płynów do mycia szyb, innych środków czystości, aerozoli, rozpuszczalników, alkoholu, amoniaku ani środków do szorowania.

## Muzyka i wideo

Stuknij w Muzykę, aby słuchać utworów muzycznych, książek audio i podcastów lub stuknij w Wideo, aby oglądać programy TV, filmy i inne nagrania wideo.

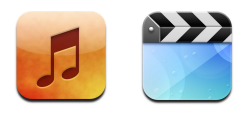

iPod touch synchronizuje się z iTunes na twoim komputerze, aby pobrać utwory muzyczne, filmy, programy TV i inne treści, jakie przechowujesz w bibliotece iTunes.

Aby uzyskać informacje o tym, jak za pomocą iTunes pobierać muzykę i inne media z komputera, otwórz iTunes i wybierz Pomoc > Pomoc iTunes.

## Synchronizowanie treści z biblioteki iTunes

Jeśli została włączona synchronizacja, iTunes automatycznie synchronizuje zawartość z biblioteki iTunes do iPoda touch po każdym podłączeniu go do komputera. iTunes pozwala na synchronizację wszystkich mediów lub tylko wybranych utworów, filmów, nagrań wideo i podcastów. Możesz np. ustawić w iTunes synchronizację wybranych list odtwarzania z muzyką, najnowszych nieobejrzanych filmów i trzech ostatnich odcinków twojego ulubionego programu TV.

Jeśli w twojej bibliotece iTunes jest więcej utworów, niż może się zmieścić w iPodzie touch, iTunes zapyta, czy chcesz utworzyć specjalną listę odtwarzania i zsynchronizować ją z iPodem touch. Następnie iTunes losowo zapełni listę utworami. Możesz dodać lub usunąć utwory z tej listy i ponownie zsynchronizować. Jeśli ustawisz w iTunes do synchronizacji więcej utworów, muzycznych wideo i innych treści, niż może się zmieścić w iPodzie touch, możesz zażądać, aby iTunes automatycznie usuwał losowe treści z iPoda touch, aby zrobić więcej miejsca lub możesz zatrzymać synchronizację i ponownie skonfigurować ustawienia.

Gdy synchronizujesz podcasty lub książki audio na iPoda touch z tymi, które są w komputerze, zarówno iTunes jak i iPoda touch pamiętają, w którym miejscu przerwano słuchanie i zaczynają odtwarzanie od tego miejsca.

Więcej informacji o synchronizowaniu iPoda touch z biblioteką iTunes znajdziesz w części "Kopiowanie muzyki, wideo i innych rzeczy do iPoda touch" na stronie 5.

# Przenoszenie zakupionych treści z iPoda touch do innego autoryzowanego komputera

Muzyka, wideo i podcasty synchronizują się z biblioteki iTunes do iPoda touch, ale nie z iPoda touch do biblioteki iTunes. Jednak treści kupione za pomocą iTunes Wi-Fi Music Store na iPodzie touch są automatycznie kopiowane do biblioteki iTunes.

Możesz też przenieść treści z iPoda touch, które były kupione w iTunes na jednym komputerze do biblioteki iTunes na innym autoryzowanym komputerze.

#### Przenoszenie treści z iPoda touch do innego komputera

 Podłącz iPoda touch do innego komputera. iTunes zapyta, czy chcesz przenieść kupione treści. Możesz też podłączyć iPoda touch i w iTunes wybrać Plik > Przenieś zakupione rzeczy.

Aby odtwarzać treści, komputer musi być autoryzowany do odtwarzania treści z konta iTunes.

#### Obsługiwane formaty muzyczne i wideo

Tylko utwory muzyczne i wideo zakodowane w formatach obsługiwanych przez iPoda touch są przenoszone do iPoda touch. Informacje o tym, które formaty są obsługiwane przez iPoda touch znajdziesz na stronie 88.

#### Konwertowanie wideo dla iPoda touch

Do iPoda touch możesz dodawać inne pliki wideo niż te kupione w iTunes, takie jak filmy tworzone w iMovie na Macu lub nagrania wideo pobierane z Internetu.

Jeśli próbujesz dodać wideo z iTunes do iPoda touch i ujrzysz komunikat mówiący, że wideo nie może być odtworzone na iPodzie touch, możesz przekonwertować wideo.

#### Konwertowanie wideo dla iPoda touch

 Zaznacz wideo w bibliotece iTunes i wybierz Zaawansowane > "Przekształć zaznaczenie dla iPoda". Następnie dodaj przekształcone wideo do iPoda touch.

## Odtwarzanie muzyki

Ekran dotykowy wysokiej rozdzielczości sprawia, że słuchanie muzyki na iPodzie touch jest doświadczeniem także wizualnym. Możesz przewijać listy odtwarzania lub użyć funkcji Cover Flow, aby przeglądać okładki albumów.

*OSTRZEŻENIE:* Ważne informacje o unikaniu uszkodzeń słuchu znajdziesz w broszurze *Ważne informacje o produkcie* na stronie www.apple.com/pl/support/manuals/ipod.

## Odtwarzanie utworów muzycznych, książek audio i podcastów

#### Przeglądanie kolekcji utworów

 Stuknij w Muzykę, po czym stuknij w Listy odtwarzania, Wykonawców, Utwory lub Albumy. Stuknij w Więcej, aby przeglądać Książki audio, Składanki, Kompozytorów, Gatunki lub Podcasty.

#### Odtwarzanie utworu

Stuknij w utwór.

#### Kontrolowanie odtwarzania utworu

Podczas odtwarzania utworu na ekranie pojawia się okno Teraz odtwarzane.

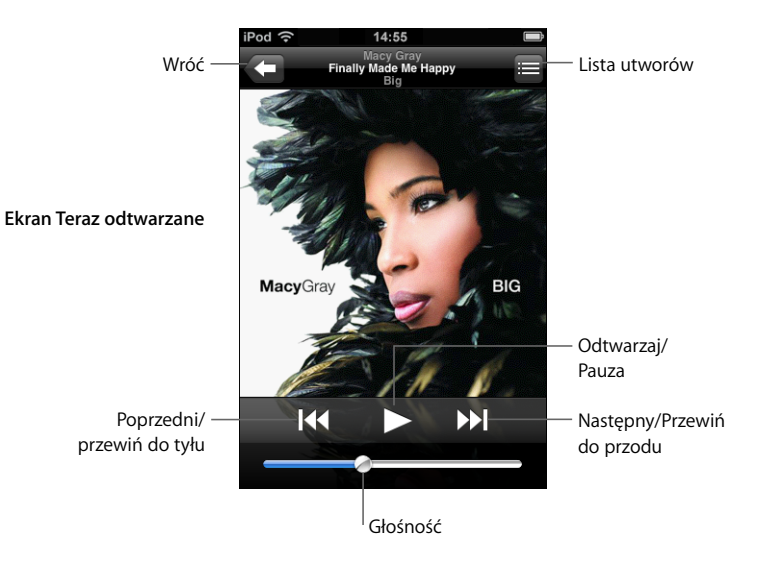

Funkcja Sposób wykonania Zmiana głośności Przeciągnij suwak głośności. Zatrzymanie odtwarzania utworu Stuknij w 📕. Wznowienie odtwarzania Stuknij w 🍉. Cofniecie utworu (rozdziału ksiażki Stuknij w 📢. audio bądź podcastu) do początku Przejście do następnego lub Stuknij dwa razy w 📢, aby przejść do poprzedniego utworu. poprzedniego utworu (rozdziału Stuknij w 🍽, aby przejść do następnego utworu. książki audio, podcastu) Przewinięcie do tyłu lub do przodu Dotknij i przytrzymaj I ↓ lub ▶. Powrót do list przeglądania Stuknij w 🧲 . Lub przesuń palcem w prawo nad okładką albumu. Powrót do ekranu Teraz odtwarzane Stuknij w Teraz odtwarzane. Lista utworów bieżącego albumu Stuknij w 🗐. Stuknij w utwór, który ma być odtwarzany. Wyświetlenie słów utworu Stuknij w okładkę albumu, gdy jest odtwarzany utwór (słowa pojawią się tylko wtedy, gdy zostały wcześniej dodane do utworu w oknie Informacji w iTunes).

#### Wyświetlanie przycisków odtwarzania w dowolnej chwili

Możesz wyświetlić przyciski odtwarzania w dowolnej chwili, gdy słuchasz muzyki lub używasz innych programów, a nawet wtedy, gdy iPod touch jest zablokowany, klikając dwukrotnie przyciskiem Początek 
. Jeśli iPod touch jest aktywny, przyciski odtwarzania pojawią się nad używanym programem. Po użyciu przycisków możesz je ukryć lub stuknąć w Muzykę, aby przejść do ekranu Teraz odtwarzane. Jeśli iPod touch jest zablokowany, przyciski pojawia się na ekranie, po czym znikną automatycznie, gdy skończysz go używać.

#### Dodatkowe przyciski

• Na ekranie Teraz odtwarzane stuknij w okładkę albumu.

Pojawią się przyciski powtórek i odtwarzania losowego oraz pasek przewijania. Ujrzysz czas, jaki upłynął od początku utworu, czas pozostały do końca i numer utworu. Pojawią się również słowa utworu, jeśli zostały dodane do utworu w iTunes.

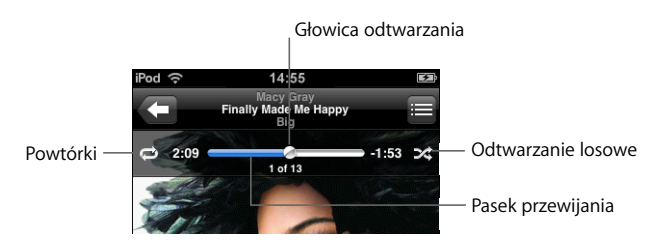

| Funkcja                                                                                         | Sposób wykonania                                                                                                    |
|-------------------------------------------------------------------------------------------------|----------------------------------------------------------------------------------------------------|
| Powtórki utworów w iPodzie touch                                                                | Stuknij w 🖨. Stuknij ponownie w 🖨, aby iPod touch powtarzał tylko bieżący utwór.                                                                                                    |
|                                                                                                 | iPod touch będzie powtarzał wszystkie utwory<br>z bieżącego albumu lub listy.                                                                                                    |
|                                                                                                 | 🗊 = iPod touch będzie w kółko powtarzał bieżący utwór.                                                                                                    |
|                                                                                                 | 🖻 = iPod touch nie będzie powtarzał utworów.                                                                                                    |
| Przejście do innego miejsca<br>w utworze                                                        | Przeciągnij głowicę odtwarzania wzdłuż paska przewijania.                                                                                                    |
| Losowe odtwarzanie utworów<br>w iPodzie touch                                                   | Stuknij w ズ. Stuknij ponownie w ズ, aby iPod touch odtwarzał utwory w normalnej kolejności.                                                                                                    |
|                                                                                                 | 🔀 = iPod touch pomiesza utwory.                                                                                                    |
|                                                                                                 | ≫ = iPod touch będzie odtwarzał utwory w normalnej kolejności.                                                                                                    |
| Pomieszanie utworów na dowolnej<br>liście odtwarzania, w albumie lub<br>na innej liście utworów | Kliknij w przycisk Pomieszaj u góry listy. Np. aby pomieszać<br>wszystkie utwory w iPoda touch, wybierz Utwory > Pomieszaj.<br>Niezależnie od tego, czy w iPodzie touch jest włączone<br>odtwarzanie losowe, stuknięcie w przycisk Pomieszaj u góry<br>dowolnej listy utworów spowoduje, że iPod touch odtworzy<br>utwory z tej listy w kolejności losowej. |

## Przeglądanie okładek albumów za pomocą Cover Flow

Gdy przeglądasz muzykę, możesz obrócić iPoda touch na bok, aby oglądać zawartość iTunes za pomocą Cover Flow i przeglądać muzykę okładki albumów.

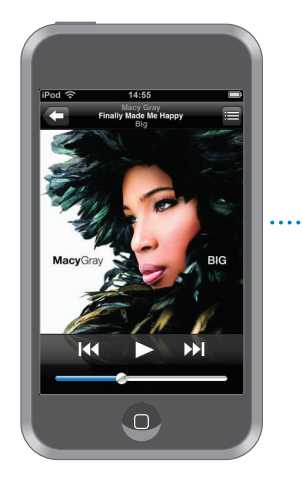

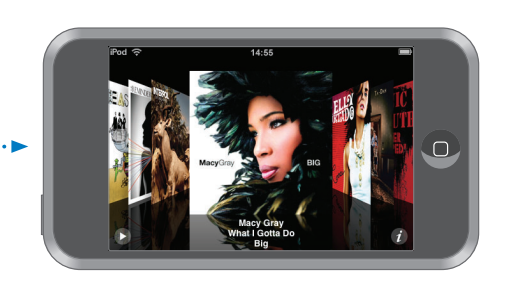

| Funkcja                           | Sposób wykonania                                |
|-----------------------------------|-------------------------------------------------|
| Przeglądanie Cover Flow           | Obróć iPoda touch na bok.                       |
| Przeglądanie okładek albumów      | Przeciągnij lub przekartkuj w lewo lub w prawo. |
| Wyświetlenie listy utworów albumu | Stuknij w okładkę lub w 🕖.                      |

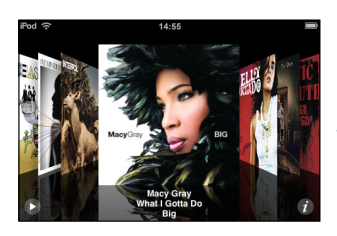

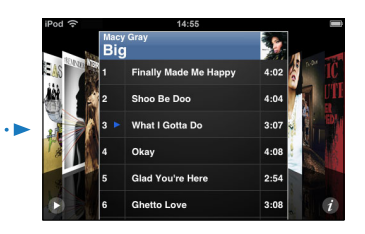

| Sposób wykonania                                                        |
|-------------------------------------------------------------------------|
| Stuknij w utwór. Przeciągnij w górę lub w dół, aby przewinąć<br>utwory. |
| Stuknij w pasek tytułowy. Lub stuknij ponownie w 🕖.                     |
| Stuknij w ▶ lub <b>II</b> .                                             |
|                                                                         |

## Przeglądanie listy utworów albumu

#### Wyświetlenie listy wszystkich utworów albumu zawierającego bieżący utwór

Na ekranie Teraz odtwarzane stuknij w ■. Stuknij w utwór, który ma być odtwarzany.
 Stuknij w miniaturkę okładki albumu, aby wrócić do ekranu Teraz odtwarzane.

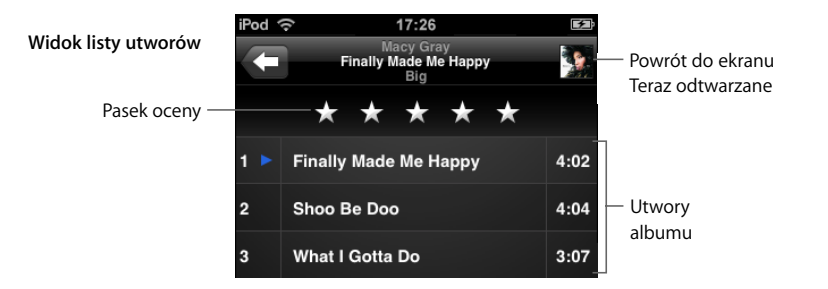

W widoku listy utworów możesz nadawać utworom oceny. Oceny mogą służyć do tworzenia w iTunes inteligentnych list odtwarzania, które są dynamicznie aktualizowane, aby zawierać np. twoje najwyżej ocenione utwory.

#### Ocena utworu

Przeciągnij palcem po pasku oceny, aby nadać utworowi od zera do pięciu gwiazdek.

## Tworzenie list odtwarzania bezpośrednio w iPodzie touch

#### Tworzenie listy odtwarzania On-The-Go

- 1 Stuknij w Listy odtwarzania, po czym stuknij w On-The-Go.
- 2 Przeglądaj utwory za pomocą przycisków na dole ekranu. Stuknij w dowolny utwór muzyczny lub wideo, aby dodać go do listy. Stuknij w przycisk Dodaj wszystkie utwory (na górze każdej listy utworów), aby dodać wszystkie utwory z listy.
- 3 Gdy skończysz, stuknij w Gotowe.

Gdy utworzysz listę on-the-go i później zsynchronizujesz iPoda touch z komputerem, lista zostanie zachowana w bibliotece iTunes, po czym zostanie usunięta z iPoda touch. Pierwsza lista zostanie zachowana jako "On-The-Go 1", druga jako "On-The-Go 2" itd. Aby z powrotem przenieść listę do iPoda touch, zaznacz iPoda touch na liście źródeł iTunes, kliknij w kartę Muzyka i zaznacz listę do synchronizacji.

#### Edycja listy odtwarzania On-The-Go

- Stuknij w Listy odtwarzania, stuknij w On-The-Go, stuknij w Edycję, po czym wykonaj jedno z poniższych:
  - Aby przenieść utwór w górę lub w dół listy, przeciągnij przycisk 🚍 obok utworu.
  - Aby usunąć utwór z listy, stuknij w przycisk , po czym stuknij w Usuń. Usunięcie utworu z listy on-the-go nie spowoduje usunięcia go z iPoda touch.
  - Aby wymazać całą listę, stuknij w przycisk Wymaż listę.
  - Aby dodać więcej utworów, stuknij w 🕂 .

## Oglądanie filmów

Za pomocą iPoda touch możesz oglądać treści wideo takie jak filmy, muzyczne nagrania wideo i podcasty wideo. Wideo są odtwarzane w poziomie, aby w pełni wykorzystać zalety ekranu. Jeśli wideo zawiera rozdziały, możesz przejść do następnego lub poprzedniego rozdziału lub wyświetlić listę i rozpocząć odtwarzanie dowolnego wybranego rozdziału. Jeśli wideo zawiera alternatywne języki, możesz wybrać język dialogów lub wyświetlić napisy.

#### Odtwarzanie wideo w iPodzie touch

#### Odtwarzanie wideo

Stuknij w Wideo i stuknij w wybrany film.

#### Wyświetlanie przycisków odtwarzania

Stuknij w ekran, aby pokazać przyciski. Stuknij ponownie, aby je ukryć.

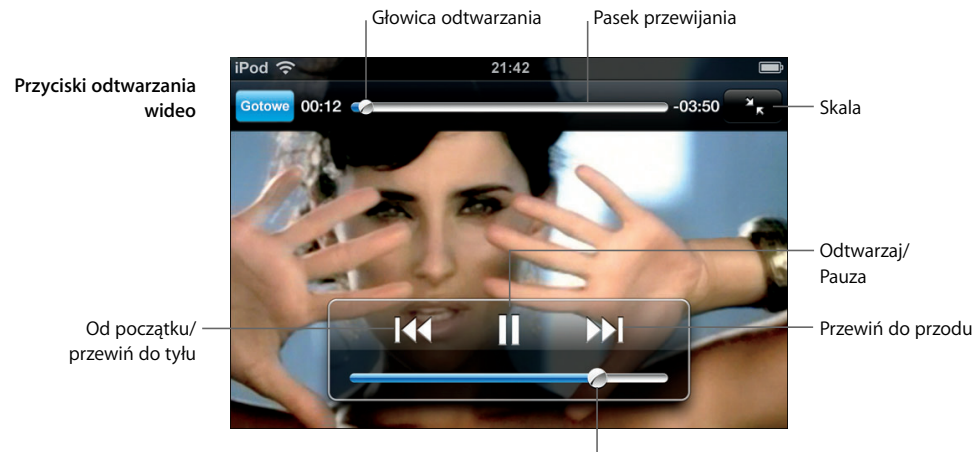

Głośność

Utwór Say It Right w wykonaniu Nelly Furtado jest dostępny w iTunes w wybranych krajach.

| lub |
|-----|
|     |
|     |
| )   |

| Funkcja                                                                     | Sposób wykonania                                                                                                    |
|-----------------------------------------------------------------------------|----------------------------------------------------------------------------------------------------|
| Przewinięcie do tyłu lub do przodu                                          | Dotknij i przytrzymaj 🖊 lub 🍽.                                                                                                    |
| Przejście do innego miejsca<br>w wideo                                      | Przeciągnij głowicę odtwarzania wzdłuż paska przewijania.                                                                                                    |
| Przerwanie oglądania wideo przed<br>końcem                                  | Stuknij w Gotowe. Możesz też wcisnąć przycisk Początek 🗋.                                                                                                    |
| Zmiana skali wideo, aby wypełniało<br>ekran lub dopasowało się do<br>ekranu | Stuknij w 🔄, aby wideo wypełniło ekran. Stuknij w 🔭 ,<br>aby wideo dopasowało się do ekranu.                                                                                                    |
|                                                                             | Możesz też stuknąć dwukrotnie w wideo, aby przełączyć<br>między wypełnianiem i dopasowaniem do ekranu.                                                                                               |
|                                                                             | Gdy skalujesz wideo, aby wypełniało ekran, boki lub góra<br>obrazu mogą zostać obcięte. Gdy skalujesz, aby dopasować<br>do ekranu, możesz ujrzeć czarne paski u góry i u dołu lub<br>z boków ekranu. |
| Zaznaczenie alternatywnego języka<br>dialogów (jeśli dostępny)              | Stuknij w 🖨 , po czym wybierz język z listy języków.                                                                                                    |
| Wyświetlanie lub ukrywanie<br>napisów (jeśli dostępne)                      | Stuknij w 🖨 , po czym z listy języków wybierz język lub wyłącz napisy.                                                                                                    |
| Odtwarzanie dźwięku muzycznego<br>wideo lub podcastu wideo bez<br>obrazu    | Wyszukaj muzyczne wideo lub podcast na listach Muzyki.<br>Aby odtworzyć muzykę z obrazem, wyszukaj wideo na listach<br>Wideo.                                                                        |
|                                                                             |                                                                                                    |

#### Oglądanie wypożyczonych filmów

Możesz wypożyczać filmy z iTunes Store i oglądać je w iPodzie touch. Do wypożyczania filmów i do przenoszenia ich do iPoda touch służy iTunes. (Wypożyczanie filmów jest dostępne tylko w niektórych regionach; wymagane iTunes 7.6 lub nowsze.)

Wypożyczone filmy można odtwarzać przez ograniczony czas. Pozostały czas, w którym musisz dokończyć oglądanie wypożyczonego filmu, widnieje obok tytułu filmu. Filmy są automatycznie usuwane, gdy ich czas wygasa. Czasy dostępności filmów możesz sprawdzić w iTunes Store przed wypożyczeniem filmu.

#### Przenoszenie wypożyczonych filmów do iPoda touch

 Podłącz iPoda touch do komputera. Następnie zaznacz iPoda touch w oknie iTunes (pod Urządzeniami, po lewej), kliknij w Filmy i zaznacz wypożyczony film, który chcesz przenieść. Twój komputer musi być podłączony do Internetu.

*Uwaga:* Gdy wypożyczony film zostanie przeniesiony do iPoda touch, nie będzie można przenieść go z powrotem do komputera, aby tam go obejrzeć.

#### Oglądanie wypożyczonego filmu

Stuknij w Wideo i zaznacz film.

#### Oglądanie wideo na telewizorze podłączonym do iPoda touch

Możesz podłączyć iPoda touch do telewizora i oglądać wideo na dużym ekranie. Użyj przewodu Apple Component AV Cable, Apple Composite AV Cable lub innego przewodu zgodnego z iPodem touch. Możesz też podłączyć te przewody do Apple Universal Dock, sprzedawanego oddzielnie, aby podłączyć iPoda touch do telewizora. Apple Universal Dock zawiera pilota, który pozwala sterować odtwarzaniem z dalszej odległości. Przewody i Dock Apple możesz kupić w www.apple.com/pl/ipodstore.

#### Ustawienia wideo

W ustawieniach wideo możesz określić, od którego miejsca wznowić odtwarzanie nagrania wideo, które było poprzednio odtwarzane, wyświetlanie napisów, wyświetlanie w poziomie oraz rodzaj sygnału TV (NTSC lub PAL). Zobacz strona 80.

#### Zmiana ustawień wideo

Wybierz Ustawienia > Wideo.

#### Usuwanie nagrań wideo z iPoda touch

Nagrania wideo możesz usuwać bezpośrednio w iPodzie touch, aby zrobić więcej miejsca.

#### Usuwanie wideo

 Na liście nagrań wideo przekreśl palcem wybrane wideo, po czym stuknij w przycisk Usuń.

Gdy usuniesz wideo (nie dotyczy wypożyczonych filmów) z iPoda touch, nie zostanie ono usunięte z biblioteki iTunes i będzie można jeszcze raz przenieść wideo do iPoda touch. Jeśli nie chcesz synchronizować z powrotem wideo do iPoda touch, wyłącz w iTunes synchronizację tego wideo (zobacz na stronie 6).

Jeśli usuniesz wypożyczony film z iPoda touch, zostanie on usunięty na stałe i nie będzie można go już przenieść do komputera.

#### Ustawianie zegara usypiania

Możesz ustawić, aby iPod touch przerwał odtwarzanie muzyki lub wideo po określonym czasie.

 Na głównym ekranie wybierz Zegar > Zegar, następnie przekartkuj, aby ustawić liczbę godzin i minut. Stuknij w "Po odliczeniu" i wybierz Uśpij iPoda, stuknij w Ustaw, po czym stuknij w Start, aby uruchomić zegar.

Gdy ustawiony czas dobiegnie końca, iPod touch zatrzyma odtwarzanie muzyki lub wideo, zamknie wszystkie inne programy i zablokuje się.

## Zmiana przycisków na ekranie Muzyka

Możesz zastąpić przyciski Listy, Wykonawcy, Utwory lub Albumy na dole ekranu innymi przyciskami, których często używasz. Jeśli np. słuchasz często podcastów, a nie przeglądasz albumów, możesz zastąpić przycisk Albumy przyciskiem Podcasty.

 Stuknij w Więcej i stuknij w Edycję, po czym przeciągnij przycisk na dół ekranu w miejsce przycisku, który chcesz zastąpić.

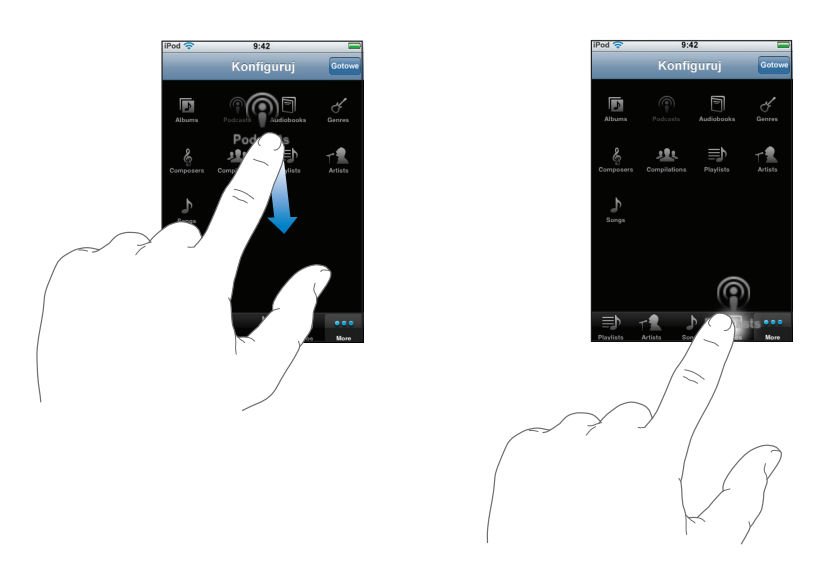

Przyciski na dole ekranu możesz przeciągać w lewo lub w prawo zmieniając ich ustawienie. Gdy skończysz, stuknij w Gotowe.

W każdej chwili możesz stuknąć w przycisk Więcej, aby uzyskać dostęp do zastąpionych przycisków.

# Zdjęcia

# Stuknij w Zdjęcia, aby oglądać zdjęcia, użyć zdjęcia jako tapety i odtwarzać pokazy slajdów.

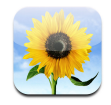

iPod touch umożliwia synchronizowanie zdjęć z komputerem, dzięki czemu możesz je pokazywać rodzinie, przyjaciołom i znajomym na ekranie w wysokiej rozdzielczości.

## Synchronizowanie zdjęć z komputera

Jeśli włączysz synchronizację zdjęć, iTunes automatycznie skopiuje lub uaktualni bibliotekę zdjęć (lub wybranych albumów) z komputera do iPoda touch po każdym podłączeniu iPoda touch do komputera. iTunes może synchronizować zdjęcia z następujących programów:

- na Macu: iPhoto 4.0.3 lub nowsze,
- *na PC*: Adobe Photoshop Album 2.0 lub nowszy bądź Adobe Photoshop Elements 3.0 lub nowszy.

Informacje o synchronizacji zdjęć i innych rzeczy do iPoda touch znajdziesz w części "Kopiowanie muzyki, wideo i innych rzeczy do iPoda touch" na stronie 5.

## Przeglądanie zdjęć

Zdjęcia przeniesione z komputera można oglądać w programie Zdjęcia.

#### Przeglądanie zdjęć

 Stuknij w przycisk Biblioteka zdjęć, aby zobaczyć wszystkie swoje zdjęcia lub stuknij w wybrany album, aby obejrzeć wybrane zdjęcia.

#### Wyświetlenie zdjęcia na pełnym ekranie

 Stuknij w miniaturkę zdjęcia, aby wyświetlić je na pełnym ekranie. Stuknij w zdjęcie na pełnym ekranie, aby ukryć przyciski.

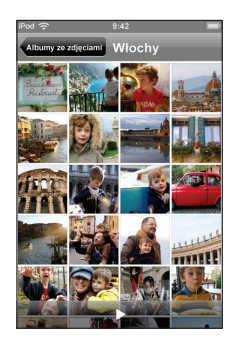

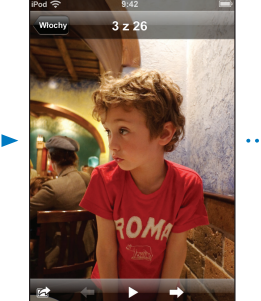

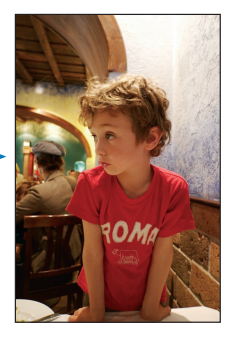

Stuknij w zdjęcie ponownie, aby wyświetlić przyciski.

#### Przejście do następnego lub poprzedniego zdjęcia

 Przesuń palcem w lewo lub w prawo. Możesz też stuknąć w ekran, aby wyświetlić przyciski, a następnie w → lub w ←.

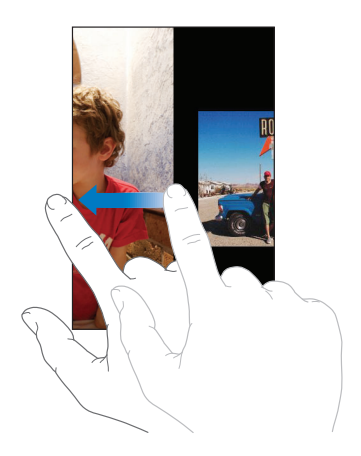

## Zmiana wielkości lub orientacji

#### Wyświetlenie zdjęcia poziomo

 Obróć iPoda touch na bok. Zdjęcie automatycznie zmieni orientację i, jeśli jest już w formacie poziomym, powiększy się, aby wypełnić ekran.

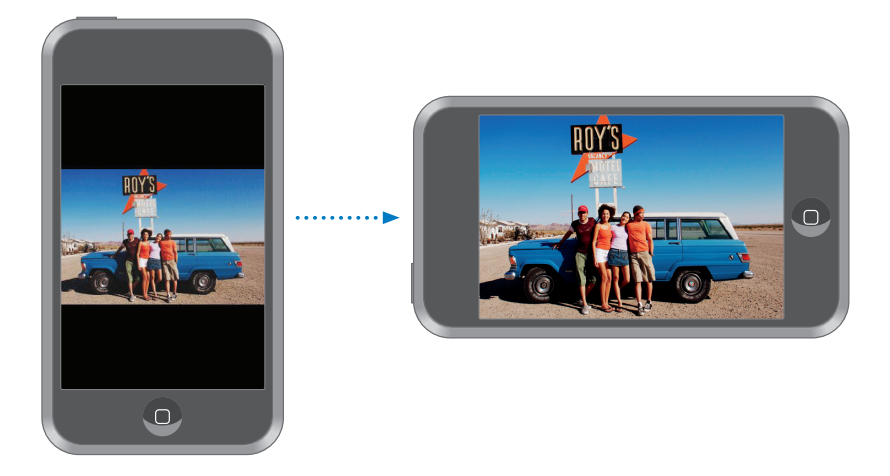

#### Powiększenie fragmentu zdjęcia

 Stuknij dwukrotnie we fragment, który chcesz powiększyć. Ponownie stuknij dwukrotnie, aby zmniejszyć.

#### Powiększenie lub zmniejszenie zdjęcia

Rozsuń lub zsuń dwa palce, aby powiększyć lub zmniejszyć.

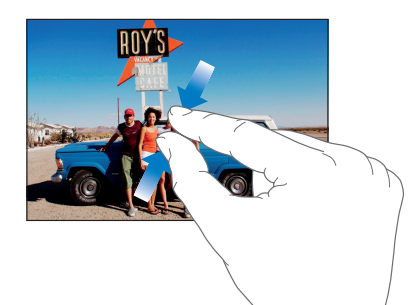

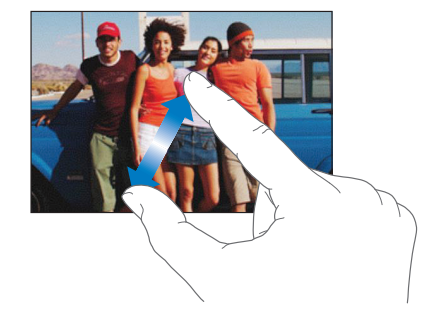

#### Przesunięcie zdjęcia

Przeciągnij zdjęcie.
# Oglądanie pokazu slajdów

#### Oglądanie zdjęć jako pokazu slajdów:

 Wybierz album i stuknij w zdjęcie, po czym stuknij w ►. Jeśli nie widzisz przycisku ►, stuknij w zdjęcie, aby wyświetlić przyciski.

#### Zatrzymanie pokazu slajdów

Stuknij w ekran.

#### Zmiana ustawień pokazu slajdów

- 1 Na głównym ekranie wybierz Ustawienia > Zdjęcia.
- 2 Aby ustawić:
  - Czas wyświetlania slajdu, stuknij w "Pokaż slajd przez" i wybierz czas.
  - Efekty przejść między zdjęciami, stuknij w Przejście i wybierz rodzaj przejścia.
  - Powtarzanie slajdów, włącz lub wyłącz Powtarzaj.
  - Odtwarzanie zdjęć w losowej kolejności, włącz lub wyłącz Pomieszaj.

#### Odtwarzanie muzyki podczas pokazu slajdów

 Na głównym ekranie wybierz Muzyka i włącz odtwarzanie utworu. Następnie wybierz Zdjęcia na głównym ekranie i uruchom pokaz slajdów.

# Użycie zdjęcia jako tapety

Zdjęcie tapety w tle widzisz, gdy odblokujesz iPoda touch.

#### Ustawienie zdjęcia jako tapety

- 1 Wybierz dowolne zdjęcie.
- 2 Przeciągnij lub powiększ bądź zmniejsz, aby zdjęcie wyglądało tak, jak chcesz.
- 3 Stuknij w zdjęcie, aby wyświetlić przyciski, po czym stuknij w 🖻 i stuknij w przycisk "Ustaw tapetę".

Jako tapetę możesz ustawić jeden z wielu wbudowanych w iPoda touch obrazków wybierając na głównym ekranie Ustawienia > Ogólne > Tapeta > Tapeta.

# Wysyłanie zdjęcia w wiadomości email

#### Wysyłanie zdjęcia

Wybierz zdjęcie i stuknij w 📷 , po czym stuknij w przycisk Wyślij zdjęcie.

iPod touch musi być skonfigurowany do wysyłania wiadomości email (zobacz "Konfiguracja kont email" na stronie 53).

# Wysyłanie zdjęcia do galerii WWW

Jeśli masz konto .Mac, możesz wysyłać zdjęcia bezpośrednio z iPoda touch do galerii WWW, utworzonej w iPhoto '08. Możesz też wysłać zdjęcia do galerii WWW innej osoby z kontem .Mac, jeśli osoba ta pozwala innym na przysyłanie zdjęć.

Aby wysłać zdjęcia do galerii WWW, musisz wykonać następujące czynności:

- skonfigurować konto pocztowe .Mac w iPodzie touch,
- opublikować album z iPhoto '08 w galerii WWW .Mac,
- zaznaczyć "Pozwól umieszczać zdjęcia przez email" w panelu ustawień publikacji iPhoto '08.

Aby uzyskać więcej informacji o tworzeniu galerii WWW w iPhoto '08, otwórz iPhoto '08, wybierz Pomoc i poszukaj hasła Galeria WWW.

#### Wysyłanie zdjęcia do galerii WWW

Wybierz zdjęcie i stuknij w 🖻 , po czym stuknij w Wyślij do galerii WWW.

# Przypisywanie zdjęcia do kontaktu

Możesz przypisać zdjęcie do kontaktu.

#### Przypisywanie zdjęcia do kontaktu

- 1 Wybierz dowolne zdjęcie w iPodzie touch i stuknij w 📷 .
- 2 Stuknij w Przydziel do kontaktu i wybierz kontakt.
- 3 Przeciągnij zdjęcie, aby wykadrować lub zmień skalę poruszając dwoma palcami, aż zdjęcie będzie wyglądać w pożądany sposób.
- 4 Stuknij w Ustaw zdjęcie.

Możesz też przydzielić zdjęcie do kontaktu w programie Kontakty stukając w Edycję, po czym stukając w ikonę zdjęcia.

# iTunes Wi-Fi Music Store

# Stuknij w iTunes, aby móc kupować utwory i albumy z iTunes Wi-Fi Music Store.

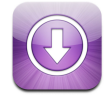

Możesz wyszukiwać, przeglądać, przesłuchiwać, kupować i pobierać utwory i albumy z iTunes Wi-Fi Music Store bezpośrednio w iPodzie touch. Zakupione rzeczy są automatycznie kopiowane do biblioteki iTunes przy następnej synchronizacji iPoda touch z komputerem.

Aby użyć iTunes Wi-Fi Music Store, iPod touch musi być podłączony do sieci Wi-Fi, która ma połączenie z Internetem. Informacje o podłączaniu do sieci Wi-Fi znajdziesz na stronie 21. Do kupowania utworów przez Wi-Fi musisz też mieć konto w iTunes Store (dostępne w wybranych krajach). Jeśli nie masz jeszcze konta w iTunes Store, otwórz iTunes i wybierz Sklep > Konto, aby je utworzyć.

# Przeglądanie i szukanie

Możesz przeglądać utwory wybrane, największe przeboje lub przeszukiwać katalog muzyczny iTunes Wi-Fi Music Store w poszukiwaniu utworów i albumów. Wśród utworów wybranych znajdziesz największe przeboje oraz utwory polecane przez iTunes Wi-Fi Music Store. Najlepsza dziesiątka to najbardziej popularne utwory i albumy w każdej kategorii. Jeśli szukasz określonego utworu, albumu lub wykonawcy, użyj przycisku Szukaj.

#### Przeglądanie polecanych utworów i albumów

• Stuknij w Wybrane i zaznacz kategorię u góry ekranu.

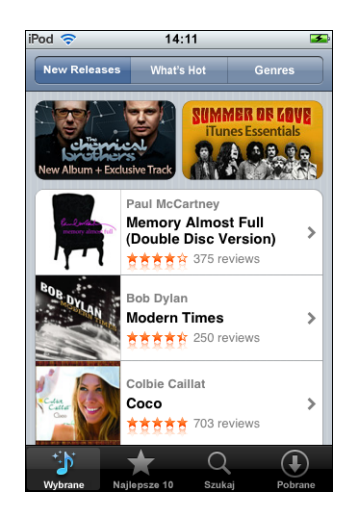

#### Przeglądanie utworów i albumów z pierwszych dziesiątek

 Stuknij w Najlepsze 10, po czym wybierz kategorię i stuknij w Top Songs lub Top Albums.

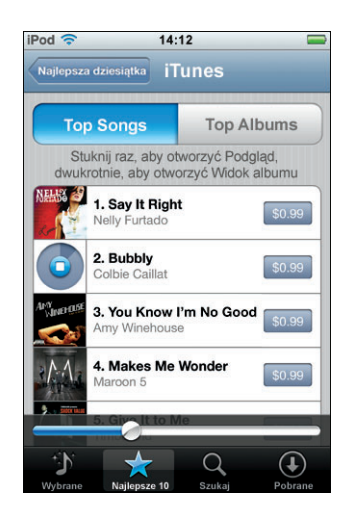

#### Szukanie utworów i albumów

 Stuknij w Szukaj, stuknij w pole szukania i wprowadź jedno lub kilka słów, po czym stuknij w Szukaj.

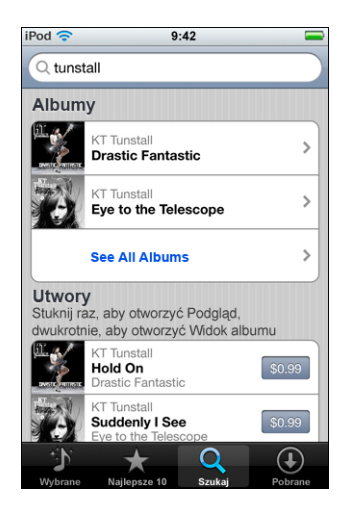

Wyświetlanie listy utworów albumu

Stuknij w album.

Wyświetlanie albumu, do którego należy dany utwór

Stuknij dwukrotnie w utwór.

# Przeglądanie kolekcji Starbucks

Jeśli jesteś w jednym z wybranych lokali Starbucks (tylko w USA), u dołu ekranu obok przycisku Wybrane pojawi się ikona Starbucks. Stuknij w ikonę Starbucks, aby sprawdzić, jaki utwór jest odtwarzany w kawiarni i przejrzeć polecane składanki Starbucks.

Listę wybranych lokali Starbucks znajdziesz na stronie: www.apple.com/itunes/starbucks

#### Sprawdzanie, jaki utwór jest odtwarzany

Stuknij w Starbucks.

Utwór, który jest właśnie odtwarzany, pojawi się u góry ekranu. Stuknij w utwór, aby zobaczyć album, z którego pochodzi utwór oraz pozostałe utwory na tym albumie.

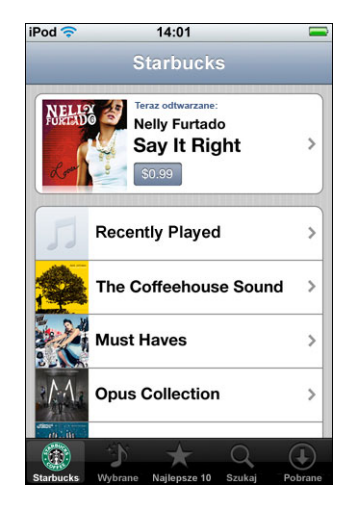

#### Przeglądanie ostatnio odtwarzanych i innych list odtwarzania Starbucks

 Stuknij w Starbucks, po czym wybierz Recently Played lub jedną z list odtwarzania Starbucks.

# Kupowanie utworów i albumów

Gdy znajdziesz w iTunes Wi-Fi Music Store utwór lub album, który lubisz, możesz go kupić i pobrać do iPoda touch. Możesz przesłuchać utwór przed zakupem, aby sprawdzić, czy jest to utwór, który chcesz. W wybranych lokalach Starbucks (tylko w USA), możesz też przeglądać i kupować utwory z kolekcji Starbucks.

#### Przesłuchiwanie utworu

Stuknij w utwór.

#### Kupowanie i pobieranie utworu lub albumu

1 Stuknij w cenę, po czym stuknij w Kup teraz.

*Uwaga:* Aby móc kupować utwory na iPodzie touch, należało być zalogowanym do konta iTunes Store w iTunes podczas ostatniej synchronizacji iPoda touch.

2 Wprowadź hasło i stuknij w OK.

Zakup został zapisany na twoim koncie w iTunes Store. Robiąc kolejne zakupy w ciągu następnych piętnastu minut nie musisz ponownie wprowadzać hasła.

Jeśli wcześniej został już zakupiony co najmniej jeden utwór z danego albumu, pojawi się ostrzeżenie.

Stuknij w Kup, jeśli chcesz kupić cały album, w tym utwory już zakupione lub stuknij w Anuluj, jeśli chcesz kupować pozostałe utwory pojedynczo.

*Uwaga:* Niektóre albumy zawierają utwory bonusowe, które zostaną pobrane do biblioteki iTunes na twoim komputerze. Nie wszystkie utwory bonusowe są pobierane bezpośrednio do iPoda touch.

#### Sprawdzanie statusu pobierania utworów i albumów

Stuknij w Pobrane.

Aby zatrzymać pobieranie, stuknij w II.

Jeśli musisz wyłączyć iPoda touch lub opuścić miejsce, w którym jest połączenie Wi-Fi, nie obawiaj się, że pobieranie będzie przerwane. iPod touch rozpocznie ponownie pobieranie, gdy tylko połączy się z siecią Wi-Fi, która ma połączenie z Internetem. Jeśli otworzysz iTunes na komputerze, iTunes dokończy pobieranie do biblioteki iTunes.

Zakupione utwory zostaną dodane do listy Zakupione w iPodzie touch. Jeśli usuniesz listę odtwarzania Zakupione, iTunes utworzy nową, gdy kupisz utwór w iTunes Wi-Fi Music Store.

# Synchronizowanie kupionych rzeczy

iTunes automatycznie synchronizuje utwory i albumy zakupione na iPodzie touch do biblioteki iTunes, gdy podłączysz iPoda touch do komputera. Pozwala to słuchać kupionych utworów na komputerze oraz zapewnia kopię bezpieczeństwa na wypadek usunięcia utworów z iPoda touch. Synchronizowane utwory pojawią się na liście "Zakupione na <nazwa twojego iPoda>". iTunes utworzy taką listę, jeśli jej jeszcze nie ma.

iTunes również kopiuje zakupy do listy Zakupione, której używa do zakupów robionych z komputera, jeśli taka lista istnieje i jeśli ma ustawioną synchronizację z iPodem touch.

# Sprawdzanie zakupów

Możesz użyć iTunes do sprawdzenia, czy wszystkie utwory muzyczne, wideo i inne rzeczy kupione w iTunes Wi-Fi Music Store znajdują się w bibliotece iTunes. Może to być użyteczne, jeśli pobieranie zostało przerwane.

#### Sprawdzanie zakupów

- 1 Sprawdź, czy komputer jest podłączony do Internetu.
- 2 W iTunes wybierz Sklep > Zweryfikuj zakupy.
- 3 Wprowadź nazwę i hasło konta iTunes Store, po czym kliknij w Sprawdź.

Zakupy, których nie ma jeszcze na komputerze, zostaną pobrane.

Lista odtwarzania Zakupione wyświetla wszystkie zakupy. Jednak z powodu możliwości dodawania i usuwania rzeczy z tej listy, jej zawartość może nie być aktualna. Aby zobaczyć wszystkie zakupy, zaloguj się do konta, wybierz Sklep > Pokaż moje konto i kliknij w Historię zakupów.

# Zmiana informacji o koncie iTunes Store

iPod touch pobiera informacje o koncie iTunes Store z iTunes, w tym informacje o tym, czy pobierasz muzykę iTunes Plus (gdy jest dostępna). Możesz przeglądać i zmieniać informacje o koncie iTunes Store za pomocą iTunes.

#### Wyświetlenie i zmiana informacji o koncie iTunes Store

W iTunes wybierz Sklep > Pokaż moje konto.

Musisz być zalogowany do iTunes Store. Jeśli pozycji "Pokaż moje konto" nie ma w menu Sklep, wybierz Sklep > Zarejestruj.

#### Kupowanie muzyki z innego konta iTunes Store

Po podłączeniu do iTunes Wi-Fi Music Store zaloguj się używając innego konta.

# Programy

# 6

# Safari

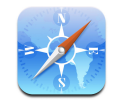

# Przeglądanie stron WWW

Safari pozwala oglądać strony WWW w postaci takiej samej, jak w przeglądarkach na komputerach. Proste podwójne stuknięcie pozwala powiększyć; obróć iPoda touch na bok, aby oglądać w poziomie. Wbudowane są wyszukiwarki Google i Yahoo!

Aby używać Safari, iPod touch musi być podłączony do sieci Wi-Fi, która ma połączenie z Internetem. Informacje o podłączaniu do sieci Wi-Fi znajdziesz na stronie 21.

#### Otwieranie i nawigacja po stronach WWW

#### **Otwieranie strony WWW**

Stuknij w pole adresu u góry ekranu, wpisz adres, np. *apple.com* lub *www.google.com* i stuknij w ldź. Jeśli nie widzisz pola adresu, stuknij w pasek statusu u góry ekranu.

Gdy wpisujesz adres, każdy adres z zakładek lub z historii, który zawiera wpisywane litery, pojawi się poniżej. Stuknij w adres WWW, aby przejść do strony pod tym adresem.

#### Wymazywanie całego tekstu w polu adresu

Stuknij w pole adresu, po czym stuknij w S.

#### Przechodzenie na stronę WWW z odsyłacza

Stuknij w odsyłacz.

Odsyłacze tekstowe są zwykle podkreślone niebieską linią. Wiele obrazków to również odsyłacze.

Jeśli odsyłacz prowadzi do pliku dźwiękowego lub filmu obsługiwanego przez iPoda touch, Safari odtworzy dźwięk lub film. Obsługiwane rodzaje plików znajdziesz na stronie 88.

| Funkcja                                                 | Sposób wykonania                                                                                                    |
|---------------------------------------------------------|----------------------------------------------------------------------------------------------------|
| Sprawdzanie adresu docelowego<br>łącza                  | Dotknij i przytrzymaj odsyłacz. Adres pojawi się obok twojego<br>palca. Możesz dotknąć i przytrzymać obrazek, aby sprawdzić,<br>czy jest odsyłaczem. |
| Zatrzymanie pobierania strony,<br>jeśli zmienisz zdanie | Stuknij w 🗙.                                                                                                    |
| Ponowne załadowanie strony                              | Stuknij w 🖒.                                                                                                    |
| Przejście do poprzedniej lub<br>następnej strony WWW    | Stuknij w ◀ lub 🕨 na dole ekranu.                                                                                                    |
| Powrót do jednej z ostatnio<br>odwiedzanych stron WWW   | Stuknij w 踊 i stuknij w Historię. Aby wymazać listę historii,<br>stuknij w Wymaż.                                                                    |
| Wysyłanie adresu strony WWW w<br>wiadomości email       | Stuknij w ∔ i stuknij w Wyślij łącze do tej strony. Musisz mieć<br>skonfigurowane konto pocztowe w iPoda touch (zobacz na<br>stronie 53).            |

#### Powiększanie w celu lepszego oglądania strony

# Oglądanie strony w poziomie

• Obróć iPoda touch na bok. Safari automatycznie zmieni orientację i powiększy stronę.

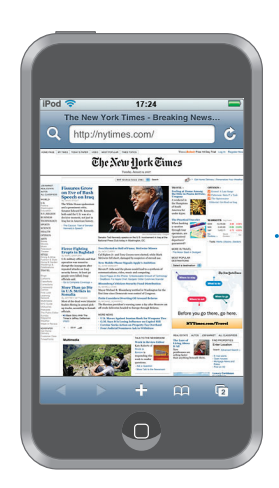

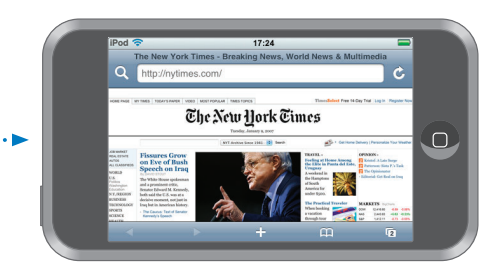

#### Zmiana rozmiaru kolumny i dopasowanie jej do ekranu

Stuknij dwukrotnie w kolumnę. Kolumna powiększy się, co ułatwi czytanie.

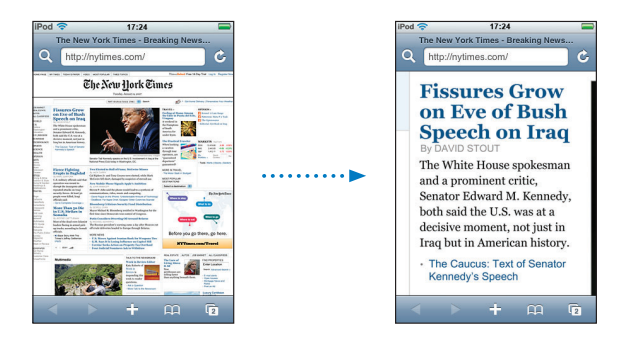

Ponownie stuknij dwukrotnie, aby zmniejszyć.

#### Powiększenie fragmentu strony WWW

 Stuknij dwukrotnie w część strony, którą chcesz powiększyć. Ponownie stuknij dwukrotnie, aby zmniejszyć.

#### Powiększenie lub zmniejszenie ręcznie

Rozsuń lub zsuń dwa palce, aby powiększyć lub zmniejszyć.

#### Przewijanie strony

 Przeciągnij w górę, w dół lub na boki. Gdy przewijasz, możesz dotknąć i przeciągać nie aktywując żadnych odsyłaczy. Jeśli stukniesz w odsyłacz, zostaniesz skierowany pod jego adres, ale jeśli przeciągniesz odsyłacz, strona przewinie się.

#### Przewijanie ramki na stronie WWW

Aby przewijać w ramce na stronie WWW, użyj dwóch palców. Za pomocą jednego palca przewijasz całą stronę WWW.

#### Przeskok na górę strony WWW

Stuknij w pasek statusu u góry ekranu iPoda touch.

#### Przeszukiwanie WWW

Domyślnie Safari używa Google. Możesz to zmienić na Yahoo!

#### Wyszukiwanie informacji na stronach WWW

- 1 Stuknij w **Q**, aby przejść do pola szukania Google.
- 2 Wpisz słowo lub frazę odnoszącą się do szukanej rzeczy, po czym stuknij w Google.
- 3 Stuknij w odsyłacz na liście wyników szukania, aby otworzyć stronę WWW.

#### Przestawienie Safari na wyszukiwanie za pomocą Yahoo!

 Na głównym ekranie wybierz Ustawienia > Safari > Wyszukiwanie, po czym wybierz Yahoo!

#### Otwieranie kilku stron naraz

Możesz otworzyć jednocześnie więcej niż jedną stronę. Niektóre odsyłacze automatycznie otwierają nową stronę zamiast zastąpić bieżącą.

Liczba wewnątrz ikony stron 🗇 na dole ekranu pokazuje, ile stron jest otwartych. Jeśli w ikonie brak liczby, otwarta jest tylko jedna strona.

Na przykład:

- 🗅 = otwarta jest jedna strona
- = otwarte są trzy strony

#### Otwieranie nowej strony WWW

Stuknij w 🗇 i stuknij w przycisk Nowa strona.

#### Wyświetlenie wszystkich otwartych stron i przejście do jednej z nich

 Stuknij w i przekartkuj w lewo lub w prawo. Gdy ujrzysz żądaną stronę, stuknij w nią.

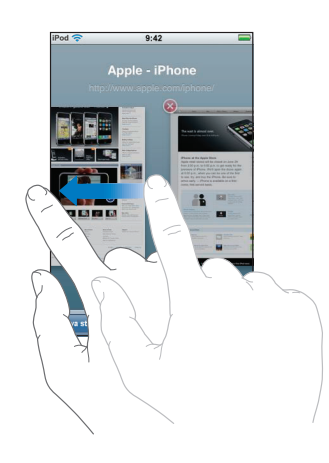

#### Zamknięcie strony

 Stuknij w C i stuknij w O. Nie możesz zamknąć strony, jeśli jest to jedyna otwarta strona.

#### Wpisywanie do pól tekstowych

Niektóre strony WWW zawierają formularze lub pola tekstowe, do których możesz wprowadzać informacje.

#### Wyświetlenie klawiatury

Stuknij wewnątrz pola tekstowego.

#### Przejście do innego pola tekstowego na stronie

Stuknij w inne pole tekstowe. Możesz też stuknąć w przycisk Następny lub Poprzedni.

#### Wysłanie formularza

Gdy skończysz wypełnianie pól tekstowych na stronie, stuknij w ldź lub w Szukaj.
 Większość stron ma również odsyłacz, w który możesz stuknąć, aby wysłać formularz.

#### Schowanie klawiatury bez wysyłania formularza

Stuknij w Gotowe.

#### Dodawanie klipów WWW z Safari do ekranu początkowego

Możesz dodawać klipy WWW ulubionych stron WWW do ekranu początkowego, co przyspiesza dostęp. Klipy WWW pojawiają się jako ikony, które możesz ustawiać w dowolny sposób na ekranie początkowym. Zobacz "Zmiana układu ekranu początkowego" na stronie 13.

#### Dodawanie klipu WWW do ekranu początkowego

Otwórz stronę i stuknij w +. Następnie stuknij w "Dodaj do początku".

Klipy WWW pamiętają wyświetlany fragment – skalę i położenie – strony WWW. Gdy otwierasz klip WWW, Safari automatycznie powiększa i przewija do odpowiedniego fragmentu strony WWW. Wyświetlany fragment jest również użyty do utworzenia ikony klipu WWW na ekranie początkowym.

Zanim dodasz klip WWW, możesz mu zmienić nazwę. Jeśli nazwa jest za długa (więcej niż około 10 znaków), na ekranie początkowym może zostać skrócona.

#### Usuwanie klipu WWW z ekranu początkowego

- Dotknij i przytrzymaj dowolną ikonę na ekranie początkowym, aż ikony zaczną się poruszać.
- 2 Stuknij w "x" w rogu klipu WWW, który chcesz usunąć.
- 3 Stuknij w Usuń, po czym naciśnij przycisk Początek 🔾, aby zachować ustawienie.

#### Używanie zakładek

Możesz tworzyć zakładki do stron WWW, dzięki czemu możesz do nich wracać bez konieczności wpisywania adresu.

#### Zrobienie zakładki do strony WWW

Otwórz stronę i stuknij w +. Następnie stuknij w Dodaj zakładkę.

Zanim zachowasz zakładkę, możesz zmienić jej nazwę lub wybrać miejsce, w którym będzie zachowana. Domyślnie zakładki są zachowywane na najwyższym poziomie katalogu Zakładki. Stuknij w Zakładki, aby wybrać inny katalog.

#### Otwarcie strony z zakładek

 Stuknij w A, po czym wybierz zakładkę lub stuknij w katalog, aby zobaczyć zakładki w tym katalogu.

#### Edycja zakładki lub katalogu zakładek

- Stuknij w m, wybierz katalog, w którym jest zakładka lub katalog, który chcesz zmienić, po czym stuknij w przycisk Edycja. Następnie wykonaj jedną z poniższych czynności:
  - Aby utworzyć nowy katalog, stuknij w Nowy katalog.
  - Aby usunąć zakładkę lub katalog, stuknij w 
     obok zakładki lub katalogu, po czym stuknij w Usuń.
  - Aby zmienić miejsce zakładki lub katalogu, przeciągnij = obok rzeczy, którą chcesz przenieść.
  - Aby zmienić nazwę lub adres zakładki lub katalogu bądź umieścić zakładkę w innym katalogu, stuknij w zakładkę lub w katalog.

Gdy skończysz, stuknij w Gotowe.

#### Synchronizowanie zakładek

Jeśli używasz Safari na Macu lub Safari bądź Microsoft Internet Explorera na PC, możesz zsynchronizować zakładki w iPodzie touch z zakładkami na komputerze.

#### Synchronizowanie zakładek między iPodem touch i komputerem

 Podłącz iPoda touch do komputera. Jeśli jest włączona synchronizacja zakładek (zobacz na stronie 9), rozpocznie się synchronizacja.

# Ustawienia Safari

Na głównym ekranie wybierz Ustawienia > Safari, aby zmienić poziom bezpieczeństwa i inne ustawienia. Zobacz na stronie 83.

# Kalendarz

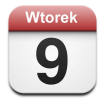

#### Dodawanie zdarzeń kalendarza do iPoda touch

Jeśli ustawisz w iTunes synchronizację kalendarzy, możesz tworzyć spotkania i zdarzenia na komputerze i synchronizować je z iPodem touch. Możesz też wprowadzać spotkania i zdarzenia bezpośrednio w iPodzie touch.

#### Wprowadzanie zdarzeń kalendarza na komputerze

Możesz wprowadzać spotkania i zdarzenia w programach iCal i Microsoft Entourage na komputerze Mac lub w programach Microsoft Outlook 2003 bądź 2007 na komputerze PC.

#### Synchronizowanie kalendarzy

#### Synchronizowanie kalendarzy między iPodem touch i komputerem

Podłącz iPoda touch do komputera. Jeśli iPod touch jest ustawiony, aby synchronizować kalendarze automatycznie (zobacz na stronie 6), rozpocznie się aktualizacja.

#### Dodawanie i edycja zdarzeń kalendarza bezpośrednio w iPodzie touch

#### Dodawanie zdarzenia

- Stuknij w + i wprowadź informacje o zdarzeniu. Następnie stuknij w Gotowe.
   Możesz wprowadzić następujące informacje:
  - tytuł,
  - miejsce,
  - czas rozpoczęcia i zakończenia (lub włączyć "całodniowe", jeśli zdarzenie ma trwać cały dzień),
  - powtórki brak lub codziennie, co tydzień, co dwa tygodnie, co miesiąc bądź co rok,
  - przypomnienie od pięciu minut do dwóch dni przed zdarzeniem, Jeśli ustawisz czas przypomnienia, iPod touch da opcję ustawienia drugiego przypomnienia, na wypadek, gdy przeoczysz pierwsze. Gdy nadchodzi czas przypomnienia, iPod touch odtwarza dźwięk (jeśli przełącznik Dzwonek/Cichy jest ustawiony na Dzwonek) i wyświetla komunikat przypomnienia.
  - notatki.

#### Ustawianie iPoda touch, aby wydał dźwięk, gdy nadejdzie czas przypomnienia

 Na ekranie początkowym wybierz Ustawienia > Dźwięki, po czym włącz Alarmy kalendarza.

Jeśli Alarmy kalendarza są wyłączone, iPod touch wyświetla komunikat, ale nie wydaje dźwięku.

#### Edycja zdarzenia

Stuknij w zdarzenie, o czym stuknij w przycisk Edycja.

#### Usuwanie zdarzenia

Stuknij w zdarzenie, stuknij w przycisk Edycja, po czym przewiń w dół i stuknij w przycisk Usuń zdarzenie.

# Przeglądanie kalendarza

#### Przeglądanie kalendarza

Stuknij w przycisk Kalendarz.

#### Przełączanie między różnymi widokami

- Stuknij w Listę, Dzień lub Miesiąc.
  - *Widok listy:* Wszystkie spotkania i zdarzenia pojawią się w formie łatwej do przejrzenia listy. Przewiń w górę lub w dół, aby zobaczyć poprzednie lub następne dni.
  - Widok dnia: Przewiń w górę lub w dół, aby zobaczyć poprzednie lub następne godziny. Stuknij w ◀ lub w ▶, aby zobaczyć poprzedni lub następny dzień.

 Widok miesiąca: Dni ze zdarzeniami są oznaczone kropką pod datą. Stuknij w dzień, aby zobaczyć zdarzenia tego dnia na liście pod kalendarzem. Stuknij w ◀ lub w ►, aby zobaczyć poprzedni lub następny miesiąc.

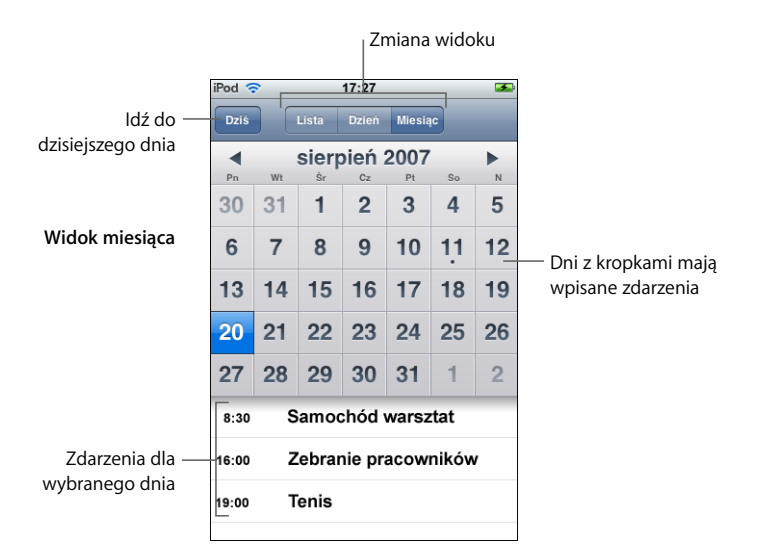

Wyświetlanie zdarzeń dla bieżącej daty

Stuknij w Dziś.

Wyświetlanie szczegółów zdarzenia

Stuknij w zdarzenie.

Aby ustawić w iPodzie touch dopasowywanie czasów zdarzeń do wybranej strefy czasowej

 Na głównym ekranie stuknij w Ustawienia > Ogólne > Data i czas, po czym włącz Strefy czasowe. Następnie stuknij w przycisk Strefa czasowa i znajdź główne miasto wybranej strefy.

Gdy Strefy czasowe są włączone, Kalendarz wyświetla daty i czasy zdarzeń według strefy czasowej ustawionej dla kalendarza. Gdy Strefy czasowe są wyłączone, Kalendarz wyświetla zdarzenia według strefy czasowej twojego bieżącego miejsca.

# Poczta

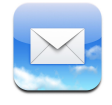

Program Poczta to klient pocztowy z obsługą HTML, który pobiera wiadomości email w tle, w czasie gdy robisz inne rzeczy na iPoda touch. iPoda touch współpracuje z większością popularnych systemów pocztowych, w tym Yahoo! Mail, Google email, AOL i .Mac Mail, jak również z większością standardowych systemów pocztowych POP3 i IMAP. Poczta pozwala wysyłać i odbierać zdjęcia i grafikę, które są wyświetlane w wiadomości razem z tekstem. Możesz też otrzymywać dokumenty PDF i inne załączniki, które możesz przeglądać w iPodzie touch.

#### Konfiguracja kont email

Aby używać iPoda touch do poczty elektronicznej, musisz mieć adres email, który wygląda tak – nazwisko@firma.com.pl. Jeśli masz dostęp do Internetu, prawdopodobnie masz już adres email od swojego dostawcy Internetu lub z innego źródła.

Jeśli podczas konfiguracji została wybrana automatyczna synchronizacja, twoje istniejące konta email są już skonfigurowane i gotowe do działania. W przeciwnym wypadku możesz ustawić iTunes, aby synchronizowało konta email lub skonfigurować konta email bezpośrednio w iPodzie touch.

#### Synchronizowanie kont email do iPoda touch

Do synchronizacji kont email do iPoda touch służy iTunes. iTunes współpracuje z programami Mail i Microsoft Entourage na komputerze Mac oraz z Microsoft Outlook 2003 lub 2007 i Outlook Express na komputerze PC. Zobacz "Kopiowanie muzyki, wideo i innych rzeczy do iPoda touch" na stronie 5.

*Uwaga:* Synchronizacja konta email do iPoda touch powoduje skopiowanie *ustawień konta email,* a nie samych wiadomości. To, czy wiadomości z twojej skrzynki odbiorczej pojawią się zarówno w iPodzie touch, jak i w komputerze zależy od typu konta email oraz sposobu jego konfiguracji.

#### Jeśli nie masz konta email

Konta email są dostępne u większości dostawców Internetu. Jeśli używasz komputera Mac, możesz uzyskać adres email razem z innymi usługami na stronie www.mac.com. Usługi mogą być płatne.

Darmowe konta są również dostępne w Internecie:

- www.mail.yahoo.com
- www.google.com/mail
- www.aol.com

#### Konfiguracja konta email w iPodzie touch

Konto email możesz konfigurować bezpośrednio w iPodzie touch. Dane potrzebne do skonfigurowania konta należy uzyskać od dostawcy konta email.

Zmiany w konfiguracji konta, które zostało zsynchronizowane z komputera, wykonane w iPodzie touch, *nie* są kopiowane do twojego komputera.

Aby skorzystać z internetowego asystenta poczty, przejdź na stronę: www.apple.com/pl/support/ipodtouch/mailhelper

#### Wprowadzanie ustawień konta bezpośrednio w iPodzie touch

- Jeśli jest to pierwsze konto, które konfigurujesz w iPodzie touch, stuknij w Pocztę.
   W przeciwnym wypadku, na ekranie początkowym wybierz Ustawienia > Mail > Konta > Dodaj konto.
- 2 Wybierz typ konta email: Y! Mail (Yahoo!), Google email, .Mac, AOL lub Inne.
- 3 Wprowadź dane konta:

Jeśli konfigurujesz konto Yahoo!, Google email, .Mac lub AOL, wprowadź nazwę, adres email i hasło. Dla powyższych kont to już wszystko.

W przeciwnym wypadku kliknij w Inne, zaznacz typ serwera – IMAP, POP lub Exchange – i wprowadź dane konta:

- adres email,
- typ serwera email (IMAP, POP lub Exchange),
- adres serwera poczty przychodzącej (na przykład "mail.poczta.com"),
- adres serwera poczty wychodzącej (na przykład "smtp.poczta.com"),
- nazwa użytkownika i hasło dla serwerów poczty przychodzącej i wychodzącej (dla serwera poczty wychodzącej nazwa i hasło mogą nie być wymagane)

*Uwaga:* Konta email Exchange muszą być typu IMAP, aby mogły działać z iPodem touch. Skontaktuj się z administratorem poczty, aby uzyskać więcej informacji.

#### Wysyłanie wiadomości email

Możesz wysyłać wiadomości email do wszystkich, którzy mają adresy email. Możesz wysłać wiadomość do jednej osoby lub do grupy osób.

#### Pisanie i wysyłanie wiadomości

- 1 Stuknij w 🗹.
- 2 Wpisz jedno lub kilka nazwisk bądź adresów email do pól Do lub Dw (do wiadomości) lub stuknij w i wybierz kontakt, aby dodać adres email kontaktu.

Gdy wpisujesz adres email, podobne adresy email z listy kontaktów pojawiają się poniżej. Stuknij w jeden z nich, aby go dodać.

- 3 Wpisz temat, po czym wpisz treść wiadomości.
- 4 Stuknij w Wyślij.

#### Wysyłanie zdjęcia w wiadomości

Jeśli w iPodzie touch masz kilka kont email, zdjęcie zostanie wysłane za pomocą konta domyślnego (zobacz na stronie 83).

#### Zachowywanie wiadomości roboczej, do której możesz wrócić później

 Zacznij pisanie wiadomości i stuknij w Anuluj. Następnie stuknij w Zachowaj. Wiadomość taką możesz znaleźć w skrzynce Robocze, możesz ją zmienić i następnie wysłać.

#### Odpowiadanie na wiadomość

 Otwórz wiadomość i stuknij w <. Stuknij w Odpowiedz, aby zaadresować odpowiedź do osoby, która przysłała wiadomość. Stuknij w Odpowiedz wszystkim, aby zaadresować wiadomość do nadawcy i do wszystkich odbiorców pierwszej wiadomości. Następnie wpisz treść odpowiedzi i stuknij w Wyślij.

Gdy odpowiadasz na wiadomość, pliki lub zdjęcia dołączone do pierwotnej wiadomości, nie są dołączane do odpowiedzi.

#### Przesyłanie dalej wiadomości

 Otwórz wiadomość i stuknij w 

 po czym stuknij w Dalej. Dodaj jeden lub kilka adresów email oraz własną treść, jeśli chcesz, po czym stuknij w Wyślij.

Gdy przesyłasz dalej wiadomość, możesz dołączyć pliki lub zdjęcia, które były dołączone do oryginalnej wiadomości.

#### Wysyłanie wiadomości do innego odbiorcy otrzymanej wiadomości

 Otwórz wiadomość i stuknij w nazwisko lub adres email odbiorcy, po czym stuknij w Email.

#### Sprawdzanie i odczytywanie poczty

Przycisk Poczta pokazuje łączną liczbę nieprzeczytanych wiadomości we wszystkich skrzynkach odbiorczych. Możesz mieć inne nieprzeczytane wiadomości w innych skrzynkach pocztowych.

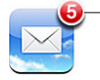

Liczba nieprzeczytanych wiadomości

Na ekranie danego konta ujrzysz liczbę nieprzeczytanych wiadomości obok każdej skrzynki pocztowej.

| Stuknij, aby wyświetlić — | Konta .Mac     |                 |            |
|---------------------------|----------------|-----------------|------------|
| wszystkie konta email     | 💂 Przychodzące | 3               |            |
|                           | Robocze        |                 |            |
|                           | 🛒 Wysłane      |                 | — Liczba   |
|                           | 🎬 Kosz         |                 |            |
|                           | 📁 Znajomi      | 📁 Znajomi wiado | wiadomości |
|                           | projekty       | 63              | Mudoniosci |
|                           | podróże        |                 |            |
|                           |                |                 |            |
|                           | Mac            |                 |            |
|                           | .iviac         | - 2             |            |

Stuknij w skrzynkę wiadomości, aby wyświetlić wiadomości. Nieprzeczytane wiadomości są oznaczone niebieską kropką 
.

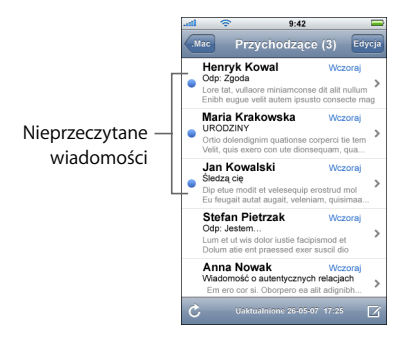

#### Odczytywanie wiadomości

 Stuknij w skrzynkę pocztową, po czym stuknij w wiadomość. Na ekranie wiadomości stuknij w ▲ lub w ▼, aby przejść do następnej lub poprzedniej wiadomości.

#### Usuwanie wiadomości

Otwórz wiadomość i stuknij w 面.

Możesz też usunąć wiadomość bezpośrednio z listy wiadomości w skrzynce pocztowej przekreślając w lewo lub w prawo tytuł wiadomości, po czym stukając w przycisk Usuń.

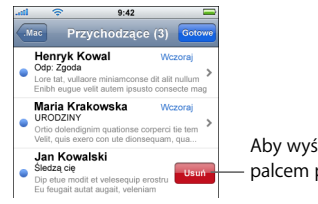

Aby wyświetlić przycisk Usuń, przesuń – palcem po tytule wiadomości.

Możesz też stuknąć w Edycję, po czym stuknąć w 😑 obok wiadomości.

#### Sprawdzanie poczty

Wybierz skrzynkę pocztową lub stuknij w C w dowolnym momencie.

#### Otwieranie załącznika

Możesz przeglądać lub czytać niektóre typy plików i zdjęć dołączane do otrzymywanych wiadomości. Jeśli np. otrzymasz dokument PDF, Microsoft Word lub Microsoft Excel, możesz odczytać go w iPodzie touch.

Stuknij w załącznik. Załącznik zostanie pobrany do iPoda touch, po czym zostanie otwarty.

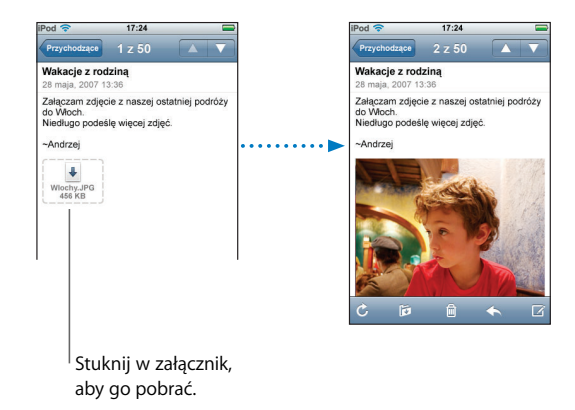

Załączniki możesz oglądać w orientacji poziomej lub pionowej. Jeśli format załączonego pliku nie jest obsługiwany przez iPoda touch, ujrzysz nazwę pliku, ale plik nie zostanie otwarty. iPod touch obsługuje następujące formaty załączników email:

• .doc, .docx, .htm, .html, .pdf, .txt, .xls, .xlsx

#### Wyświetlanie wszystkich odbiorców wiadomości

Otwórz wiadomość i stuknij w Szczegóły.

Stuknij w nazwisko lub adres email, aby wyświetlić informacje kontaktowe odbiorcy. Następnie stuknij w adres email, aby wysłać wiadomość do tej osoby. Stuknij w Ukryj, aby ukryć odbiorców.

#### Dodawanie odbiorcy wiadomości do listy kontaktów

 Stuknij w wiadomość i, jeśli to konieczne, stuknij w Szczegóły, aby wyświetlić odbiorców. Następnie stuknij w nazwisko lub adres email, po czym stuknij w "Utwórz nowy kontakt" lub "Dodaj do istniejącego".

#### Oznaczanie wiadomości jako nieprzeczytana

Otwórz wiadomość i stuknij w "Oznacz jako nieczytane".

Obok wiadomości w skrzynce pocztowej pojawi się niebieska kropka —, która będzie tam do czasu, aż ponownie otworzysz wiadomość.

#### Przenoszenie wiadomości do innej skrzynki pocztowej

Otwórz wiadomość i stuknij w i , po czym wybierz skrzynkę pocztową.

#### Powiększanie fragmentu wiadomości

 Stuknij dwukrotnie we fragment, który chcesz powiększyć. Ponownie stuknij dwukrotnie, aby zmniejszyć.

#### Zmiana rozmiaru kolumny i dopasowanie jej do ekranu

Stuknij dwukrotnie w tekst.

#### Ręczna zmiana rozmiaru wiadomości

Rozsuń lub zsuń dwa palce, aby powiększyć lub zmniejszyć.

#### Otwarcie łącza

Stuknij w łącze.

Odsyłacze tekstowe są zwykle podkreślone niebieską linią. Wiele obrazków również zawiera odsyłacze. Łącze może przenieść cię na stronę WWW, otworzyć mapę lub otworzyć nową zaadresowaną wiadomość email.

Łącza do stron WWW i map otwierają programy Safari i Mapy w iPodzie touch. Aby powrócić do wiadomości email, naciśnij przycisk Początek, po czym stuknij w Pocztę.

# Ustawienia poczty

Na ekranie początkowym wybierz Ustawienia > Mail, aby skonfigurować konta email dla iPoda touch. Zobacz na stronie 81.

# Kontakty

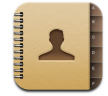

Program Kontakty umożliwia wygodny dostęp do wszystkich informacji o kontaktach.

# Synchronizowanie kontaktów z komputera

Jeśli włączysz w iTunes synchronizację kontaktów, iTunes automatycznie uaktualni kontakty w iPodzie touch i w komputerze po każdym podłączeniu iPoda do komputera. Możesz synchronizować kontakty z następujących programów:

- Na Macu: Książka adresowa Mac OS X, Microsoft Entourage i Książka adresowa Yahoo!
- *Na PC*: Książka adresowa Yahoo!, Książka adresowa Windows (Outlook Express), lub Microsoft Outlook

Więcej informacji o synchronizowaniu iPoda touch z kontaktami znajdziesz w części "Kopiowanie muzyki, wideo i innych rzeczy do iPoda touch" na stronie 5.

# Przeglądanie kontaktu

Stuknij w Kontakty, po czym stuknij w wybrany kontakt.

Aby obejrzeć wybraną grupę, stuknij w przycisk Grupa.

# Ustawianie porządku sortowania i wyświetlania

Za pomocą ustawień kontaktów możesz określić, czy kontakty są sortowane według imienia lub nazwiska oraz kolejność wyświetlania nazwisk.

 Stuknij w Ustawienia > Kontakty, po czym stuknij w Sortowanie lub w Wyświetlanie i zaznacz "Imię, nazwisko" lub "Nazwisko, Imię".

# Dodawanie i edycja kontaktów bezpośrednio w iPodzie touch

W iPodzie touch możesz wprowadzać nowe kontakty, oraz edytować i usuwać istniejące.

| iPod 穼    | 12:02                                | <b>3</b> |
|-----------|--------------------------------------|----------|
| Wszystkie | Informacje                           | Edycja   |
| 1         | Gary Knox                            |          |
| komórk.   | (555) 465-4350                       |          |
| dom       | gary@mac.com                         |          |
| witryna   | www.apple.com                        |          |
| praca     | 1518 Eddy Street<br>Belmont CA 94002 |          |
|           |                                      |          |

#### Dodawanie kontaktu do iPoda touch

■ Wybierz Kontakty i stuknij w +, po czym wprowadź dane kontaktu.

#### Edycja numeru telefonu, adresu i innych informacji

- Stuknij w Kontakty i wybierz kontakt, po czym stuknij w przycisk Edycja.

  - *Aby usunąć pozycję,* stuknij w 😑 obok niej.
  - Aby usunąć kontakt z listy kontaktów, przewiń w dół i stuknij w Usuń kontakt.

#### Wprowadzanie pauzy w numerze

Stuknij w #=, po czym stuknij w Pauzę.

Pauzy są czasami wymagane przez operatorów telefonicznych, np. przed numerem wewnętrznym lub hasłem. Każda pauza trwa 2 sekundy. Czasem trzeba wprowadzić więcej niż jedną.

#### Przydzielanie zdjęcia do kontaktu lub zmiana zdjęcia kontaktu

- 1 Stuknij w Kontakty i wybierz kontakt.
- 2 Stuknij w przycisk Edycja i stuknij w Dodaj zdjęcie lub stuknij w istniejące zdjęcie.
- 3 Wybierz zdjęcie.

- 4 Wykadruj zdjęcie, aby wyglądało tak, jak chcesz. Przeciągnij zdjęcie w górę, w dół lub na boki. Rozsuń lub zsuń dwa palce, aby powiększyć lub zmniejszyć; możesz też użyć podwójnego stuknięcia.
- 5 Stuknij w Ustaw zdjęcie.

#### Usuwanie kontaktu

- 1 Stuknij w Kontakty i wybierz kontakt.
- 2 Stuknij w przycisk Edycja.
- 3 Przewiń do dołu informacji o kontakcie i stuknij w Usuń.

# YouTube

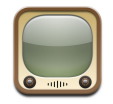

# Wyszukiwanie i oglądanie nagrań wideo

Serwis YouTube zawiera krótkie nagrania wideo nadsyłane przez osoby z całego świata (dostępny w wybranych językach, może być niedostępny w niektórych miejscach).

Aby używać YouTube, iPod touch musi być podłączony do sieci Wi-Fi, która ma połączenie z Internetem. Informacje o podłączaniu do sieci Wi-Fi znajdziesz na stronie 21.

#### Przeglądanie filmów wideo

- Stuknij w Wybrane, Najczęściej oglądane lub w Zakładki. Możesz też stuknąć w przycisk Więcej, aby obejrzeć Najnowsze, Najwyżej oceniane lub Historię.
  - Wybrane: Wideo przejrzane i polecane przez pracowników YouTube.
  - Popularne: Wideo najczęściej oglądane przez użytkowników YouTube. Stuknij w przycisk Wszystkie, aby zobaczyć wideo najczęściej oglądane w całej historii lub w Dzisiaj bądź Ten tydzień, aby obejrzeć najczęściej oglądane wideo bieżącego dnia lub tygodnia.
  - Zakładki: Nagrania wideo, do których zostały zrobione zakładki.
  - Najnowsze: Nagrania wideo ostatnio nasłane do YouTube.
  - *Najwyżej oceniane:* Nagrania wideo najwyżej oceniane przez użytkowników YouTube. Aby ocenić wideo, idź na stronę pl.youtube.com.
  - Historia: Nagrania wideo oglądane przez ciebie ostatnio.

#### Wyszukiwanie wideo

- 1 Stuknij w Szukaj, po czym stuknij w pole szukania YouTube.
- 2 Wpisz słowo lub frazę odnoszącą się do szukanej rzeczy, po czym stuknij w Szukaj. YouTube pokaże wyniki oparte na tytułach wideo, opisach, etykietach i nazwach użytkowników.

#### Odtwarzanie wideo

 Stuknij w wideo. Rozpocznie się pobieranie wideo do iPoda touch i pokaże się pasek postępu. Gdy pobierze się wystarczająca część nagrania wideo, rozpocznie się odtwarzanie. Możesz też stuknąć w >, aby uruchomić wideo.

#### Przyciski odtwarzania wideo

Gdy wideo zacznie się odtwarzać, przyciski znikną, aby nie zasłaniać obrazu.

Stuknij w ekran, aby pokazać lub ukryć przyciski.

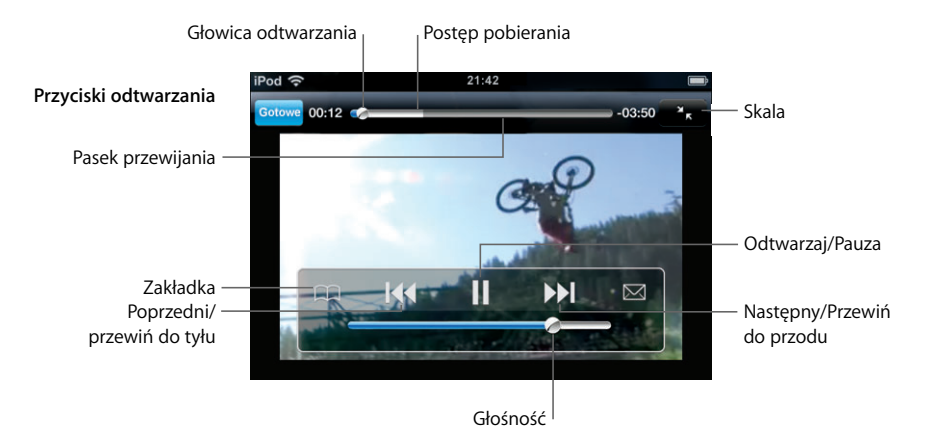

| Funkcja                                                          | Sposób wykonania                                                                                                    |
|------------------------------------------------------------------|----------------------------------------------------------------------------------------------------|
| Odtworzanie lub zatrzymanie wideo                                | Stuknij w ▶ lub <b>II</b> .                                                                                                    |
| Zwiększenie lub zmniejszenie<br>głośności                        | Przeciągnij suwak głośności.                                                                                                    |
| Ponowne odtworzenie wideo od<br>początku.                        | Stuknij w I∢.                                                                                                    |
| Przejście do następnego lub<br>poprzedniego wideo                | Stuknij dwa razy w I∢, aby przejść do poprzedniego wideo.<br>Stuknij w ▶I, aby przejść do następnego wideo.                        |
| Przewinięcie do tyłu lub do przodu                               | Dotknij i przytrzymaj ᠯ lub 🍽.                                                                                                    |
| Przejście do innego miejsca w wideo                              | Przeciągnij głowicę odtwarzania wzdłuż paska przewijania.                                                                          |
| Przerwanie oglądania wideo przed<br>końcem                       | Stuknij w Gotowe. Możesz też wcisnąć przycisk Początek 🗋 .                                                                         |
| Przełączanie między wypełnianiem ekranu i dopasowaniem do ekranu | Stuknij dwukrotnie w wideo. Możesz też stuknąć w 🔄, aby wideo wypełniło ekran lub stuknąć w 🔭, aby wideo dopasowało się do ekranu. |

| Funkcja                                                                               | Sposób wykonania                                                                                                    |
|---------------------------------------------------------------------------------------|----------------------------------------------------------------------------------------------------|
| Zrobienie zakładki do wideo                                                           | Stuknij w 📎 obok wideo i stuknij w Zakładkę. Możesz też<br>rozpocząć odtwarzanie wideo i stuknij w 🏳. Stuknij<br>w Zakładki, aby zobaczyć wszystkie wideo, do których zostały<br>zrobione zakładki.                                                                                       |
| Wyświetlanie szczegółów<br>dotyczących wideo i przejrzenie<br>pokrewnych nagrań wideo | Odtwórz całe wideo, stuknij w Gotowe, gdy wideo jest<br>odtwarzane lub stuknij w ② obok dowolnego wideo na liście.<br>iPod touch pokaże ocenę wideo, opis, datę nadesłania i inne<br>informacje. Zobaczysz też listę pokrewnych nagrań wideo,<br>w które możesz stuknąć, aby je obejrzeć. |

# Zmiana przycisków na dole ekranu

Możesz zastąpić przyciski Wybrane, Najczęściej oglądane, Zakładki i Szukaj na dole ekranu innymi przyciskami, których często używasz. Jeśli np. często oglądasz najwyżej oceniane nagrania wideo, a nie oglądasz zbyt wiele polecanych nagrań wideo, możesz zastąpić przycisk Wybrane przyciskiem Najwyżej oceniane.

 Stuknij w Więcej i stuknij w Edycję, po czym przeciągnij przycisk na dół ekranu w miejsce przycisku, który chcesz zastąpić.

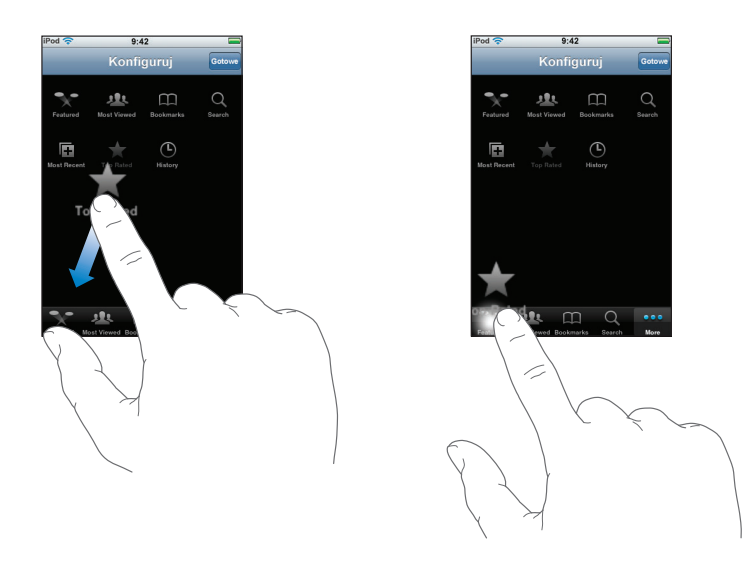

Przyciski na dole ekranu możesz przeciągać w lewo lub w prawo zmieniając ich ustawienie. Gdy skończysz, stuknij w Gotowe.

Podczas przeglądania nagrań wideo możesz stuknąć w przycisk Więcej, aby uzyskać dostęp do niewidocznych przycisków.

#### Wysyłanie własnych nagrań wideo do YouTube

Aby uzyskać informacje na temat wysyłania własnych nagrań do YouTube, wejdź na stronę pl.youtube.com i stuknij w Pomoc.

# Giełda

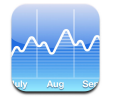

# Przeglądanie cen akcji

Gdy stukniesz w Giełdę na ekranie początkowym, czytnik akcji pokaże uaktualnione ceny wszystkich twoich akcji. Ceny są aktualizowane po każdym otwarciu programu Giełda, pod warunkiem połączenia z Internetem. Ceny mogą mieć opóźnienie do 20 minut.

#### Dodawanie akcji, indeksu lub funduszu do czytnika giełdy

- 1 Stuknij w 🕢, po czym stuknij w 🕂.
- 2 Wprowadź symbol, nazwę firmy, nazwę indeksu lub funduszu, po czym stuknij w Szukaj.
- 3 Wybierz pozycję z listy szukania.

#### Usuwanie akcji

Stuknij w Ø, po czym stuknij w 🤤 akcji i stuknij w Usuń.

#### Zmiana kolejności akcji

#### Przełączanie między pokazywaniem zmian procentowych i zmian w walucie

 Stuknij w liczbę pokazującą zmianę. Stuknij ponownie, aby przełączyć na poprzedni sposób.

Możesz też stuknąć w 🕖 i stuknąć w % lub w Liczby.

#### Pokazywanie progresji akcji w dłuższym lub krótszym okresie czasu

 Stuknij w symbol akcji, po czym stuknij w 1 d, 1 t, 1 m, 3 m, 6 m, 1 r lub 2 l. Wykres zmieni się, aby pokazać zmiany cen akcji w ciągu jednego dnia, jednego tygodnia, jednego, trzech lub sześciu miesięcy jednego lub dwóch lat.

#### Sprawdzanie informacji giełdowych na stronie Yahoo.com

Stuknij w 😵!.

Możesz czytać najnowsze wiadomości, informacje, strony WWW z informacjami o giełdzie i wiele innych.

# Мару

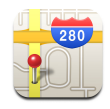

Program Mapy zawiera mapy drogowe, zdjęcia satelitarne oraz widoki mieszane (mapa nałożona na zdjęcie satelitarne) miejsc w wielu krajach świata. Możesz uzyskiwać szczegółowe wskazówki nawigacyjne oraz – w niektórych regionach – informacje o ruchu drogowym. W niektórych regionach możesz też uzyskać swoje przybliżone bieżące położenie, którego możesz użyć do zaplanowania planu podróży do lub z innego miejsca.<sup>1</sup>

*OSTRZEŻENIE:* Ważne informacje o bezpiecznym prowadzeniu pojazdów i bezpiecznej nawigacji znajdziesz w broszurze *Ważne informacje o produkcie* na stronie www.apple.com/pl/support/manuals/ipod.

# Wyszukiwanie i przeglądanie miejsc na mapie

#### Znalezienie miejsca i wyświetlenie mapy

 Stuknij w pole szukania, aby wywołać klawiaturę, po czym wpisz adres, skrzyżowanie, rejon, nazwę miejsca, nazwę zakładki, nazwisko osoby z listy twoich kontaktów lub kod pocztowy. Następnie stuknij w Szukaj.

Znalezione miejsce zostanie oznaczone na mapie pinezką. Stuknij w pinezkę, aby wyświetlić nazwę lub opis miejsca.

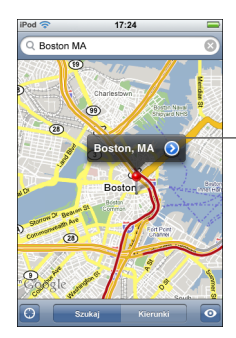

Stuknij w (), aby uzyskać informacje o miejscu, uzyskać wskazówki nawigacyjne lub dodać miejsce do zakładek lub listy kontaktów.

<sup>1</sup> Mapy, wskazówki nawigacyjne i informacje o położeniu zależą od danych i usług zebranych i oferowanych przez inne firmy. Zakres tych usług może ulec zmianie, a usługi mogą być niedostępne w niektórych regionach geograficznych, co może powodować, że informacje nawigacyjne będą niedostępne, niedokładne lub niekompletne. Więcej na stronie www.apple.com/pl/ipodtouch. Dane zbierane do ustalenia twojego położenia nie zawierają informacji, które mogą doprowadzić do identyfikacji twojej osoby. Jeśli nie chcesz, aby takie dane były zbierane, nie używaj tej funkcji. Rezygnacja z tej funkcji nie wpłynie na inne funkcjonalności twojego iPoda touch.

#### Znajdowanie bieżącego położenia na mapie

Stuknij w (a). Na mapie pojawi się kółko pokazujące twoje przybliżone położenie. Twoje przybliżone bieżące położenie jest określane na podstawie informacji z niektórych lokalnych sieci Wi-Fi (jeśli masz włączoną funkcję Wi-Fi). Im bardziej dokładne są dostępne informacje, tym mniejsze jest kółko na mapie. Funkcja nie jest dostępna we wszystkich regionach.

#### Użycie upuszczonej pinezki

 Stuknij w 
 , po czym stuknij w "Upuść pinezkę". Na mapie jest umieszczana pinezka, którą następnie możesz przeciągnąć w wybrane miejsce.

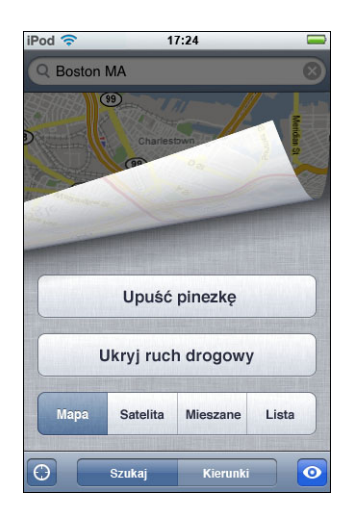

Aby szybko przesunąć pinezkę do obszaru, który jest właśnie wyświetlany, stuknij w 💽, po czym stuknij w "Zastąp pinezkę".

#### Powiększanie fragmentu mapy

 Powiększ mapę rozsuwając dwa palce. Możesz też dwukrotnie stuknąć we fragment, który chcesz powiększyć. Ponownie stuknij dwukrotnie, aby powiększyć jeszcze bardziej.

#### Zmniejszanie mapy

Zmniejsz mapę zsuwając dwa palce. Możesz też stuknąć w mapę dwoma palcami.
 Ponownie stuknij dwukrotnie dwoma palcami, aby zmniejszyć jeszcze bardziej.

#### Przesuwanie lub przewijanie do innej części mapy

Przeciągnij w górę, w dół, w lewo lub w prawo.

#### Wyświetlanie zdjęcia satelitarnego lub widoku mieszanego

Stuknij w 
 , po czym stuknij w przycisk Satelita lub Mieszane, aby wyświetlić zdjęcie satelitarne bądź połączony widok mapy drogowej i zdjęcia satelitarnego.

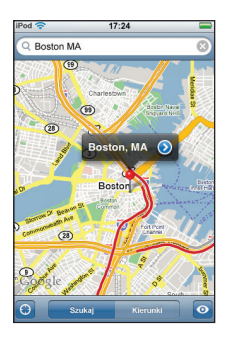

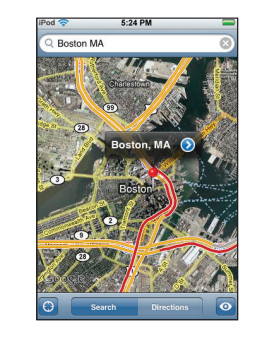

Stuknij w Mapę, aby wrócić do widoku mapy.

#### Wyświetlanie położenia adresu z listy kontaktów

Stuknij w (III) w polu szukania, po czym stuknij w Kontakty i wybierz kontakt.

Aby adres mógł być znaleziony w ten sposób, kontakt musi zawierać co najmniej jeden adres. Jeśli kontakt ma kilka adresów, musisz wybrać ten, który chcesz znaleźć. Możesz też znaleźć adres na mapie stukając bezpośrednio w adres w Kontaktach.

#### Robienie zakładki do miejsca na mapie

 Znajdź miejsce, stuknij w pinezkę, którą jest oznaczone miejsce, stuknij w 
 obok nazwy lub opisu, po czym stuknij w "Dodaj do zakładek".

#### Wyświetlenie miejsca dodanego do zakładek lub miejsca ostatnio oglądanego

Stuknij w (III) w polu szukania, po czym stuknij w Zakładki lub w Ostatnie.

#### Dodawanie miejsca do listy kontaktów

 Znajdź miejsce, stuknij w pinezkę, którą jest oznaczone miejsce, stuknij w 
 obok nazwy lub opisu, po czym stuknij w "Utwórz nowy kontakt" lub "Dodaj do istniejącego".

#### Wskazówki nawigacyjne

#### Uzyskiwanie wskazówek nawigacyjnych

- 1 Stuknij w Kierunki.
- 2 Wprowadź miejsce początkowe i końcowe do pól Początek i Koniec. Domyślnie iPod touch przyjmuje za początek twoje bieżące przybliżone położenie (jeśli jest znane). Stuknij w i jednym z pól i wybierz miejsce z Zakładek (obejmujących twoje bieżące przybliżone położenie i upuszczoną pinezkę, jeśli są dostępne), Ostatnich lub Kontaktów.

Np. aby wybrać adres znajomego z listy kontaktów, możesz stuknąć w Kontakty, po czym stuknąć w nazwisko znajomego zamiast wpisywać jego adres.

Aby odwrócić kierunek nawigacji, stuknij w **1**.

- 3 Stuknij w Trasę, po czym wykonaj jedną z poniższych czynności:
  - *Aby przejrzeć wskazówki nawigacyjne krok po kroku,* stuknij w Początek, po czym stuknij w →, aby wyświetlić następny etap trasy. Stuknij w ←, aby wrócić.
  - Aby wyświetlić wszystkie wskazówki na liście, stuknij w 
     , po czym stuknij w przycisk Lista. Stuknij w dowolną pozycję na liście, aby wyświetlić mapę zawierającą ten etap trasy.

Przybliżony czas jazdy pojawi się u góry ekranu. Jeśli dostępne są dane o ruchu drogowym, czas jazdy zostanie odpowiednio dostosowany.

Możesz też uzyskać wskazówki nawigacyjne wyszukując miejsce na mapie, stukając w pinezkę, którym jest oznaczone, stukając w 🔊 obok nazwy, po czym stukając w Kierunki tutaj lub Kierunki stąd.

#### Wyświetlanie lub ukrywanie informacji o ruchu drogowym

Możesz wyświetlić na mapie informacje o ruchu drogowym, jeśli są dostępne.

Stuknij w 
 , po czym stuknij w Pokaż ruch drogowy lub Ukryj ruch drogowy.

 Autostrady są oznaczone kolorami odpowiadającymi natężeniu ruchu:

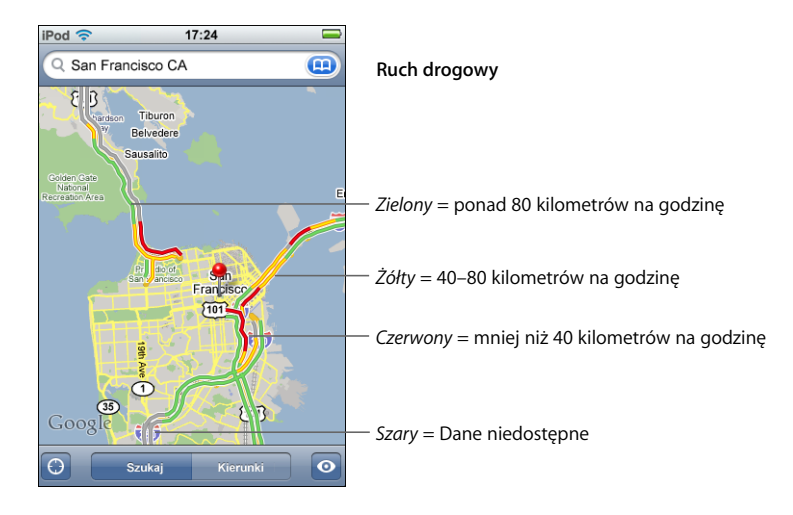

Jeśli stukniesz w Pokaż ruch drogowy i nie zobaczysz autostrad oznaczonych kolorami, może to oznaczać, że musisz zmniejszyć powiększenie mapy, aby ujrzeć główne drogi lub informacje o ruchu drogowym są niedostępne dla tego obszaru.

#### Zamiana miejscami początku i końca trasy w celu odwrócenia kierunku

■ Stuknij w 🗘.

Jeśli nie widzisz przycisku 🕦, stuknij w przycisk Lista, po czym stuknij w Edycję.

#### Wyświetlanie ostatnio przeglądanych tras

Stuknij w (III) w polu szukania, po czym stuknij w Ostatnie.

# Wyszukiwanie i kontaktowanie się z firmami

#### Wyszukiwanie firm na danym obszarze

- Znajdź miejsce np. miasto i stan lub kraj bądź adres lub przewiń do wybranego miejsca na mapie.
- 2 Wpisz rodzaj firmy w polu tekstowym i stuknij w Szukaj.

Pojawią się pinezki oznaczające znalezione miejsca. Jeśli np. znajdziesz na mapie swoje miasto i wpiszesz "kino", po czym stukniesz w Szukaj, pojawią się pinezki oznaczające kina w twoim mieście.

Stuknij w pinezkę, aby przeczytać nazwę lub opis.

#### Wyszukiwanie firm bez wcześniejszego znalezienia miejsca na mapie

- Wpisz tekst w rodzaju:
  - restauracje warszawa polska
  - apple inc new york

#### Kontakt z firmą lub uzyskanie wskazówek nawigacyjnych

Stuknij w pinezkę oznaczającą firmę, po czym stuknij w i obok nazwy.

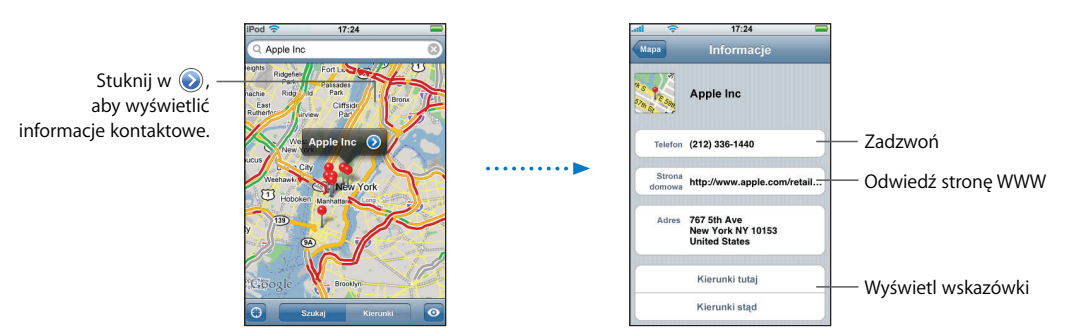

Z tego miejsca możesz wykonać następujące rzeczy:

- W zależności od rodzaju informacji, jakie są zapisane dla firmy, możesz stuknąć w adres email, aby wysłać wiadomość lub w adres WWW, aby odwiedzić stronę WWW.
- Aby uzyskać wskazówki nawigacyjne, stuknij w Kierunki tutaj lub Kierunki stąd.
- Aby dodać firmę do listy kontaktów, przewiń w dół i stuknij w "Utwórz nowy kontakt" lub "Dodaj do istniejącego".

#### Wyświetlanie listy znalezionych firm

Na ekranie Mapy stuknij w przycisk Lista. Stuknij w firmę, aby zobaczyć jej położenie na mapie. Możesz też stuknąć w 📀 obok nazwy firmy, aby przeczytać informacje o niej.

# Pogoda

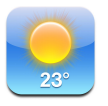

# Przeglądanie podsumowań pogodowych

Stuknij w Pogodę na ekranie początkowym, aby ujrzeć bieżącą temperaturę i sześciodniową prognozę dla wybranego miasta. W celu szybkiego dostępu możesz mieć wiele miast.

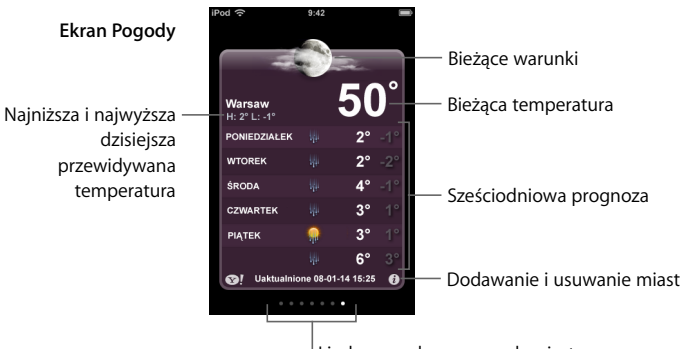

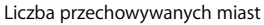

Jeśli plansza pogody jest jasnoniebieska, oznacza to, że w tym mieście jest teraz dzień (między 6:00 a 18:00). Ciemnofioletowa plansza oznacza noc (między 18:00 a 6:00).

#### Przełączenie na inne miasto

 Przesuń palcem w lewo lub w prawo. Liczba kropek pod planszą pogody pokazuje, ile miast jest przechowywanych.

#### Zmiana kolejności miast

#### Dodawanie miasta

- 1 Stuknij w 🕖, po czym stuknij w 🕂.
- 2 Wprowadź nazwę miasta lub kod pocztowy, po czym stuknij w Szukaj.
- 3 Wybierz miasto z listy szukania.

#### Usuwanie miasta

Stuknij w Ø, stuknij w Oobok miasta, po czym stuknij w Usuń.

Wybór jednostek temperatury w iPodzie touch (Fahrenheit lub Celsius)

Stuknij w Ø, po czym stuknij ºF lub ºC.

#### Sprawdzanie informacji o mieście w Yahoo.com

Stuknij w S!.

Ujrzysz szczegółowy raport o pogodzie, wiadomości i strony WWW odnoszące się do miasta itd.

# Zegar

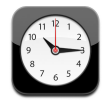

# Dodawanie i oglądanie zegarów dla różnych miejsc na całym świecie

Możesz dodać wiele zegarów, aby pokazywały czas w głównych miastach i strefach czasowych na całym świecie.

#### Wyświetlanie zegarów

Stuknij w Zegary świata.

Jeśli tarcza zegara jest biała, w jego strefie czasowej jest dzień. Jeśli jest czarna, jest noc. Jeśli masz więcej niż cztery zegary, możesz przewijać, aby zobaczyć wybrany zegar.

#### Dodawanie zegara

 Stuknij w Zegary świata, po czym stuknij w + i wpisz nazwę miasta. Poniżej pojawią się miasta pasujące do wpisanego tekstu. Stuknij w miasto, aby dodać zegar dla tego miasta.

Jeśli nie możesz znaleźć miasta, użyj innego dużego miasta z tej samej strefy czasowej.

#### Usuwanie zegara

 Stuknij w Zegary świata, po czym stuknij w przycisk Edycja. Następnie stuknij w obok zegara i stuknij w Usuń.

#### Zmiana rozmieszczenia zegarów

 Stuknij w Zegary świata, po czym stuknij w przycisk Edycja. Następnie przeciągnij obok zegara w nowe miejsce na liście.

# Ustawianie alarmów

Możesz ustawić kilka alarmów. Dla każdego alarmu możesz ustawić powtarzanie w wybrane dni lub działanie jednorazowe.

#### Ustawianie alarmu

- Stuknij w Budzik i stuknij w +, po czym ustaw następujące ustawienia:
  - Aby ustawić powtarzanie alarmu w wybrane dni, stuknij w Powtarzaj i wybierz dni.
  - Aby wybrać dźwięk, który będzie odtwarzany, gdy włączy się alarm, stuknij w Dźwięk.
  - Aby ustawić opcję drzemki, włącz lub wyłącz Drzemkę.
     Jeśli Drzemka jest włączona i stukniesz w przycisk Drzemka, gdy usłyszysz dźwięk alarmu, alarm wyłączy się, po czym po włączy się ponownie za dziesięć minut.
  - *Aby nadać alarmowi opis,* stuknij w przycisk Etykieta. iPod touch wyświetli etykietę, gdy alarm się włączy.

Jeśli jest ustawiony i włączony co najmniej jeden alarm, ikona **2** pojawi się w pasku statusu u góry ekranu.

#### Włączanie lub wyłączanie alarmu

 Stuknij w Budzik i włącz lub wyłącz wybrany alarm. Jeśli alarm jest wyłączony, nie będzie sygnalizował dźwiękowo czasu, o ile nie zostanie włączony.

Jeśli alarm jest ustawiony na działanie jednorazowe, wyłączy się automatycznie po jednokrotnym użyciu. Możesz włączyć ten alarm ponownie.

#### Zmiana ustawień alarmu

Stuknij w Budzik i stuknij w przycisk Edycja, po czym stuknij w 
 obok alarmu, który chcesz zmienić.

#### Usuwanie alarmu

Stuknij w Budzik i stuknij w przycisk Edycja, po czym stuknij w 
 obok alarmu i stuknij w Usuń.

#### Używanie stopera

#### Używanie stopera do odmierzania czasu

 Stuknij w Stoper. Stuknij w Start, aby uruchomić stoper. Aby rejestrować czasy okrążeń, stuknij w przycisk Runda po każdym okrążeniu. Stuknij w Stop, aby zatrzymać stoper, po czym stuknij w Start, aby wznowić. Stuknij w Wyzeruj, aby wyzerować czas stopera.

Jeśli uruchomisz stoper i przejdziesz do innego programu iPoda touch, stoper będzie dalej działał w tle.

# Ustawianie stopera odliczającego czas do tyłu

#### Ustawianie stopera odmierzającego czas do tyłu

 Stuknij w Zegar, po czym przekartkuj, aby ustawić liczbę godzin i minut. Stuknij w "Po odliczeniu", aby wybrać dźwięk, który wyda iPoda touch, gdy czas stopera dobiegnie końca. Stuknij w Start, aby uruchomić stoper.

#### Ustawianie zegara usypiania

Ustaw czas, po czym stuknij w "Po odliczeniu" i wybierz Uśpij iPoda.

Gdy ustawisz zegar usypiania, iPod touch zatrzyma odtwarzanie muzyki lub wideo, gdy czas stopera dobiegnie końca.

Jeśli uruchomisz stoper i przejdziesz do innego programu iPoda touch, stoper będzie nadal działał w tle.

# Kalkulator

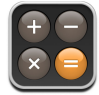

# Używanie Kalkulatora

• Możesz dodawać, odejmować, mnożyć i dzielić, tak samo jak w zwykłym kalkulatorze.

Gdy stukniesz w przycisk dodawania, odejmowania, mnożenia lub dzielenia, wokół przycisku pojawi się biała obwódka wskazująca, że operacja może być wykonana.

# Używanie funkcji pamięci

- C: Stuknij, aby wymazać wyświetlaną liczbę.
- *M+:* Stuknij, aby dodać wyświetlaną liczbę do liczby w pamięci. Jeśli w pamięci nie ma żadnej liczby, stuknięcie spowoduje umieszczenie wyświetlanej liczby w pamięci.
- *M*-: Stuknij, aby odjąć wyświetlaną liczbę od liczby z pamięci.
- MR/MC: Stuknij raz, aby zastąpić wyświetlaną liczbę liczbą z pamięci.
   Stuknij dwa razy, aby wymazać pamięć. Jeśli przycisk MR/MC ma wokół białą obwódkę, w pamięci znajduje się jakaś liczba. Jeśli jest wyświetlane zero ("0"), stuknij raz, aby zobaczyć liczbę przechowywaną w pamięci.
# Notatki

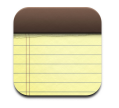

## Pisanie, odczytywanie i przesyłanie notatek

Notatki są ustawione według daty utworzenia (najnowsza notatka jest na górze). Widoczne są pierwsze słowa każdej notatki z listy.

#### Dodawanie notatki

#### Odczytywanie lub edycja notatki

 Stuknij w notatkę. Stuknij w dowolnym miejscu notatki, aby wyświetlić klawiaturę i edytować notatkę. Stuknij w 

 lub w
 , aby wyświetlić następną lub poprzednią notatkę.

#### Usuwanie notatki

Stuknij w notatkę, po czym stuknij w 面.

#### Wysyłanie notatki

Stuknij w notatkę, po czym stuknij w 🖂.

Aby można było wysłać notatkę, iPod touch musi być skonfigurowany do wysyłania poczty (zobacz "Konfiguracja kont email" na stronie 53).

# Ustawienia

# Stuknij w Ustawienia, aby zmienić ustawienia iPoda touch.

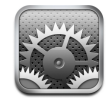

Ustawienia pozwalają dostosować programy iPoda touch, ustawić datę i czas, skonfigurować połączenie Wi-Fi oraz ustawić inne preferencje iPoda touch.

### Wi-Fi

Ustawienia Wi-Fi określają, kiedy i jak iPod touch łączy się z sieciami Wi-Fi.

#### Włączanie lub wyłączanie Wi-Fi

Wybierz Wi-Fi i włącz lub wyłącz Wi-Fi.

#### Podłączanie się do sieci Wi-Fi

 Wybierz Wi-Fi, poczekaj, aż iPod touch wykryje sieci w zasięgu, po czym wybierz sieć. Jeśli to konieczne, wprowadź hasło i stuknij w Dołącz (sieci, które wymagają hasła, są oznaczone ikoną kłódki).

Gdy podłączysz się ręcznie do sieci Wi-Fi, iPod touch będzie automatycznie łączył się z tą siecią, jeśli znajdzie się w jej zasięgu. Jeśli w zasięgu jest kilka sieci już używanych, iPod touch podłączy się do sieci ostatnio używanej.

Gdy iPod touch jest podłączony do sieci Wi-Fi, ikona Wi-Fi 🗢 w pasku statusu u góry ekranu pokazuje jakość połączenia. Im więcej pasków widzisz, tym mocniejszy jest sygnał.

Ustawienie iPoda touch, aby pytał się, czy chcesz się podłączyć do nowej sieci Ta opcja sprawia, że iPod touch będzie szukał nowej sieci, jeśli nie jest w zasięgu sieci Wi-Fi, do której był poprzednio podłączony. iPod touch wyświetli listę dostępnych sieci Wi-Fi spośród których możesz wybrać (sieci, które wymagają hasła, są oznaczone ikoną kłódki).

 Wybierz Wi-Fi i włącz lub wyłącz opcję "Zapytaj czy przyłączyć". Jeśli wyłączysz opcję "Zapytaj czy przyłączyć", możesz nadal podłączać się do sieci ręcznie.

#### Zapominanie sieci, dzięki czemu iPod touch nie będzie się z nią łączył automatycznie

 Wybierz Wi-Fi i stuknij w look nazwy sieci, z którą iPod był wcześniej połączony. Następnie stuknij w "Zapomnij tę sieć".

# Podłączanie się do zamkniętej sieci Wi-Fi (dostępnej sieci Wi-Fi, która nie widnieje na liście znalezionych sieci)

 Wybierz Wi-Fi > Inne i wprowadź nazwę sieci. Jeśli sieć wymaga hasła, stuknij w Zabezpieczenia, wybierz typ zabezpieczenia, którego używa sieć, po czym stuknij w Inne sieci i wprowadź hasło.

Musisz znać nazwę sieci, hasło i typ zabezpieczenia, aby podłączyć się do zamkniętej sieci.

Niektóre sieci Wi-Fi mogą wymagać wprowadzenia lub zmiany dodatkowych ustawień, takich jak identyfikator klienta lub statyczny adres IP. Zapytaj administratora sieci, które ustawienia muszą być zmienione.

#### Zmiana ustawień łączenia z sieciami Wi-Fi

Wybierz Wi-Fi, po czym stuknij w 

 obok nazwy sieci.

## Jasność

Jasność ekranu ma wpływ na czas działania baterii. Zmniejsz jasność ekranu, aby wydłużyć czas działania iPoda touch na baterii. Możesz też użyć funkcji Automatyczna jasność, która ma na celu oszczędzanie baterii.

#### Zmiana jasności ekranu

Wybierz Jasność i przeciągnij suwak.

#### Automatyczne regulowanie jasności ekranu iPoda touch

 Wybierz Jasność i włącz lub wyłącz Automatyczną jasność. Jeśli Automatyczna jasność jest włączona, iPod touch dostosowuje jasność ekranu do bieżących warunków oświetlenia za pomocą wbudowanego czujnika oświetlenia.

# Ogólne

Ustawienia ogólne obejmują datę i czas, bezpieczeństwo i inne ustawienia, które dotyczą więcej niż jednego programu. Tu również możesz znaleźć informacje o iPodzie touch i o zerowaniu iPoda touch do jego oryginalnego stanu.

#### To urządzenie

Wybierz Ogólne > To urządzenie, aby uzyskać następujące informacje o iPodzie touch:

- · liczba utworów muzycznych,
- · liczba nagrań wideo,
- liczba zdjęć,

- łączna pojemność,
- wolne miejsce,
- wersja oprogramowania,
- numer seryjny,
- numer modelu,
- adres Wi-Fi,
- informacje prawne.

#### **Tapeta**

Obrazek ustawiony jako tapeta ujrzysz w tle po odblokowaniu iPoda touch. Możesz wybrać jeden z obrazków wbudowanych w iPoda touch lub użyć zdjęcia przeniesionego do iPoda touch z komputera.

#### Ustawianie tapety

• Wybierz Ogólne > Tapeta i wybierz obrazek.

#### Data i czas

Te ustawienia dotyczą czasu wyświetlanego w pasku statusu u góry ekranu, zegarów świata i kalendarza.

#### Wybór formatu czasu (24- lub 12-godzinny)

Wybierz Ogólne > Data i czas i włącz lub wyłącz format 24-godzinny.

#### Wybór strefy czasowej

• Wybierz Ogólne > Data i czas > Strefa czasowa i wprowadź swoje miejsce.

#### Ustawianie daty i czasu

- 1 Wybierz Ogólne > Data i czas > Ustaw datę i czas
- 2 Stuknij w przycisk, aby wybrać datę lub czas, po czym zmień ustawienie.

#### Ustawienia kalendarza

#### Włączanie obsługi stref czasowych w kalendarzu

 Wybierz Ogólne > Data i czas i włącz Strefy czasowe. Gdy Strefy czasowe są włączone, Kalendarz wyświetla daty i czasy zdarzeń według strefy czasowej ustawionej dla kalendarza. Gdy Strefy czasowe są wyłączone, Kalendarz wyświetla zdarzenia według strefy czasowej twojego bieżącego miejsca.

#### Ustawianie strefy czasowej kalendarza

Wybierz Ogólne > Data i czas > Strefa czasowa i wprowadź strefę czasową dla kalendarza.

#### Narodowe

Ustawienia narodowe służą do wyboru języka dla iPoda touch, włączania i wyłączania klawiatur dla różnych języków oraz do ustawiania formatów daty, czasu i numerów telefonów dla twojego regionu.

#### Wybór języka dla iPoda touch

Wybierz Ogólne > Narodowe > Język, wybierz odpowiedni język i stuknij w Gotowe.

#### Włączanie i wyłączanie narodowej klawiatury

Możesz zmienić język klawiatury dla iPoda touch lub udostępnić kilka klawiatur.

• Wybierz Ogólne > Narodowe > Klawiatury narodowe i włącz żądane klawiatury.

Jeśli jest włączona więcej niż jedna klawiatura, stuknij w , aby zmienić klawiaturę podczas pisania. Gdy stukniesz w ten symbol, pojawi się na krótko nazwa aktywowanej klawiatury.

#### Ustawianie formatów daty, czasu i numerów telefonów

Wybierz Ogólne > Narodowe > Format regionu i wybierz twój region.

#### Autoblokada

Zablokowanie iPoda touch spowoduje wyłączenie ekranu w celu oszczędzania baterii i uniemożliwienia niechcianych operacji na iPodzie touch.

#### Ustawianie czasu, po którym iPod touch się zablokuje

Wybierz Ogólne > Autoblokada i wybierz czas.

#### Blokada z kodem zabezpieczającym

Domyślnie iPod touch nie wymaga wprowadzania kodu w celu odblokowania.

#### Ustawianie kodu blokady

 Wybierz Ogólne > Kod blokady i wprowadź 4-cyfrowy kod. iPod touch będzie od tej pory wymagał wprowadzenia kodu do odblokowania.

#### Wyłączanie kodu blokady

Wybierz Ogólne > Kod blokady i stuknij w "Wyłącz kod", po czym wprowadź twój kod.

#### Zmiana kodu

 Wybierz Ogólne > Kod blokady i stuknij w "Zmień kod", wprowadź bieżący kod, po czym wprowadź i potwierdź nowy kod.

Jeśli zapomnisz kodu, musisz wyzerować oprogramowanie iPoda touch. Zobacz na stronie 90.

#### Ustawianie, po jakim czasie blokady będzie wymagany kod

 Wybierz Ogólne > Kod blokady > Kod wymagany, po czym ustaw, jak długo iPod touch może być zablokowany bez potrzeby użycia kodu do odblokowania.

## Efekty dźwiękowe

iPod touch może wydawać dźwięk w następujących sytuacjach:

- zaplanowane spotkanie,
- · zablokowanie lub odblokowanie iPoda touch,
- wpisywanie na klawiaturze.

#### Włączanie i wyłączanie efektów dźwiękowych

 Wybierz Ogólne > Efekty dźwiękowe i wybierz, czy dźwięk ma być wydawany przez wewnętrzny głośnik, przez słuchawki lub jedno i drugie. Aby wyłączyć efekty dźwiękowe, wybierz "Wyłączone".

#### Klawiatura

#### Włączanie i wyłączanie automatycznego wstawiania dużych liter

Domyślnie iPod touch automatycznie zaczyna następne słowo z dużej litery po znaku interpunkcyjnym kończącym zdanie lub po znaku Return.

Wybierz Ogólne > Klawiatura i włącz lub wyłącz Duże litery.

#### Umożliwienie włączania blokady dużych liter

Jeśli blokada dużych liter jest możliwa i stukniesz dwukrotnie w klawisz Shift 🌣 na klawiaturze, wszystkie wpisywane litery będą duże. Gdy blokada dużych liter jest włączona, klawisz Shift jest niebieski.

Wybierz Ogólne > Klawiatura i włącz lub wyłącz "Włącz duże litery".

#### Włączanie i wyłączanie skrótu "."

Skrót "." pozwala wprowadzić kropkę i spację za pomocą jednego podwójnego stuknięcia w klawisz spacji. Domyślnie jest włączony.

Wybierz Ogólne > Klawiatura i włącz lub wyłącz skrót ".".

#### Włączanie i wyłączanie narodowej klawiatury

Możesz zmienić język klawiatury dla iPoda touch lub udostępnić kilka klawiatur.

• Wybierz Ogólne > Klawiatury > Klawiatury narodowe i włącz wybrane klawiatury.

Jeśli jest włączona więcej niż jedna klawiatura, stuknij w , aby zmienić klawiaturę podczas pisania. Gdy stukniesz w ten symbol, pojawi się na krótko nazwa aktywowanej klawiatury.

#### Zerowanie ustawień iPoda touch

#### Zerowanie wszystkich ustawień

Wybierz Ogólne > Wyzeruj i stuknij w Wyzeruj wszystkie.

Wszystkie twoje preferencje i ustawienia zostaną wyzerowane. Dane (takie jak kontakty i wpisy w kalendarzu) i media (utwory muzyczne i wideo) nie zostaną usunięte.

#### Wymazanie całej zawartości i ustawień

Wybierz Ogólne > Wyzeruj i stuknij w "Wymaż całą zawartość i ustawienia".

Zostaną usunięte wszystkie dane i media. Aby przywrócić kontakty, utwory muzyczne, wideo i inne dane i media, musisz zsynchronizować iPoda touch z komputerem.

#### Zerowanie słownika klawiatury

• Wybierz Ogólne > Wyzeruj i stuknij w Wyzeruj słownik klawiatury.

Słowa do słownika klawiatury dodajesz przez odrzucanie słów, które sugeruje iPod touch podczas pisania. Stuknij w słowo, aby odrzucić korektę i dodaj słowo do słownika klawiatury. Wyzerowanie słownika klawiatury spowoduje wymazanie wszystkich dodanych słów.

#### Zerowanie ustawień sieciowych

• Wybierz Ogólne > Wyzeruj i stuknij w Ustawienia sieciowe.

Gdy wyzerujesz ustawienia sieciowe, zostanie usunięta lista dotychczas używanych sieci. Wi-Fi zostanie wyłączone i ponownie włączone (odłączając cię od sieci) oraz zostanie włączona opcja "Zapytaj czy przyłączyć".

## Muzyka

Ustawienia Muzyki odnoszą się do utworów, podcastów i książek audio.

#### Ustawianie w iTunes odtwarzania utworów z jednakowym poziomem głośności iTunes może automatycznie regulować głośność utworów, dzięki czemu są one odtwarzane z tym samym względnym poziomem głośności.

 W iTunes wybierz iTunes > Preferencje, jeśli używasz Maca lub Edycja > Preferencje, jeśli używasz PC, po czym kliknij w Odtwarzanie i zaznacz Sprawdzanie dźwięku.

Możesz skonfigurować iPoda touch, aby korzystał z ustawień głośności iTunes.

Ustawianie w iPodzie touch korzystania z ustawień głośności iTunes (Wyrównanie)

• Wybierz Muzykę i włącz Wyrównanie.

#### Ustawianie prędkości odtwarzania książek audio

Możesz zwiększyć prędkość odtwarzania książek audio, aby szybciej je przesłuchiwać lub zmniejszyć prędkość, dzięki czemu możesz słyszeć wyraźniej.

 Wybierz Muzyka > Czytanie książki audio, po czym wybierz Wolniej, Normalnie lub Szybciej.

# Używanie korektora do zmiany dźwięku w iPodzie touch w celu dopasowania do rodzaju lub stylu muzyki

Wybierz Muzyka > Korekcja dźwięku i wybierz jedno z ustawień.

#### Ustawianie limitu maksymalnej głośności dla muzyki i wideo

 Wybierz Muzyka > Limit głośności i przeciągnij suwak, aby zmienić maksymalny poziom głośności. Stuknij w Zablokuj limit, aby wprowadzić kod, który zapobiegnie nieautoryzowanym zmianom tego ustawienia.

Ustawienie limitu głośności ogranicza wyłącznie poziom głośności muzyki (również podcastów i książek audio) i wideo (również wypożyczonych filmów), i tylko wtedy, gdy do gniazda słuchawek iPoda touch są podłączone słuchawki lub głośniki.

**OSTRZEŻENIE:** Ważne informacje o unikaniu uszkodzeń słuchu znajdziesz w broszurze Ważne informacje o produkcie na stronie www.apple.com/pl/support/manuals/ipod.

## Wideo

Ustawienia wideo mają zastosowanie do treści wideo (w tym do wypożyczonych filmów). Możesz określić, od którego miejsca będą odtwarzane filmy, których odtwarzanie zostało przerwane, włączyć lub wyłączyć wyświetlanie napisów oraz skonfigurować iPoda touch do wyświetlania wideo na ekranie telewizora.

#### Określanie miejsca, od którego będzie wznawiane odtwarzanie

 Wybierz Wideo > Zacznij odtwarzanie, po czym wybierz, czy chcesz oglądać wideo, którego odtwarzanie było przerwane, od początku, czy od miejsca, w którym odtwarzanie zostało przerwane.

#### Włączanie i wyłączanie wyświetlania napisów

Wybierz Wideo i włącz lub wyłącz Dodatkowe napisy.

#### Ustawienia wyjścia TV

Ustawienia te określają, w jaki sposób iPod touch odtwarza wideo na ekranie telewizora. Więcej informacji o używaniu iPoda touch do odtwarzania wideo na ekranie telewizora znajdziesz w części "Oglądanie wideo na telewizorze podłączonym do iPoda touch" na stronie 32.

#### Włączanie i wyłączanie wyświetlania na szerokim ekranie

• Wybierz Wideo i włącz lub wyłącz Szeroki ekran.

#### Przestawianie sygnału TV na NTSC lub PAL

Wybierz Wideo > Sygnał TV i zaznacz NTSC lub PAL.

NTSC i PAL to standardy nadawania sygnału telewizyjnego. NTSC wyświetla w formacie 480i, a PAL w formacie 576i. Twój telewizor może używać jednego z tych formatów, w zależności od miejsca zakupu. Jeśli nie wiesz, którego standardu użyć, zajrzyj do dokumentacji telewizora.

# Zdjęcia

Ustawienia zdjęć pozwalają określić opcje wyświetlania pokazów slajdów.

#### Ustawianie długości wyświetlania każdego slajdu

Wybierz Zdjęcia > "Pokaż slajd przez" i zaznacz długość.

#### Ustawianie efektu przejścia

Wybierz Zdjęcia > Przejście i zaznacz efekt przejścia.

#### Ustawianie powtórek slajdów

Wybierz Zdjęcia i włącz lub wyłącz opcję Powtarzaj.

#### Ustawianie losowego wyświetlania zdjęć

Wybierz Ustawienia > Zdjęcia i włącz opcję Pomieszaj.

## Poczta

Za pomocą ustawień Poczty możesz dostosować konto pocztowe dla iPoda touch. Zmiany zrobione w ustawieniach konta *nie* są synchronizowane do twojego komputera, dzięki czemu możesz skonfigurować pocztę dla iPoda touch nie naruszając ustawień konta pocztowego komputera.

#### Ustawienia konta

Określone ustawienia konta, które pojawiają się w iPodzie touch zależą od typu konta – POP lub IMAP.

*Uwaga:* Konta pocztowe Microsoft Outlook 2003 lub 2007 muszą być konfigurowane jako IMAP, aby mogły pracować w iPodzie touch.

#### Zaprzestanie używania konta

Wybierz Pocztę, wybierz konto, po czym wyłącz Konto.

Jeśli konto jest wyłączone, iPod touch nie wyświetla tego konta, jak też nie wysyła wiadomości i nie sprawdza poczty dla tego konta, dopóki nie włączysz go z powrotem.

#### Zmiana ustawień zaawansowanych

- Wybierz Poczta > Konta, wybierz konto, po czym wykonaj jedną z poniższych czynności:
  - Aby zdecydować, czy wiadomości robocze, wysłane i usunięte będą przechowywane w iPodzie touch lub na serwerze pocztowym (dotyczy tylko kont IMAP), stuknij w Zaawansowane i wybierz Skrzynka Robocze, Skrzynka Wysłane lub Skrzynka Usunięte.

Jeśli przechowujesz wiadomości w iPodzie touch, możesz je przeglądać nawet wtedy, gdy iPod touch nie jest podłączony do Internetu.

- Aby zdecydować o tym, że wiadomości usunięte będą na zawsze usuwane z iPoda touch, stuknij w Zaawansowane, stuknij w Usuń, po czym wybierz czas: nigdy, po jednym dniu, po tygodniu lub po miesiącu.
- Aby zmienić ustawienia serwera poczty, stuknij w Nazwę hosta, Użytkownika lub w Hasło dla Serwera poczty wychodzącej lub Serwera poczty przychodzącej. Poproś administratora sieci lub dostawcę Internetu o właściwe ustawienia.
- *Aby zmienić ustawienia SSL i hasła,* stuknij w Zaawansowane. Poproś administratora sieci lub dostawcę Internetu o właściwe ustawienia.

#### Usuwanie konta pocztowego z iPoda touch

Wybierz Pocztę, stuknij w konto, po czym przewiń w dół i stuknij w Usuń konto.
 Usunięcie konta z iPoda touch nie spowoduje usunięcia go z komputera.

#### Ustawienia dla wiadomości email

iPod touch sprawdza i pobiera pocztę dla wszystkich kont za każdym razem, gdy otworzysz program Poczta. Możesz też skonfigurować Pocztę, aby regularnie sprawdzała i pobierała wiadomości, nawet jeśli program nie jest otwarty.

#### Automatyczne sprawdzanie poczty przez iPoda touch

 Wybierz Poczta > Sprawdzaj, po czym stuknij w Ręcznie, "co 15 minut", "co 30 minut" lub "co godzinę".

Jeśli masz konto pocztowe Yahoo!, wiadomości są natychmiast przenoszone do iPoda touch, gdy tylko dotrą do serwera Yahoo!.

#### Ustawianie dźwięku ostrzeżenia po otrzymaniu nowej wiadomości

Wybierz Ustawienia > Dźwięk, po czym włącz lub wyłącz dźwięk Nowej poczty.

#### Ustawianie liczby wiadomości wyświetlanych w iPodzie touch

Wybierz Poczta > Pokaż, po czym wybierz jedno z ustawień. Możesz wybrać
 25, 50, 75,100 lub 200 ostatnich wiadomości. Aby pobrać więcej wiadomości będąc
 w programie Poczta, przewiń na dół skrzynki wiadomości przychodzących i stuknij
 w "Pobierz . . . więcej".

# Ustawianie liczby wierszy każdej wiadomości, które będą wyświetlane jako podgląd na liście wiadomości

 Wybierz Poczta > Podgląd, po czym wybierz jedno z ustawień. Możesz wybrać od zera do pięciu wierszy. W ten sposób możesz przeglądać listę wiadomości w skrzynce mając pobieżny pogląd o tym, co zawiera każda wiadomość.

#### Ustawianie minimalnego rozmiaru czcionki dla wiadomości

 Wybierz Poczta > Minimalna czcionka, po czym wybierz Mała, Średnia, Większa, Duża lub Olbrzymia.

#### Wyświetlanie etykiety Do i Dw na listach wiadomości

Wybierz Pocztę, po czym włącz lub wyłącz opcję "Pokaż etykietę Do/Dw".

Jeśli opcja "Pokaż etykietę Do/Dw" jest włączona, symbol 🖸 lub 🖾 obok każdej wiadomości na liście pokazuje, czy wiadomość była wysłana bezpośrednio do ciebie czy tylko do twojej wiadomości.

#### Potwierdzanie usuwania wiadomości

Wybierz Pocztę i włącz lub wyłącz opcję Potwierdź usuwanie.

Jeśli opcja Potwierdź usuwanie jest włączona, musisz stuknąć w 面, aby usunąć wiadomość i dodatkowo potwierdzić usunięcie stukając w Usuń.

#### Ustawienia dla wysyłania wiadomości

#### Ustawianie dźwięku po udanym wysłaniu wiadomości

Wybierz Ustawienia > Dźwięk, po czym włącz lub wyłącz opcję Poczta wysłana.

#### Wysyłanie do siebie kopii każdej wysłanej wiadomości

Wybierz Pocztę, po czym włącz lub wyłącz opcję "Zawsze Udw do mnie".

#### Dodawanie podpisu do wiadomości

Możesz ustawić w iPoda touch dodawanie podpisu do każdej wysyłanej wiadomości – np. swojego ulubionego cytatu lub nazwiska, tytułu i numeru telefonu.

Wybierz Poczta > Podpis, po czym wpisz treść podpisu.

#### Ustawianie domyślnego konta pocztowego

Gdy inicjujesz wysłanie wiadomości z innego programu iPoda touch, np. chcąc wysłać zdjęcie z programu Zdjęcia lub stukając w adres email firmy w programie Mapy, wiadomość taka jest wysyłana z domyślnego konta pocztowego.

Wybierz Poczta > Konto domyślne, po czym wybierz konto.

# Safari

#### Ogólne ustawienia

Jako wyszukiwarki internetowej możesz użyć Google lub Yahoo!

#### Wybór wyszukiwarki

Wybierz Safari > Wyszukiwanie i zaznacz żądaną wyszukiwarkę.

#### Ustawienia bezpieczeństwa

Domyślnie Safari jest ustawione tak, aby pokazywać różne rzeczy z Internetu, takie jak filmy, animacje i programy WWW. Jeśli chcesz, możesz wyłączyć niektóre z tych rzeczy, aby chronić iPoda touch przed potencjalnym zagrożeniem z Internetu.

#### Zmiana ustawień bezpieczeństwa

- Wybierz Safari, po czym wykonaj jedno z poniższych:
  - Aby włączyć lub wyłączyć JavaScript, włącz lub wyłącz JavaScript.

JavaScript pozwala programistom kontrolować elementy strony, np. strona, która używa JavaScript, może wyświetlać bieżącą datę i czas lub strona otwierana z odsyłacza może się otwierać w nowym wyskakującym oknie.

- Aby włączyć lub wyłączyć wtyczki, włącz lub wyłącz Wtyczki. Wtyczki umożliwiają Safari odtwarzanie pewnych typów plików audio i wideo, a także wyświetlanie dokumentów Microsoft Word i Microsoft Excel.
- Aby zablokować lub odblokować wyskakujące okna, włącz lub wyłącz "Blokuj zbędne okna". Blokada wyskakujących okien działa tylko dla okien, które otwierają się, gdy zamykasz stronę lub otwierasz stronę przez wpisanie jej adresu. Nie blokuje ona okien, które otwierasz stuknięciem w odsyłacz.
- *Aby zdefiniować akceptację plików cookie,* stuknij w Akceptuj Cookie i wybierz Nigdy, Odwiedzane lub Zawsze.

Cookie to mały plik z informacjami, który jest umieszczany przez stronę WWW w iPodzie touch, dzięki czemu strona WWW rozpozna cię przy kolejnej wizycie. W ten sposób strony WWW mogą być dostosowywane do odwiedzającego na podstawie dostarczonych wcześniej informacji.

Niektóre strony nie będą działać prawidłowo, jeśli iPod touch nie akceptuje plików cookie.

- Aby wymazać historię odwiedzanych stron WWW, stuknij w Wymaż historię.
- Aby wymazać wszystkie pliki cookie z Safari, stuknij w Wymaż pliki Cookie.
- Aby wymazać pamięć podręczną przeglądarki, stuknij w Wymaż pamięć podręczną.
   Pamięć podręczna przeglądarki przechowuje zawartość stron, dzięki czemu strony otwierają się szybciej przy kolejnej wizycie. Jeśli otwierana strona wydaje się nie być aktualna, może pomóc wymazanie pamięci podręcznej.

## Ustawienia dla programistów

Konsola błędów może pomóc w rozwiązywaniu problemów związanych z błędami na stronach WWW. Jeśli jest włączona, konsola pojawia się automatycznie, gdy na stronie WWW wystąpi błąd.

#### Włączanie i wyłączanie konsoli

Wybierz Safari > Programista i włącz lub wyłącz Konsolę błędów.

## **Kontakty**

Ustawienia kontaktów służą do określenia kolejności sortowania i kolejności wyświetlania.

#### Ustawianie kolejności sortowania

 Wybierz Ustawienia > Kontakty > Sortowanie i zaznacz "Imię, nazwisko" lub "Nazwisko, imię".

#### Ustawianie kolejności wyświetlania

 Wybierz Ustawienia > Kontakty > Wyświetlanie i zaznacz "Imię, nazwisko" lub "Nazwisko, imię".

# Przywracanie lub przenoszenie ustawień iPoda touch

Gdy podłączysz iPoda touch do komputera, ustawienia z iPoda touch są automatycznie kopiowane do komputera. Możesz przywrócić te informacje, jeśli musisz – np. gdy kupisz nowy egzemplarz iPoda touch i zechcesz do niego przenieść dotychczasowe ustawienia. Może też zajść potrzeba wyzerowania ustawień w iPodzie touch, jeśli masz problem z podłączeniem do sieci Wi-Fi.

Automatyczna kopia zapasowa obejmuje notatki, ulubione kontakty, ustawienia dźwięku i inne preferencje.

#### Przywracanie lub przenoszenie ustawień

Wykonaj jedną z poniższych czynności:

- Podłącz nowego iPoda touch do tego samego komputera, który był używany z poprzednim iPodem touch, otwórz iTunes i wykonuj instrukcje z ekranu.
- Wyzeruj informacje w iPodzie touch. W Ustawieniach wybierz Ogólne > Wyzeruj, po czym wybierz "Wyzeruj wszystkie", "Wymaż całą zawartość i ustawienia", lub "Ustawienia sieciowe". Następnie podłącz iPoda touch do komputera, otwórz iTunes i wykonuj instrukcje z ekranu.

Gdy wyzerujesz ustawienia sieciowe, zostanie usunięta lista dotychczas używanych sieci. Wi-Fi zostanie wyłączone i ponownie włączone, odłączając cię od dotychczasowych sieci. Ustawienia Wi-Fi i "Zapytaj czy przyłączyć" pozostaną włączone.

#### Usuwanie kopii zapasowej ustawień

 Otwórz iTunes i wybierz iTunes > Preferencje (na komputerze Mac) lub Edycja > Preferencje (na komputerze PC). Następnie kliknij w Synchronizację, zaznacz iPoda touch i kliknij w "Usuń kopię zapasową".

iPod touch nie musi być podłączony do komputera.

# Porady i usuwanie problemów

# A

# Większość problemów z iPodem touch można szybko rozwiązać stosując się do rad zawartych w niniejszym rozdziale.

# Wskazówki ogólne

#### Jeśli ekran jest pusty lub pokazuje obrazek rozładowanej baterii

iPod touch ma rozładowaną baterię i wymaga ładowania przez co najmniej dziesięć minut, zanim będzie można go użyć. Więcej informacji o ładowaniu iPoda touch znajdziesz w części "Ładowanie baterii" na stronie 22.

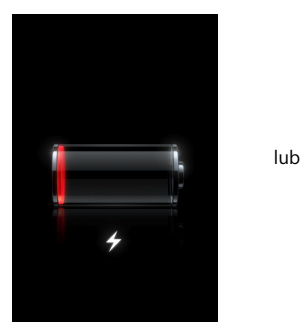

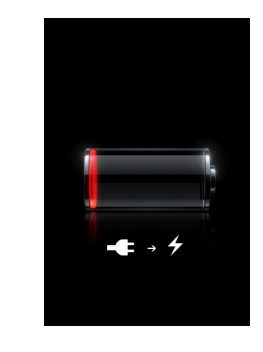

# Jeśli iPod touch nie pojawia się w iTunes lub nie możesz synchronizować iPoda touch

- Bateria iPoda touch może wymagać ładowania. Więcej informacji o ładowaniu iPoda touch znajdziesz w części "Ładowanie baterii" na stronie 22.
- Jeśli to nie pomoże, odłącz inne urządzenie USB od komputera i podłącz iPoda touch do innego gniazda USB 2.0 w komputerze (ale nie w klawiaturze).
- Jeśli to nie zadziała, wyłącz iPoda touch i ponownie włącz. Wciśnij i przytrzymaj przez kilka sekund przycisk Usypianie/Budzenie u góry iPoda touch, aż pojawi się czerwony suwak, po czym przeciągnij suwak. Następnie wciśnij i przytrzymaj przycisk Usypianie/Budzenie, aż pojawi się logo Apple.

- Jeśli to nie zadziała, uruchom ponownie komputer i podłącz iPoda touch do komputera.
- Jeśli to nie zadziała, pobierz i zainstaluj (lub zainstaluj ponownie) najnowszą wersję iTunes z www.apple.com/pl/itunes.

#### Jeśli iPod touch nie włącza się lub jeśli ekran jest zamrożony bądź iPod nie odpowiada

- iPoda touch może wymagać naładowania. Zobacz "Ładowanie baterii" na stronie 22.
- Wciśnij i przytrzymaj przycisk Początek 
   przez co najmniej sześć sekund, aż używany program zamknie się.
- Jeśli to nie zadziała, wyłącz iPoda touch i ponownie włącz. Wciśnij i przytrzymaj przez kilka sekund przycisk Usypianie/Budzenie u góry iPoda touch, aż pojawi się czerwony suwak, po czym przeciągnij suwak. Następnie wciśnij i przytrzymaj przycisk Usypianie/Budzenie, aż pojawi się logo Apple.
- Jeśli to nie zadziała, wyzeruj iPoda touch. Wciśnij i przytrzymaj jednocześnie przyciski Usypianie/Budzenie i Początek 
   przez co najmniej dziesięć sekund, aż pojawi się logo Apple.

#### Jeśli iPod touch nadal się zawiesza po wyzerowaniu

- Wyzeruj ustawienia iPoda touch. Na głównym ekranie wybierz Ustawienia > Ogólne > Wyzeruj > Wszystkie ustawienia. Wszystkie preferencje zostaną wyzerowane, ale dane i media pozostaną nienaruszone.
- Jeśli to nie zadziała, wymaż całą zawartość iPoda touch. Na głównym ekranie wybierz Ustawienia > Ogólne > Wyzeruj > Wymaż całą zawartość i ustawienia. Wszystkie preferencje zostaną wyzerowane, a dane i media zostaną usunięte z iPoda touch.
- Jeśli to nie zadziała, przywróć oprogramowanie iPoda touch. Zobacz "Uaktualnianie i przywracanie oprogramowania iPoda touch" na stronie 90.

#### Jeśli iPod touch nie odtwarza muzyki

- Odłącz i ponownie podłącz słuchawki. Sprawdź, czy wtyczka słuchawek jest całkowicie wsunięta.
- Sprawdź, czy poziom głośności nie jest całkowicie obniżony.
- Odtwarzanie muzyki w iPodzie touch mogło zostać zatrzymane. Na głównym ekranie stuknij w Muzykę, stuknij w Teraz odtwarzane, po czym stuknij w ▶.
- Sprawdź, czy jest ustawiony limit maksymalnej głośności. Na głównym ekranie wybierz Ustawienia > Muzyka > Limit głośności. Więcej informacji znajdziesz na stronie 80.
- Sprawdź, czy używasz iTunes 7.6 lub nowszej wersji (można ją pobrać ze strony www.apple.com/pl/itunes). Utwory kupione w iTunes Store za pomocą wcześniejszych wersji iTunes nie będą się odtwarzać w iPodzie touch, jeśli nie uaktualnisz iTunes.
- Jeśli używasz wyjścia dźwiękowego w opcjonalnym Docku, sprawdź czy wzmacniacz lub zewnętrzne głośniki są włączone i działają prawidłowo.

# Jeśli iPod touch pokazuje komunikat "To akcesorium nie jest obsługiwane przez iPoda touch"

Podłączone akcesorium nie będzie współpracowało z iPodem touch.

#### Jeśli nie możesz odtworzyć właśnie zakupionego utworu

Utwór może być jeszcze pobierany. Zamknij i ponownie otwórz Muzykę, następnie ponownie spróbuj odtworzyć utwór.

### Jeśli nie możesz dodać lub odtworzyć utworu muzycznego, wideo lub innej rzeczy

Utwór może być zakodowany w formacie nieobsługiwanym przez iPoda touch. Poniższe formaty plików audio są obsługiwane przez iPoda touch. Obejmują one również formaty dla książek audio i podcastów:

- AAC (M4A, M4B, M4P do 320 Kb/s),
- Apple Lossless (format dźwięku wysokiej jakości z kompresją),
- MP3 (do 320 Kb/s),
- MP3 Variable Bit Rate (VBR),
- WAV,
- AA (audible.com spoken word, formaty 2, 3 i 4),
- AAX (czytany tekst z audible.com, format AudibleEnhanced),
- AIFF.

Poniższe formaty plików wideo są obsługiwane przez iPoda touch:

- H.264 (Baseline Profile Level 3.0),
- MPEG-4 (profil prosty).

Utwór w formacie Apple Lossless zachowuje dźwięk o jakości CD, ale zajmuje tylko ok. połowy miejsca na nośniku w porównaniu z plikami AIFF lub WAV. Ten sam utwór zakodowany w formacie AAC lub MP3 zajmuje jeszcze mniej miejsca. Pliki muzyczne importowane z CD przy użyciu iTunes są domyślnie przekształcane do formatu AAC.

Jeśli używasz iTunes dla Windows, możesz przekształcić niechronione prawami autorskimi pliki WMA do formatu AAC lub MP3. Może to być przydatne w przypadku posiadania biblioteki z muzyką zakodowaną w formacie WMA.

iPod touch nie obsługuje plików WMA, MPEG Layer 1, plików dźwiękowych MPEG Layer 2 i plików w formacie 1 audible.com.

Jeśli masz w bibliotece iTunes utwór muzyczny lub wideo, który jest nieobsługiwany przez iPoda touch, możesz go przekształcić do formatu obsługiwanego przez iPoda touch. Więcej informacji znajdziesz w Pomocy iTunes.

#### Jeśli zapomnisz kodu bezpieczeństwa

Musisz przywrócić oprogramowanie iPoda touch. Zobacz "Uaktualnianie i przywracanie oprogramowania iPoda touch" na stronie 90.

# Jeśli wprowadzisz nowe kontakty w iPodzie touch i nie chcesz ich synchronizować z komputerem

Zastąp kontakty w iPodzie touch informacjami z komputera.

- 1 Otwórz iTunes.
- 2 Gdy podłączysz iPoda touch do komputera, wciśnij i przytrzymaj przyciski Command-Opcja (jeśli używasz Maca) lub Shift-Control (jeśli używasz PC), aż ujrzysz iPoda touch na liście źródeł iTunes po lewej stronie. Zapobiegnie to automatycznej synchronizacji iPoda touch.
- 3 Zaznacz iPoda touch na liście źródeł iTunes i kliknij w kartę Informacje.
- 4 Przy opcji "Zastąp informacje na tym iPodzie" zaznacz Kontakty. Możesz zaznaczyć więcej pozycji.
- 5 Kliknij w Zastosuj.

Kontakty w iPodzie touch zostaną zastąpione kontaktami z komputera. Następna synchronizacja iPoda touch przebiegnie normalnie, dodając dane wprowadzone w iPodzie touch do komputera i odwrotnie.

#### Jeśli nie możesz synchronizować kontaktów z Książki adresowej Yahoo!

iTunes może mieć problem z połączeniem do Yahoo! Sprawdź, czy twój komputer jest podłączony do Internetu i czy w iTunes został wprowadzony prawidłowy identyfikator Yahoo! i hasło. Podłącz iPoda touch do komputera, kliknij w kartę Informacje w iTunes, zaznacz opcję "Synchronizuj kontakty Książki adresowej Yahoo!", po czym wprowadź identyfikator Yahoo! i hasło.

#### Jeśli kontakty usunięte w iPodzie touch lub na twoim komputerze nie zostały usunięte z Książki adresowej Yahoo! po synchronizacji

Książka adresowa Yahoo! nie pozwala na usuwanie przez synchronizację kontaktów zawierających identyfikator Messenger ID. Aby usunąć kontakt zawierający Messenger ID, zaloguj się do swojego konta Yahoo! i usuń kontakt w sieciowej Książce adresowej Yahoo!

#### Jeśli nie możesz uzyskać dostępu do iTunes Wi-Fi Music Store

Aby używać iTunes Wi-Fi Music Store, iPod touch musi być podłączony do sieci Wi-Fi, która jest podłączona do Internetu. Informacje o podłączaniu do sieci Wi-Fi znajdziesz na stronie 21. iTunes Wi-Fi Music Store nie jest dostępny we wszystkich krajach.

#### Jeśli nie możesz kupować muzyki z iTunes Wi-Fi Music Store

Aby kupować utwory z iTunes Wi-Fi Music Store (dostępny tylko w niektórych krajach), musisz mieć konto iTunes Store; ponadto podczas ostatniej synchronizacji iPoda touch z iTunes należało być zalogowanym z tego konta. Jeśli przy próbie zakupu muzyki ujrzysz komunikat, że nie znaleziono żadnych informacji o koncie, otwórz iTunes, zaloguj się używając konta iTunes Store, po czym podłącz i zsynchronizuj iPoda touch.

# Uaktualnianie i przywracanie oprogramowania iPoda touch

Za pomocą iTunes możesz uaktualnić lub przywrócić oprogramowanie iPoda touch. Należy zawsze uaktualniać iPoda touch, aby używał najnowszej wersji oprogramowania. Możesz też przywrócić oprogramowanie, co przywróci iPoda touch do oryginalnego stanu.

- *Jeśli wybierzesz uaktualnienie,* oprogramowanie iPoda touch zostanie uaktualnione, ale utwory i ustawienia pozostaną niezmienione.
- *Jeśli wybierzesz przywracanie,* wszystkie dane z iPoda touch zostaną wymazane, łącznie z utworami muzycznymi, wideo, kontaktami, zdjęciami, wpisami kalendarza i innymi danymi. Wszystkie ustawienia iPoda touch zostaną przywrócone do oryginalnych wartości.

#### Uaktualnianie i przywracanie oprogramowania iPoda touch:

- 1 Sprawdź, czy masz połączenie z Internetem i czy jest zainstalowana najnowsza wersja iTunes z www.apple.com/pl/itunes.
- 2 Podłącz iPoda touch do komputera.
- 3 W iTunes zaznacz iPoda touch na liście źródeł i kliknij w kartę Ogólne.
- 4 Kliknij w "Sprawdź dostępność uaktualnień". iTunes sprawdzi, czy jest dostępna nowsza wersja oprogramowania iPoda touch.
- 5 Kliknij w Uaktualnij, aby zainstalować najnowszą wersję oprogramowania. Możesz też kliknąć w Przywróć, aby przywrócić iPoda touch do jego oryginalnych ustawień i wymazać wszystkie dane i media z iPoda touch. Zakończ proces przywracania postępując według instrukcji na ekranie.

# Używanie ułatwień dla niepełnosprawnych w iPodzie touch

Poniższe funkcje mogą ułatwić obsługę iPoda touch osobom niepełnosprawnym.

#### Napisy

Możesz włączyć napisy dla filmów, jeśli są dostępne. Zobacz "Włączanie i wyłączanie wyświetlania napisów" na stronie 80.

#### Minimalny rozmiar czcionki dla wiadomości email

Przestaw minimalny rozmiar czcionki dla wiadomości email na Większa, Duża lub Olbrzymia, aby zwiększyć czytelność. Zobacz "Ustawianie minimalnego rozmiaru czcionki dla wiadomości" na stronie 82.

#### Powiększanie

Stuknij dwukrotnie lub rozsuń dwa palce oglądając strony WWW, zdjęcia i mapy, aby powiększyć. Zobacz na stronie 18.

#### Dostęp uniwersalny w Mac OS X

Skorzystaj z funkcji uniwersalnego dostępu w Mac OS X, gdy używasz iTunes do synchronizacji informacji i treści z biblioteki iTunes do iPoda touch. W Finderze wybierz Pomoc > Pomoc Macintosha, po czym znajdź hasło "dostęp uniwersalny".

Więcej informacji ułatwieniach dla osób niepełnosprawnych w iPodzie touch i w Mac OS X znajdziesz na stronie: www.apple.com/pl/accessibility

# Więcej informacji, serwis i pomoc techniczna

# Więcej informacji o używaniu iPoda touch możesz znaleźć w pomocy ekranowej i na stronach WWW.

Poniższa tabela podaje adresy, pod którymi można znaleźć więcej informacji o oprogramowaniu iPoda i pomocy technicznej.

| Temat                                                                                                  | Źródła informacji                                                                                                    |
|----------------------------------------------------------------------------------------------------|----------------------------------------------------------------------------------------------------|
| Bezpieczne używanie<br>iPoda touch                                                                     | ldź na stronę www.apple.com/pl/support/manuals/ipod, gdzie<br>znajdziesz najnowszą wersję broszury <i>Ważne informacje o produkcie</i> ,<br>zawierającej najnowsze informacje dotyczące bezpieczeństwa<br>i kwestii prawnych. |
| Serwis i pomoc techniczna<br>iPoda touch, porady<br>i pobieranie oprogramowania<br>Apple               | ldź do www.apple.com/pl/support/ipodtouch.                                                                                                    |
| Najnowsze informacje<br>o iPodzie touch                                                                | ldź do www.apple.com/pl/ipodtouch.                                                                                                    |
| Używanie iTunes                                                                                        | Otwórz iTunes i wybierz Pomoc > Pomoc iTunes.<br>Sieciowy podręcznik iTunes (dostępny w wybranych językach)<br>znajdziesz na www.apple.com/pl/support/itunes.                                                                 |
| Używanie iPhoto w Mac OS X                                                                             | Otwórz iPhoto i wybierz Pomoc > Pomoc iPhoto.                                                                                                    |
| Używanie Książki adresowej<br>w Mac OS X                                                               | Otwórz Książkę adresową i wybierz Pomoc > Pomoc Książki<br>adresowej.                                                                                                    |
| Używanie iCal w Mac OS X                                                                               | Otwórz iCal i wybierz Pomoc > Pomoc iCal.                                                                                                    |
| Microsoft Outlook, Książka<br>adresowa Windows, Adobe<br>Photoshop Album i Adobe<br>Photoshop Elements | Zajrzyj do dokumentacji poszczególnych programów.                                                                                                    |
| Sprawdzanie numeru seryjnego<br>iPoda touch                                                            | Zajrzyj na tylną ściankę swojego iPoda touch lub wybierz<br>z głównego ekranu Ustawienia > Ogólne > To urządzenie.                                                                                                    |
| Naprawa gwarancyjna                                                                                    | Najpierw skorzystaj z rad podanych w tym podręczniku oraz<br>w Internecie. Następnie idź do www.apple.com/pl/support lub<br>zajrzyj do podręcznika <i>Ważne informacje o produkcie</i> , dołączonym<br>do iPoda touch.        |

Apple Inc.© 2008 Apple Inc. Wszelkie prawa zastrzeżone.

Apple, logo Apple, AirPort, Cover Flow, iCal, iPhoto, iPod, iTunes, Mac, Macintosh i Mac OS są znakami towarowymi Apple Inc., zarejestrowanymi w USA i w innych krajach. Finder, Safari i Shuffle są znakami towarowymi Apple Inc. .Mac jest znakiem serwisowym Apple Inc., zarejestrowanym w USA i w innych krajach. iTunes Store jest znakiem serwisowym Apple Inc. Adobe i Photoshop są znakami towarowymi lub zarejestrowanymi znakami towarowymi Adobe Systems Incorporated, zarejestrowanym w USA i/lub w innych krajach. Nazwy innych firm i produktów wymienione tutaj mogą być znakami towarowymi należącymi do odpowiednich właścicieli.

Nazwy produktów firm trzecich zostały wymienione jedynie w celach informacyjnych i nie są reklamą ani rekomendacją. Apple nie ponosi żadnej odpowiedzialności za działanie lub stosowanie tych produktów. Wszelkie porozumienia i gwarancje (o ile zostały udzielone) są zawierane pomiędzy sprzedającym i użytkownikiem. Dołożono wszelkich starań, aby informacje zawarte w tym podręczniku były dokładne. Apple Computer, Inc., nie odpowiada za błędy drukarskie lub redakcyjne.

Produkt opisany w tym podręczniku zawiera technologię ochrony praw autorskich, chronioną przez niektóre amerykańskie patenty i inne prawa do własności intelektualnej, należącą do Macrovision Corporation i innych właścicieli. Użycie tej technologii ochrony praw autorskich powinno być autoryzowane przez Macrovision Corporation i jest ograniczone do zastosowań domowych lub innych celów pokazowych, o ile nie zostało to inaczej uzgodnione z Macrovision Corporation. Zabronione jest stosowanie inżynierii wstecznej oraz demontaż.

Zgłoszenia patentowe USA. 4 631 603, 4 577 216, 4 819 098 i 4 907 093 są licencjonowane tylko do ograniczonego użycia.

PL019-1150/2008-01